# elo

# MANUALE UTENTE

# **Elo Touch Solutions**

Computer Elo Mobile M51/M51C

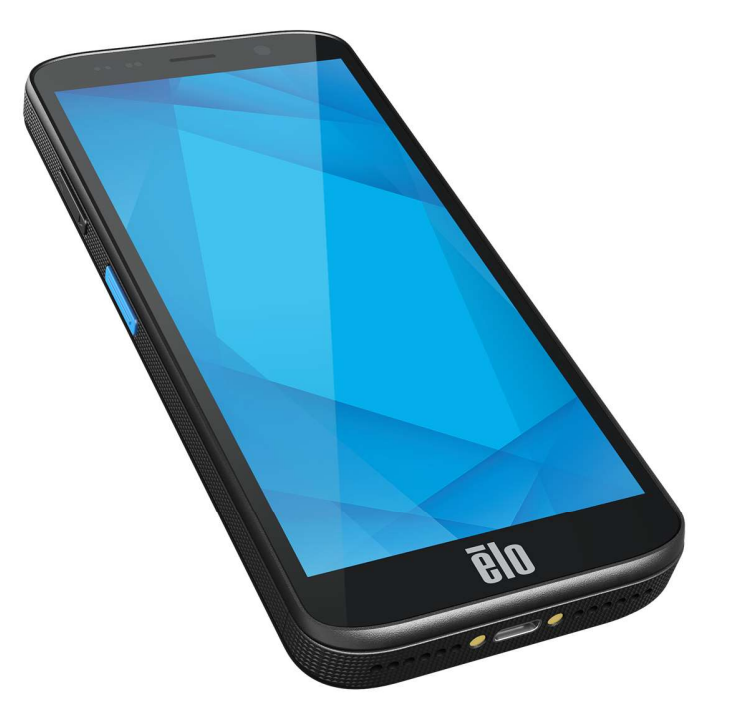

#### Copyright © 2024 Elo Touch Solutions, Inc. Tutti i diritti riservati.

Nessuna parte della presente pubblicazione può essere riprodotta, trasmessa, trascritta, salvata in un sistema di archiviazione o tradotta in altra lingua o linguaggio per computer, in qualsiasi forma o con qualsiasi mezzo, inclusi, tra gli altri, quelli elettronici, magnetici, ottici, chimici, manuali o altri, senza previa autorizzazione scritta di Elo Touch Solutions, Inc.

#### Clausola di esclusione di responsabilità

Le informazioni contenute nel presente documento sono soggette a modifica senza preavviso. Elo Touch Solutions, Inc. e le sue Affiliate (collettivamente "Elo") non rilasciano alcuna dichiarazione o garanzia in merito ai contenuti nel presente documento, e declina espressamente qualsiasi garanzia implicita di commerciabilità o idoneità per uno scopo particolare. Elo si riserva il diritto di aggiornare questa pubblicazione e apportarvi periodicamente variazioni di contenuto senza obbligo di comunicare ad alcun soggetto dette revisioni o modifiche.

Marchi di fabbrica

Elo, Elo (logo), Elo Touch, Elo Touch Solutions, EloView, sono marchi di Elo e delle sue Affiliate.

# Indice

| Sezione 1: Introduzione                                                          |    |
|----------------------------------------------------------------------------------|----|
| Descrizione del prodotto                                                         |    |
| Panoramica - Specifiche                                                          |    |
| Funzioni: Computer Elo Mobile M51/M51C                                           |    |
| Sezione 2: Guida introduttiva                                                    |    |
| Disimballaggio                                                                   |    |
| Precauzioni di sicurezza per la batteria                                         |    |
| Installazione della batteria                                                     | 14 |
| Rimozione della batteria                                                         |    |
| Installazione di schede Micro SD e Nano Sim                                      |    |
| Modalità di carica e alimentazione                                               |    |
| Carica di M51 tramite porta USB tipo C                                           |    |
| Funzionalità di sicurezza della carica:                                          |    |
| Stato della batteria e descrizione                                               |    |
| Pulsante di alimentazione                                                        |    |
| Stato LED di alimentazione                                                       |    |
| Funzionalità e dei tasti di alimentazione/funzione e gesti                       |    |
| Funzionalità del menu di visualizzazione a schermo del pulsante di alimentazione |    |
| Sostituzione della batteria                                                      |    |
| Gesti                                                                            |    |
| Icone della barra di stato e spiegazione                                         |    |
| Informazioni sui gesti                                                           |    |

|           | Preparazione all'uso (OOBE)                                         |    |
|-----------|---------------------------------------------------------------------|----|
|           | Schermata iniziale di Elo                                           |    |
|           | Notifiche                                                           |    |
|           | Impostazioni rapide di Elo View                                     |    |
|           | Schermata di blocco e iniziale                                      |    |
|           | Cassetto delle applicazioni                                         |    |
|           | Personalizzazione e aggiunta di scorciatoie alla schermata iniziale |    |
| Sezione 3 | 3: Impostazioni di sistema                                          |    |
|           |                                                                     |    |
|           | Rete e internet                                                     |    |
|           | Wi-Fi                                                               |    |
|           | Rete cellulare                                                      |    |
|           | Modalità aereo                                                      |    |
|           | Hotspot e tethering                                                 | 40 |
|           | Hotspot Wi-Fi                                                       | 40 |
|           | Tethering USB                                                       |    |
|           | Tethering Bluetooth                                                 |    |
|           | Ethernet                                                            |    |
|           | Disperitivi connessi                                                | 40 |
|           |                                                                     |    |
|           |                                                                     |    |
|           | NFC                                                                 |    |
|           | Trasmissione                                                        |    |
|           | Stampa                                                              |    |

| USB                                  |    |
|--------------------------------------|----|
| App                                  |    |
| <b>Ņ</b><br>Notifiche                |    |
| Batteria                             |    |
| Battery Saver (Risparmio energetico) |    |
| Gestione batteria                    |    |
| Percentuale della batteria           |    |
| Uso della batteria                   |    |
| Display                              |    |
| Livello di luminosità                |    |
| Funzione Luce notturna               | 50 |
| Luminosità adattativa                |    |
| Avanzate                             |    |
| Tema scuro                           |    |
| Spegnimento schermo                  | 51 |
| Rotazione automatica dello schermo   | 51 |
| Dimensioni dello schermo e testo     |    |
| Salvaschermo                         |    |
| Orientamento dello schermo           |    |

| Densità dello schermo         | 52 |
|-------------------------------|----|
| Sfondo                        | 53 |
|                               | 53 |
|                               |    |
| Volumes (Volumi)              |    |
| Non disturbare                | 54 |
| Modalità silenzioso           | 55 |
| Suono di notifica predefinito | 55 |
| Suono di allarme predefinito  | 56 |
| Suono di blocco schermo       | 56 |
| Avanzate                      | 56 |
|                               |    |
| Memoria                       | 58 |
| Memoria                       | 58 |
| Gestione memoria              | 58 |
| Scheda SD                     | 58 |
| Rimappatura tasti             | 59 |
| Uscita dalla sospensione      |    |
| 0                             |    |
| Sicurezza e privacy           | 60 |

| Sicurezza                                                      |  |
|----------------------------------------------------------------|--|
| Sicurezza dell'app                                             |  |
| Sblocco dispositivo                                            |  |
| Sicurezza dell'account                                         |  |
| Rilevamento di dispositivi                                     |  |
| Sistema e aggiornamenti                                        |  |
| Privacy                                                        |  |
| Permission Manager (Gestione permessi)                         |  |
| Dashboard della privacy                                        |  |
| Pubblicità                                                     |  |
| Aggiornamenti sulla condivisione dei dati per la posizione     |  |
| Sicurezza e privacy avanzate                                   |  |
|                                                                |  |
| *                                                              |  |
| Sicurezza ed emergenza                                         |  |
|                                                                |  |
| Password e account                                             |  |
|                                                                |  |
| Accessibilità                                                  |  |
| <b>⊗</b>                                                       |  |
| Benessere digitale e controllo genitori                        |  |
| Impostazione di Benessere digitale                             |  |
| Controllo genitori Toccare per impostare il controllo genitori |  |

|           | Sistema                                                       |    |
|-----------|---------------------------------------------------------------|----|
|           | Lingua                                                        | 69 |
|           | Gesti                                                         |    |
|           | Data e ora                                                    | 71 |
|           | Avanzate                                                      | 72 |
|           | Ripristino delle opzioni                                      | 72 |
|           | Utenti multipli                                               | 73 |
|           | Cambio utenti                                                 | 73 |
|           | Aggiunta di utenti                                            | 73 |
|           | Eliminazione dell'utente ospite dal dispositivo               | 74 |
|           | Ridenominazione delle informazioni sul profilo amministratore | 74 |
|           | Informazioni sul dispositivo                                  | 75 |
| Sezione 4 | 4 Funzionamento                                               | 77 |
|           | App fotocamera (Snapdragon)                                   | 77 |
|           | Scatto di foto e registrazione di video                       | 77 |
|           | Funzioni della fotocamera                                     | 77 |
|           | Funzioni video                                                | 79 |
|           | Acquisizione di un'istantanea                                 |    |
|           | Informazioni sull'applicazione File                           |    |
|           | Eliminazione di file                                          | 82 |
|           | Copia e spostamento di file                                   | 82 |
|           | Condivisione di file                                          | 83 |

| Informazioni su Imager Engine/Barcode Reader (solo SKU scanner)            |  |
|----------------------------------------------------------------------------|--|
| Specifiche tecniche dell'imager                                            |  |
| Intervalli di decodifica dell'imager                                       |  |
| Scansione di codici a barre tramite il lettore di codici a barre           |  |
| Scansione del codice QR con la fotocamera integrata                        |  |
| Lettura del tag NFC                                                        |  |
| Informazioni sul telefono cellulare - (5G/LTE/4G/3G) (solo SKU WWAN M51C)  |  |
| Informazioni sul controllo Android Debug Bridge (ADB)                      |  |
| Informazioni sul ripristino di fabbrica completo di Elo Mobile             |  |
| Sezione 5: Manutenzione                                                    |  |
| Cura e manutenzione del computer Elo M51 Mobile                            |  |
| Sezione 6: Assistenza e supporto Elo                                       |  |
| Assistenza tecnica                                                         |  |
| Restituzione di un terminale per la riparazione                            |  |
| Sezione 7: Informazioni sulla regolamentazione                             |  |
| Informazioni sulla sicurezza elettrica                                     |  |
| Informazioni su emissioni e immunità                                       |  |
| Direttive sulle apparecchiature radio                                      |  |
| Certificazioni rilasciate da enti preposti                                 |  |
| Direttiva sui Rifiuti da apparecchiature elettriche ed elettroniche (RAEE) |  |
| Sezione 8: Informazioni sulla garanzia                                     |  |
| visitare il sito wed www.elotoucn.com per le ultime informazioni:          |  |

# Sezione 1: Introduzione

# Descrizione del prodotto

Elo M51 è un computer mobile robusto di livello aziendale, progettato per soddisfare le esigenze delle grandi aziende. È dotato di un display tattile FHD antigraffio da 6 pollici, sistema operativo Android 14, un potente processore octa-core Qualcomm 6490, NFC integrato e uno scanner di codici a barre 2D opzionale. Migliorare le operazioni di vendita al dettaglio, ottimizzare la gestione del magazzino, semplificare i processi di biglietteria: Elo M51 consente ai dipendenti di aumentare l'efficienza e migliorare i flussi di lavoro delle operazioni.

Progettato per resistere alle difficili condizioni date dall'uso commerciale, M51 è appositamente realizzato con vetro rinforzato chimicamente e un alloggiamento robusto che soddisfa gli standard IP68 e MIL-810G. Il computer portatile include anche una batteria da 4.500 mAh sostituibile a caldo, in grado di garantire fino a 12 ore di autonomia.

## Panoramica - Specifiche

|                            | M51 (Wi-Fi SKU)                                                                                          | M51C (WWAN SKU)                                                                                                    |
|----------------------------|----------------------------------------------------------------------------------------------------|----------------------------------------------------------------------------------------------------|
| Sistema operativo          | Android 14 con GMS<br>Aggiornamento pianificato ad Android 16                                            | Android 14 con GMS<br>Aggiornamento pianificato ad Android 16                                                                                                    |
| Processore                 | CPU Qualcomm QCM6490 8x Kryo 670 fino a 2,7<br>GHz                                                       | CPU Qualcomm QCM6490 8x Kryo 670 fino a 2,7<br>GHz                                                                                                    |
| Memoria RAM                | 8GB LPDDR5 RAM                                                                                           | 8GB LPDDR5 RAM                                                                                                    |
| Spazio di<br>archiviazione | 128GB UFS                                                                                                | 128GB UFS                                                                                                    |
| Display                    | LCM ad alta definizione da 6" con legame ottico;<br>2160x1080; retroilluminazione a LED; minimo 500 NITS | LCM ad alta definizione da 6" con legame ottico;<br>2160x1080; retroilluminazione a LED; minimo 500 NITS                                                                          |
| Schermo tattile            | Tocco capacitivo con vetro Corning Gorilla Glass, rivestimento idrorepellente e anti-impronte digitali   | Tocco capacitivo con vetro Corning Gorilla Glass, rivestimento idrorepellente e anti-impronte digitali                                                                            |
| Fotocamera<br>posteriore   | 13MP- messa a fuoco automatica con LED flash                                                             | 13MP- messa a fuoco automatica con LED flash                                                                                                    |
| Fotocamera<br>anteriore    | 8MP messa a fuoco fissa                                                                                  | 8MP messa a fuoco fissa                                                                                                    |
| Slot di espansione         | MicroSD supporta fino a SDXC UHS-1 1 TB                                                                  | MicroSD supporta fino a SDXC UHS-1 1 TB                                                                                                    |
| SIM                        | 1 nano SIM; 1eSIM                                                                                        | 1 nano SIM; 1eSIM                                                                                                    |
| Wireless                   | IEEE 802.11 a/b/g/n/ac/ax, WIFI 6E, 2x2 MU-MIMO,<br>Bluetooth 5.2                                        | IEEE 802.11 a/b/g/n/ac/ax, WIFI 6E, 2x2 MU-MIMO<br>Bluetooth 5.2                                                                                                    |
| Cellulare                  | N/A                                                                                                    | Modelli per Nord America: E450425, E450619 -<br>Operatore: Certificato AT&T<br>5G FR1: n2/12/05/2025/30/38/41/48/66/71/77/78;<br>4G:B2/05/04/2012/13/14/17/25/29/30/38/41/42/43/4 |

|                              |                                                                                                    | 6/48/66/71; 3G: B2/4/5                                                                                                    |
|------------------------------|----------------------------------------------------------------------------------------------------|----------------------------------------------------------------------------------------------------|
|                              |                                                                                                    | Modelli europei: E450052, E450234 - Operatore:<br>Aperto                                                                                                    |
|                              |                                                                                                    | 5G FR1: n1/3/08/07/2028/38/41/77/78/79; 4G:<br>B1/2/3/5/7/8/20/26/28/38/39/40/41; 3G: B1/5/8                                                                                                    |
| GPS                          | N/A                                                                                                    | GPS, GLONASS, Galileo e BeiDou-simultanei<br>L1/G1/E1/B1 (GPS, GLO, GAL, BeiDou) +<br>L5/E5a/BDSB2a (GPS, GAL, BeiDou); supporto AGPS                                                                                                    |
|                              | Doppio microfono con cancellazione del rumore                                                                                                    | Doppio microfono con cancellazione del rumore                                                                                                    |
| Audio                        | Doppi altoparlanti con ricevitore combinato<br>nella parte superiore                                                                                                    | Doppi altoparlanti con ricevitore combinato nella<br>parte superiore                                                                                                    |
|                              | Supporto per cuffie Bluetooth                                                                                                    | Supporto per cuffie Bluetooth                                                                                                    |
|                              | Supporto per cuffie USB-C PTT e cuffie USB-C                                                                                                    | Supporto per cuffie USB-C PTT e cuffie USB-C                                                                                                    |
| Batteria principale          | Ricaricabile, 3,85 V/4520 mAh, modalità batteria<br>Warm Swap, Qualcomm Quick Charge 4                                                                                                    | Ricaricabile, 3,85 V/4520 mAh, modalità batteria<br>Warm Swap, Qualcomm Quick Charge 4                                                                                                    |
| Porta USB                    | Tipo C                                                                                                    | Tipo C                                                                                                    |
| NFC                          | MiFare, Felica, ISO15693, ISO 14443 Tipo A/B,<br>Support CPoC                                                                                                    | MiFare, Felica, ISO15693, ISO 14443 Tipo A/B,<br>Support CPoC                                                                                                    |
| Scanner di codici<br>a barre | Motore di scansione Zebra SE4100 1D/2D (solo SKU scanner)                                                                                                    | Motore di scansione Zebra SE4100 1D/2D (solo SKU scanner)                                                                                                    |
| Sensori                      | Sensore di luminosità (regola automaticamente la<br>luminosità della retroilluminazione), sensore di<br>prossimità (disattiva il display e il tocco quando<br>viene posizionato vicino alla testa durante una<br>chiamata), accelerometro | Sensore di luminosità (regola automaticamente la<br>luminosità della retroilluminazione), sensore di<br>prossimità (disattiva il display e il tocco quando<br>viene posizionato vicino alla testa durante una<br>chiamata), accelerometro |
|                              | Pulsanti di scansione doppi (pulsanti<br>programmabili)                                                                                                    | Pulsanti di scansione doppi (pulsanti<br>programmabili)                                                                                                    |
| Tasti                        | Pulsante di alimentazione                                                                                                    | Pulsante di alimentazione                                                                                                    |
|                              | Pulsante "premi per parlare"                                                                                                    | Pulsante "premi per parlare"                                                                                                    |
|                              | Pulsante volume su/giù                                                                                                    | Pulsante volume su/giù                                                                                                    |
| Notifica                     | 1x LED verde/ambra combinato per lo stato della carica                                                                                                    | 1x LED verde/ambra combinato per lo stato della carica                                                                                                    |
| Nomicu                       | 1x LED blu/rosso programmabile dall'utente                                                                                                    | 1x LED blu/rosso programmabile dall'utente                                                                                                    |
|                              | Vibratore per feedback aptico                                                                                                    | Vibratore per feedback aptico                                                                                                    |

# Funzioni: Computer Elo Mobile M51/M51C

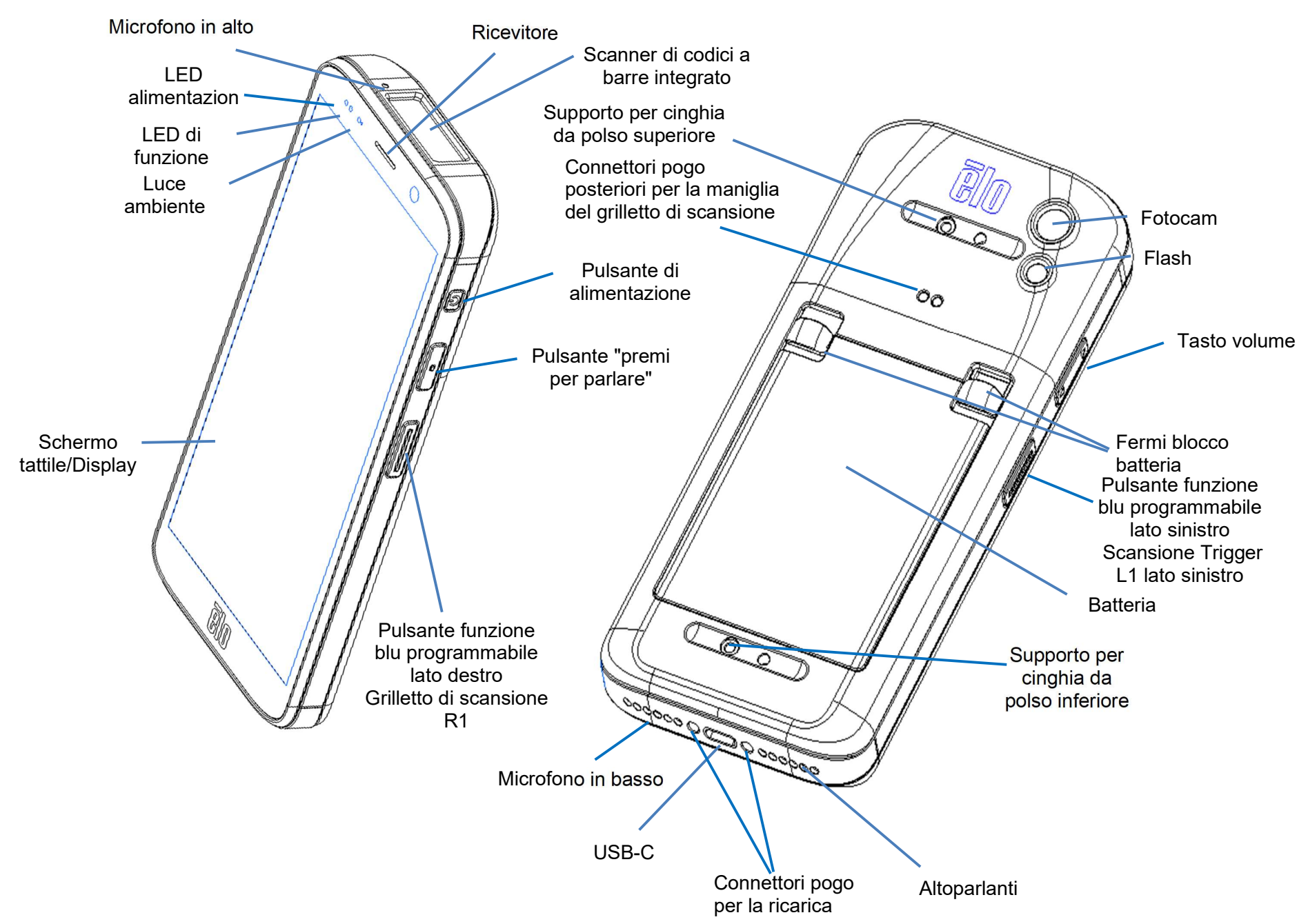

# Sezione 2: Guida introduttiva

### Disimballaggio

Verificare che la confezione contenga:

- Computer Elo M51 Mobile
- Caricabatteria con spina americana, europea e inglese
- Cavo USB-C
- Batteria
- Guida rapida all'installazione

Rimuovere tutti i materiali di protezione dal dispositivo. Verificare se sono presenti danni al dispositivo. Restituire immediatamente se il dispositivo è danneggiato o se mancano alcuni degli articoli riportati sopra.

#### Nota: prima di utilizzare il dispositivo la prima volta caricare la batteria.

# Precauzioni di sicurezza per la batteria

La batteria immagazzina una grande quantità di energia in un piccolo spazio. Sostituire la batteria solo con una dello stesso tipo. Una sostituzione errata della batteria può provocare il rischio di incendi, ustioni ed esplosioni. Non aprire, schiacciare, piegare, forare, ridurre in pezzi, riscaldare oltre i 60° C /140° F o incenerire. Se maneggiata in modo inadeguato sussiste il rischio di incendi o ustioni. Non cortocircuitare, immergere la batteria in liquidi o tentare di inserire oggetti estranei nella batteria. Evitare di riporre sotto luce solare diretta. Se la batteria si gonfia, non continuare l'uso. Smaltire la batteria in base alle normative locali.

#### Informazioni/Specifiche della batteria

- Batteria ai polimeri di litio ricaricabile (P/N E533892)
- Tensione nominale: 3,85Vdc
- Tensione di carica limitata: 4,4Vdc
- Corrente di carica massima: 3 A
- Capacità nominale: 4500mAh 17,3Wh

## Installazione della batteria

• Inserire la batteria iniziando prima dal basso, quindi farla scorrere all'interno del vano infine premendola finché la batteria non si blocca in posizione automaticamente.

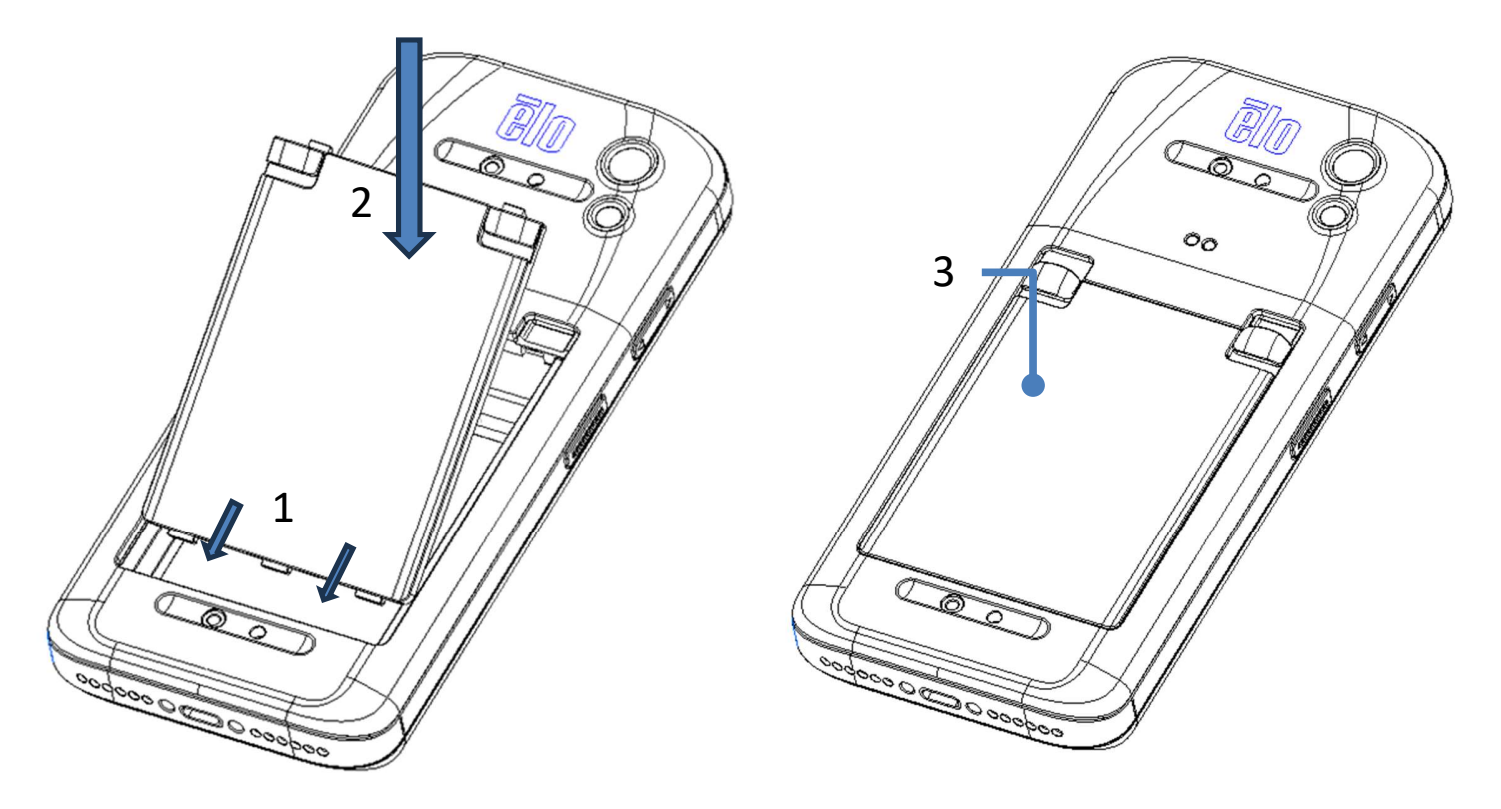

Per proteggere l'M51 / M51C e mantenere la protezione IP68, controllare la batteria dopo cadute o forti urti. Assicurarsi che la batteria sia inserita correttamente e non siano presenti spazi visibili tra il coperchio posteriore e il coperchio del vano batteria.

# Rimozione della batteria

- Spegnere il sistema. Fare riferimento allo stato di alimentazione su questo manuale utente per la procedura di spegnimento corretta.
- Rimuovere la batteria dal dispositivo.
- Per sbloccare la batteria, spingere verso il basso le due linguette poste negli angoli superiori della batteria.
- Sollevare la batteria con le due linguette, quindi farla scorrere rimuovendola dal vano.

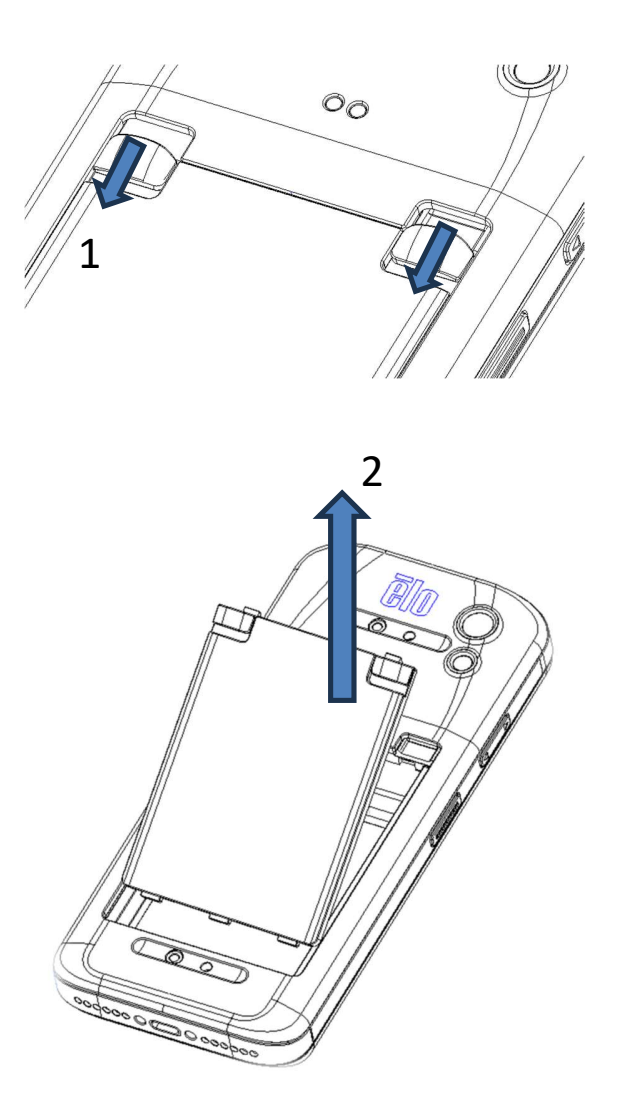

# Installazione di schede Micro SD e Nano Sim

- Per prima cosa salvare i file e quindi spegnere il computer.
- Rimuovere la batteria. Consultare la sezione sulla rimozione della batteria in questo manuale utente.
- Accedere al vassoio per scheda Micro SD e Nano Sim situato in alto a destra del vano batteria.
- Inserire la scheda Micro SD e/o Nano Sim nel vassoio con i contatti rivolti verso il basso.
- Reinstallazione della batteria
  - < Installazione di schede Micro SD e Nano SIM>

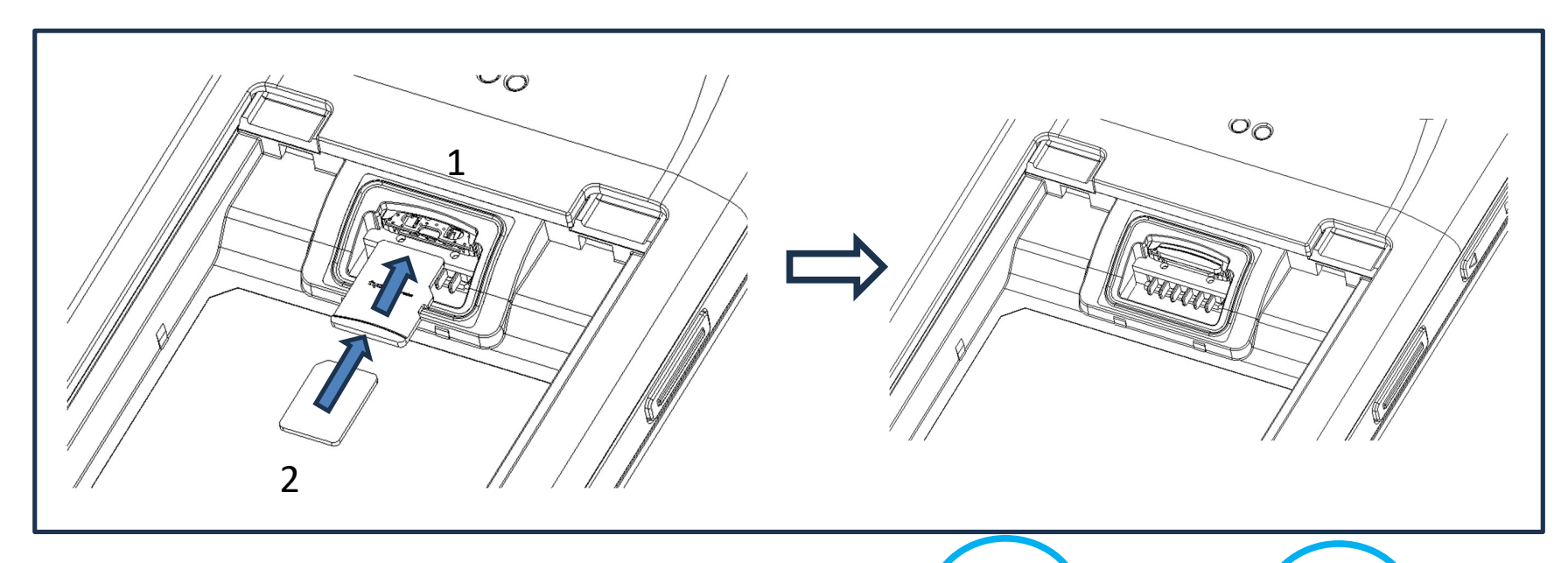

In alto: Scheda micro SD
 In basso: Scheda Nano SIM
 Nota:
 Serigrafia sull'etichetta per informazioni in diversi SKU.

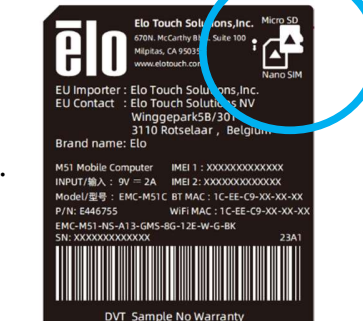

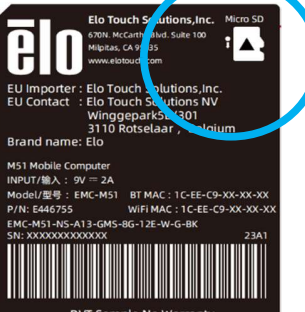

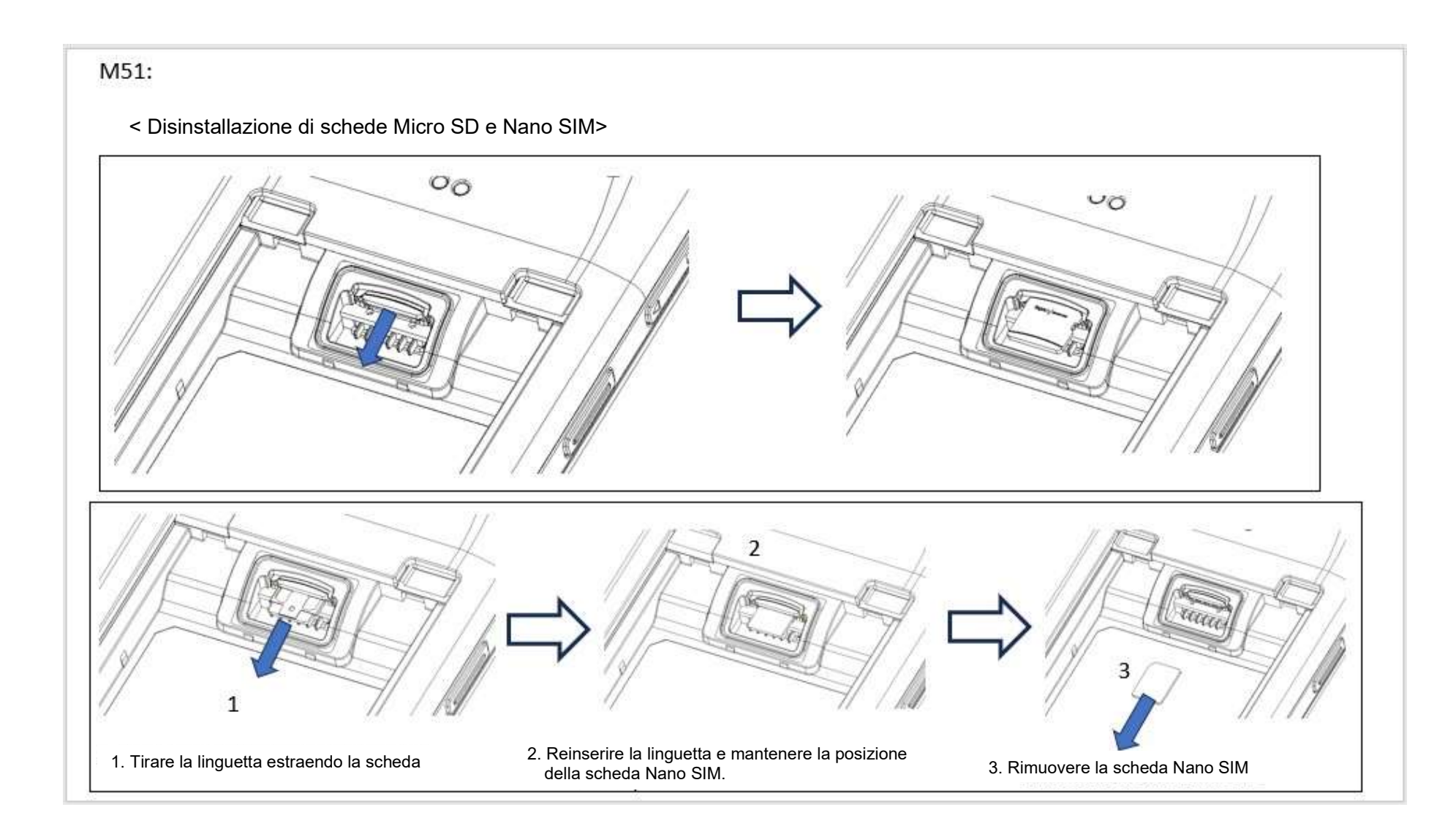

## Modalità di carica e alimentazione

#### Carica di M51 tramite porta USB tipo C

Il computer Elo M51 Mobile è alimentato da una batteria ricaricabile (batteria ai polimeri di litio). Con il computer è incluso un caricabatterie (tipo USB-C con presa a muro).

Con il caricabatteria rapido Qualcomm Quick Charger 4.0, la carica al 90% impiega circa 120 minuti.

#### Funzionalità di sicurezza della carica:

- Protezione da sovraccarico/scarico
- Protezione da sovraccorrente/cortocircuito
- Monitoraggio della temperatura/protezione da surriscaldamento.
  - \* Il caricabatterie di M51 è progettato per interrompere la ricarica quando la batteria raggiunge la temperatura di 50° C.

#### Stato della batteria e descrizione

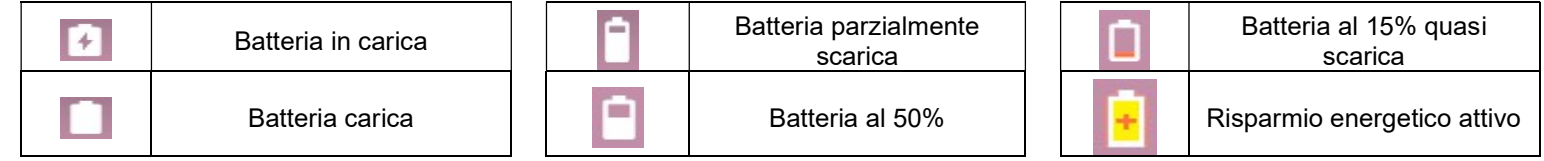

Inoltre è possibile visualizzare la percentuale esatta di batteria residua scorrendo una volta verso l'alto dalla schermata iniziale: nella parte superiore del display sarà visualizzata l'icona della batteria con la percentuale effettiva di carica rimasta accanto all'icona.

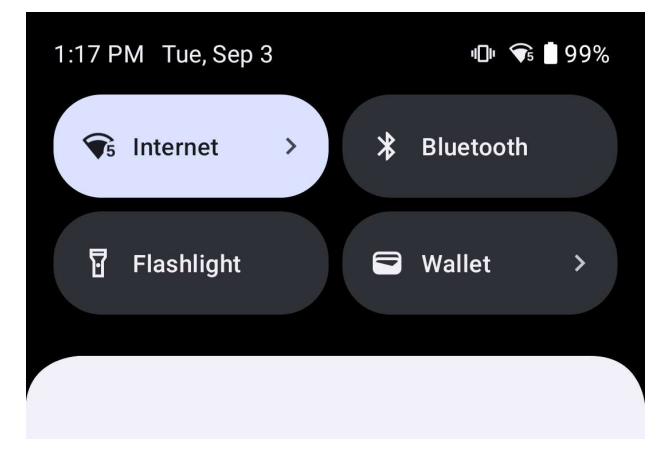

#### Pulsante di alimentazione

Nota: se per qualunque motivo il dispositivo non dovesse visualizzare immagini mentre è in carica, premendo il pulsante di alimentazione una volta, se l'icona della batteria viene visualizzata a schermo, significa che è spento.

- Per accendere il Computer Elo M51 Mobile, tenere premuto il pulsante di alimentazione per 2 secondi.
- Per spegnere, riavviare o sostituire la batteria, tenere premuto il pulsante di alimentazione per più di 5 secondi e seguire le indicazioni a schermo.
- Per forzare lo spegnimento del sistema, tenere premuto il pulsante di alimentazione per 12 secondi.
- Per uscire dalla modalità di sospensione/standby del sistema, premere una volta il pulsante di alimentazione o toccare lo schermo tattile.

#### Stato LED di alimentazione

| STATO LED DI ALIMENTAZIONE | DESCRIZIONE                                                 |
|----------------------------|-------------------------------------------------------------|
| Spento                     | Spento                                                      |
| Acceso in verde            | Dispositivo alimentato, carica della<br>batteria completata |
| Acceso in arancione        | Dispositivo alimentato, batteria in carica                  |

# Funzionalità e dei tasti di alimentazione/funzione e gesti

Funzionalità del menu di visualizzazione a schermo del pulsante di alimentazione

Se si preme il pulsante di alimentazione per più di 5 secondi, viene visualizzato un menu a comparsa sullo schermo.

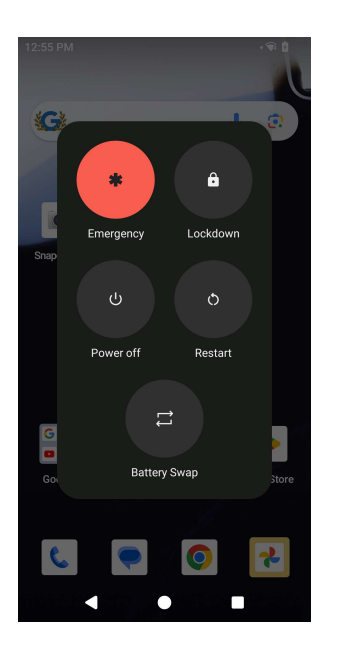

#### Sostituzione della batteria

- Tocca l'icona di sostituzione della batteria per sostituire una batteria completamente carica
  - In modalità di sostituzione della batteria, M51 entrerà in stato di risparmio energetico, lo schermo si spegnerà, le prestazioni del sistema e l'aggiornamento in background delle applicazioni saranno limitati.

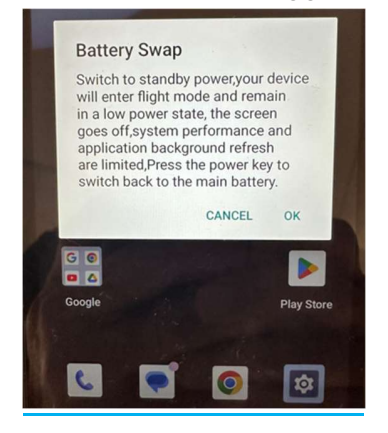

- Toccando OK, quindi il led blu lampeggerà
- Rimuovere la batteria.
- Inserire una batteria completamente carica in M51 e premere il pulsante di accensione. Il sistema verrà quindi ripristinato.

#### <u>Gesti</u>

- Premendo il pulsante di alimentazione due volte si attiverà la telecamera.
  - Per abilitare o disabilitare questa funzione consultare le Impostazioni di Android sul sistema  $\rightarrow$  Gesti su questo manuale utente.
- Premendo il pulsante di accensione e Volume+ si attiverà il la vibrazione per le notifiche o silenzierà il dispositivo a seconda delle impostazioni.
  - \* Per abilitare o disabilitare questa funzione consultare le Impostazioni di Android sul sistema  $\rightarrow$  Gesti su questo manuale utente.
- Premendo il pulsante di alimentazione e Volume sarà acquisita la schermata del dispositivo.

# Icone della barra di stato e spiegazione

| 6        | Connected to GPRS mobile network                                             |            | Roaming                                                            |
|----------|------------------------------------------------------------------------------|------------|--------------------------------------------------------------------|
| 14       | GPRS in use                                                                  | Ĭtti       | No signal                                                          |
| 14<br>E  | Connected to EDGE mobile network                                             | D          | No SIM card installed                                              |
| **<br>E  | EDGE in use                                                                  | 0          | Vibrate mode                                                       |
| **       | Connected to 3G mobile network                                               | all×       | Ringer is silenced                                                 |
| **       | 3G in use                                                                    | ٨          | Phone microphone is mute                                           |
|          | Mobile network signal strength                                               | Í          | Battery is very low                                                |
| -        | Connected to a WI-FI network                                                 |            | Battery is low                                                     |
| *        | Bluetooth is on                                                              |            | Battery is partially drained                                       |
| **       | Connected to a Bluetooth device                                              |            | Battery is full                                                    |
| ĥI       | Airplane mode                                                                | 0          | Battery is charging                                                |
| 0        | Alarm is set                                                                 | Ò          | GPS is on                                                          |
| 0        | Speakerphone is on                                                           | Ó          | Receiving location data from GPS                                   |
| M        | New Gmall message                                                            | 0          | More notifications                                                 |
| 16       | New text or multimedia message                                               | 6          | Call in progress                                                   |
| 1        | Problem with text or multimedia<br>message delivery                          | 5          | Call in progress using a Bluetooth<br>headset                      |
| Ø        | New Google Talk message                                                      | 3.         | Missed call                                                        |
| 20       | New voicemail                                                                | G          | Call on hold                                                       |
| 1        | Upcoming event                                                               | 6          | Call forwarding is on                                              |
| 9        | Data is syncing                                                              | 0          | Song is playing                                                    |
| ₽.       | Problem with sign-in or sync                                                 | <u>†</u>   | Uploading data                                                     |
|          | SD card or USB storage is full                                               | Ŧ          | Downloading data                                                   |
| Ť        | An open WI-Fi network is available                                           | <u>+</u>   | Download finished                                                  |
| Ŷ        | Phone is connected via USB cable                                             | <b>0</b> - | Connected to or disconnected from<br>virtual private network (VPN) |
| Ŧ        | Phone is sharing its data connection via USB (USB tethering)                 |            | Carrier data use threshold approach-<br>ing or exceeded            |
| <b>?</b> | Phone is sharing its data connection<br>as a Wi-Fi hotspot (Wi-Fi tethering) | Û          | Application update available                                       |
| 0        | Phone is tothered in multiple wave                                           | 1          | Sustam updata available                                            |

# Informazioni sui gesti

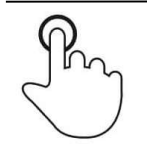

#### <u>Tocco</u>

Toccare brevemente la superficie con la punta di un dito

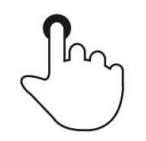

#### **Pressione**

Toccare la superficie per un periodo di tempo più lungo

Pressione prolungata/Tocco prolungato

Toccare la superficie per un periodo di tempo più lungo e continuare a premere il dito sullo schermo.

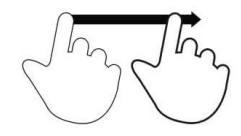

#### **Trascinamento**

Spostare il dito sulla superficie senza toglierlo.

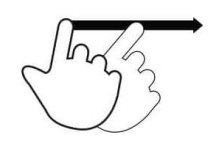

#### <u>Colpetto</u>

Scorrere il dito sulla superficie rapidamente

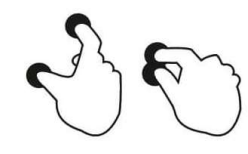

# <u> Apertura - Ingrandimento</u>

Toccare la superficie con due dita e allontanarle.

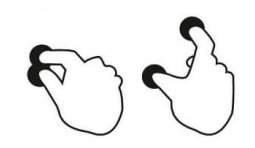

#### Pizzico - Rimpicciolimento

Toccare la superficie con due dita e avvicinarle.

# Preparazione all'uso (OOBE)

#### Fase 1:

 Una volta completata la sequenza di accensione, verrà visualizzata la schermata Connect to Wi-Fi (Connetti al Wi-Fi).

#### Fase 2:

 Connettersi al Wi-Fi o toccare "Set up offline" ("Configurazione offline") per saltare la configurazione del Wi-Fi.

#### Fase 3:

- Selezionare il metodi di configurazione tra i seguenti.
- Seguire le istruzioni a schermo per completare

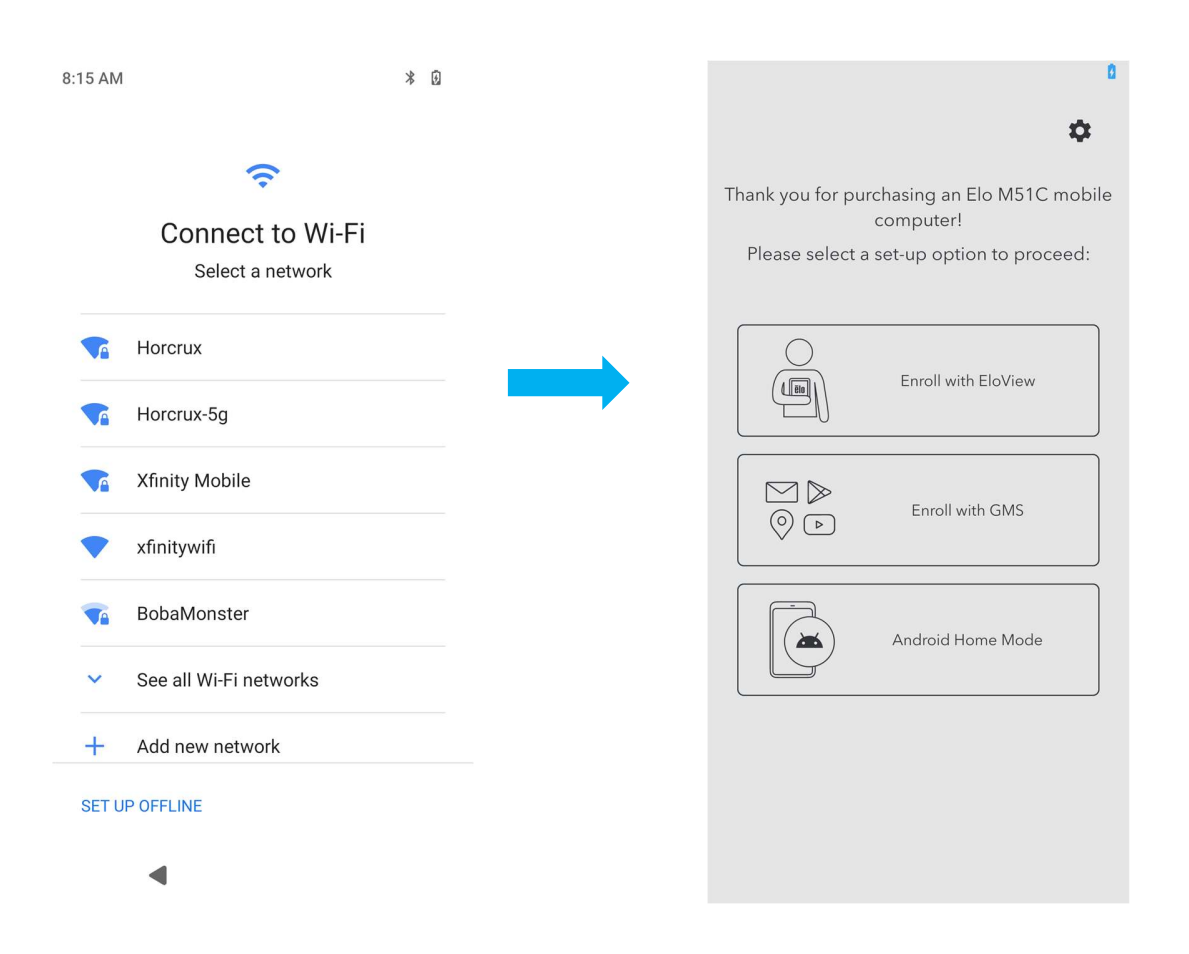

# Schermata iniziale di Elo

La schermata iniziale di Eloè il punto di inizio per navigare all'interno del dispositivo. Qui è possibile posizionare le app e i widget preferiti. Nota: Le immagini di seguito possono differire da quelle effettive sul dispositivo.

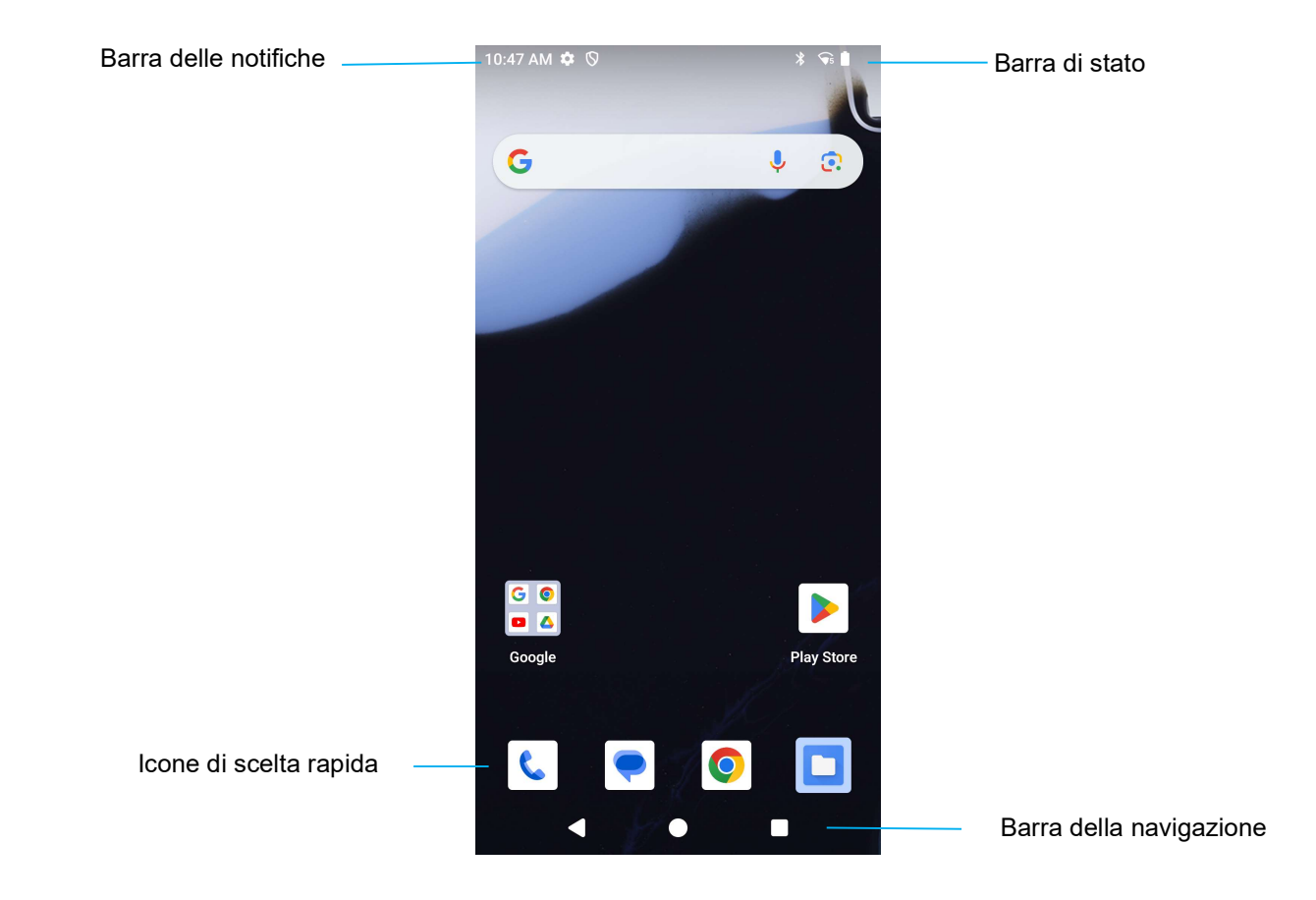

#### Barra della navigazione

App recenti - Torna alla pagina precedente.
 Pagina iniziale - Torna alla pagina principale.
 Indietro - Consente di tornare alle app usate di recente.

# Notifiche

È possibile accedere alla schermata Notifiche scorrendo una volta verso il basso sulla schermata iniziale.

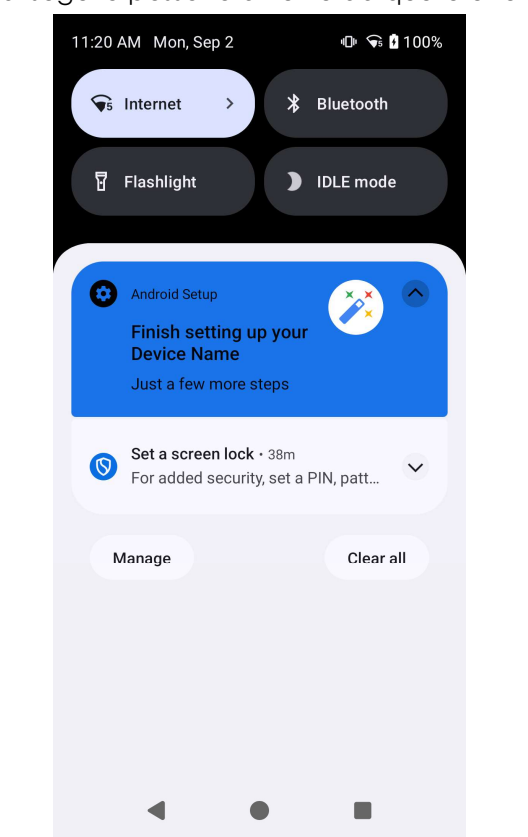

Schermata delle notifiche Nota: Le immagini di seguito possono differire da quelle effettive sul dispositivo.

- Per cancellare un solo avviso di notifica, trascinare la notifica fino in fondo a destra o a sinistra.
- Per cancellare tutti gli avvisi di notifica, toccare Clear ("Cancella").
- Per personalizzare gli avvisi di notifica, trascinare la notifica a metà verso destra o sinistra quindi toccare impostazione 🕸.
- Per uscire toccare la Barra della navigazione e scorrere in alto il menu degli avvisi di notifica.

# Impostazioni rapide di Elo View

È possibile accedere alla schermata Impostazioni rapide di Elo View scorrendo una volta verso il basso sulla schermata iniziale. È possibile scorrere verso sinistra e destra per accedere al menu completo.

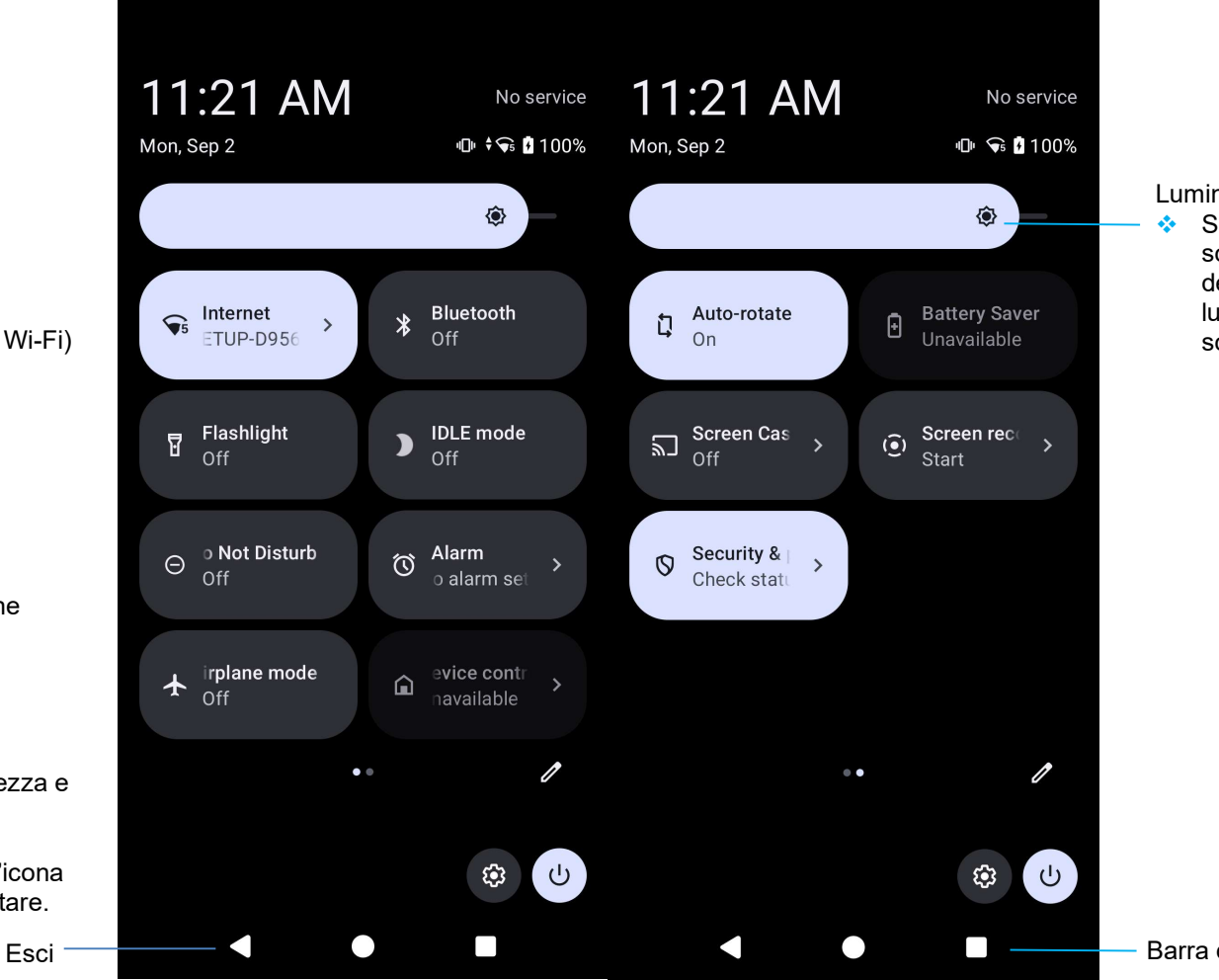

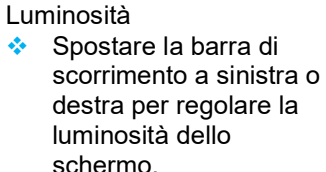

Impostazioni:

- Internet (include attivazione/disattivazione Wi-Fi)
- Bluetooth
- Torcia
- Modalità IDLE
- Non disturbare
- Alarm (Allarme)
- Airplane (Aeroplano)
- Auto-rotate (Rotazione automatica)
- Screen Cast (Trasmissione schermo)
- Screen Recording (Registrazione schermo)
- Battery Saver (Risparmio energetico)
- Security & Privacy (Sicurezza e privacy)
  - Toccare una volta un'icona per abilitare o disabilitare.

- Barra della navigazione

## Schermata di blocco e iniziale

Nota: Le immagini di seguito possono differire da quelle effettive sul dispositivo.

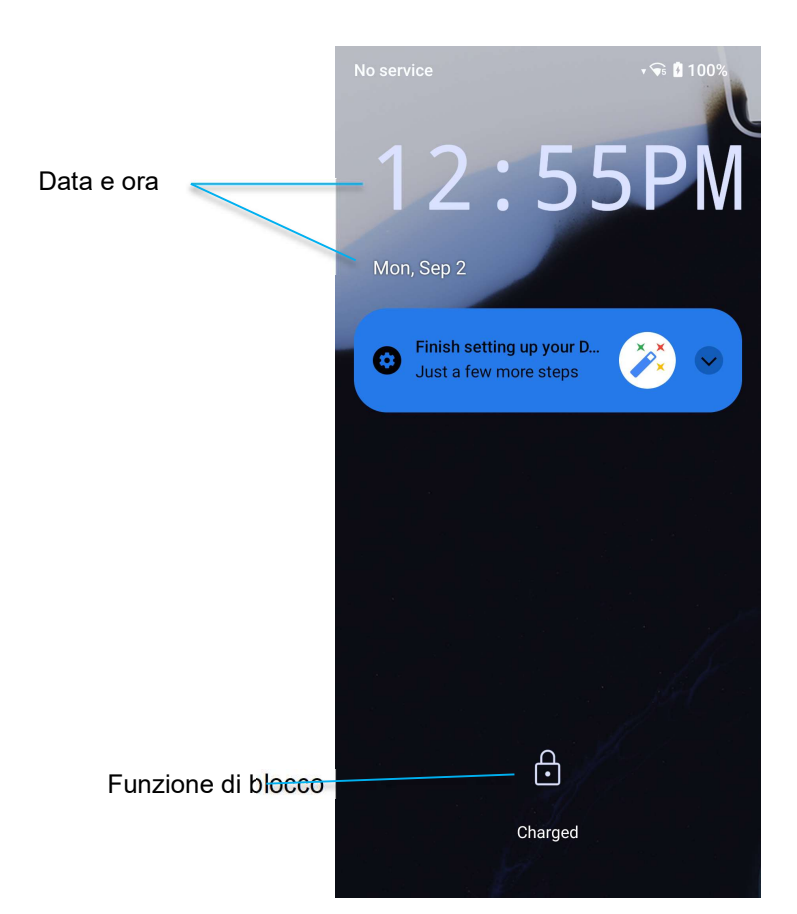

#### Schermata

- Per sbloccare la schermata della schermata iniziale, scorrere in alto nella schermata di blocco.
  Nota: La protezione predefinita è Scorrimento. Consultare la sezione sulle impostazioni per la sicurezza del manuale per le impostazioni avanzate.
- Per bloccare lo schermo, premere una volta il pulsante di alimentazione.

# Cassetto delle applicazioni

Il cassetto delle applicazioni consiste in un menu contenente tutte le applicazioni installate sul dispositivo tra cui le impostazioni di sistema. A differenza della schermata iniziale, contiene tutte le app installate e non può essere personalizzato. Per accedere al cassetto delle applicazioni, scorrere verso l'alto nella schermata principale.

Nota: Le immagini di seguito possono differire da quelle effettive sul dispositivo.

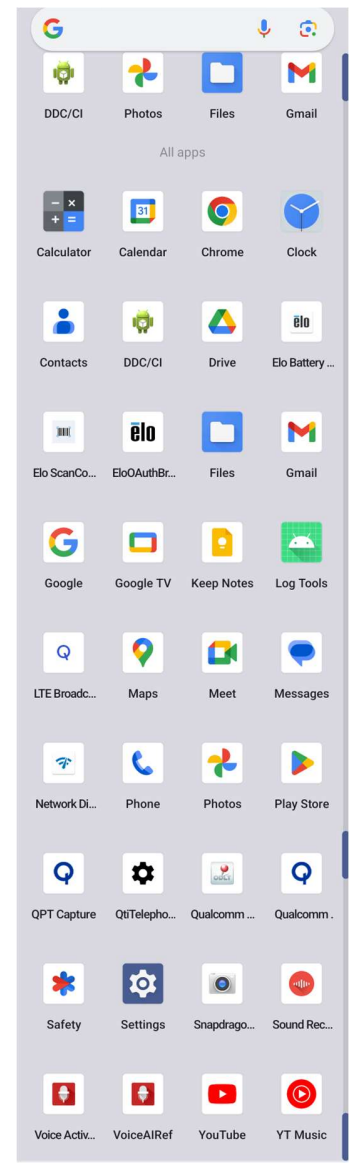

## Personalizzazione e aggiunta di scorciatoie alla schermata iniziale

Nota: Le immagini di seguito possono differire da quelle effettive sul dispositivo.

- Dal cassetto delle applicazioni, tenere premuta un'app o l'icona, quindi trascinarla per spostare l'app nella schermata iniziale.
- Trascinare l'icona nella nuova posizione e rilasciarla.

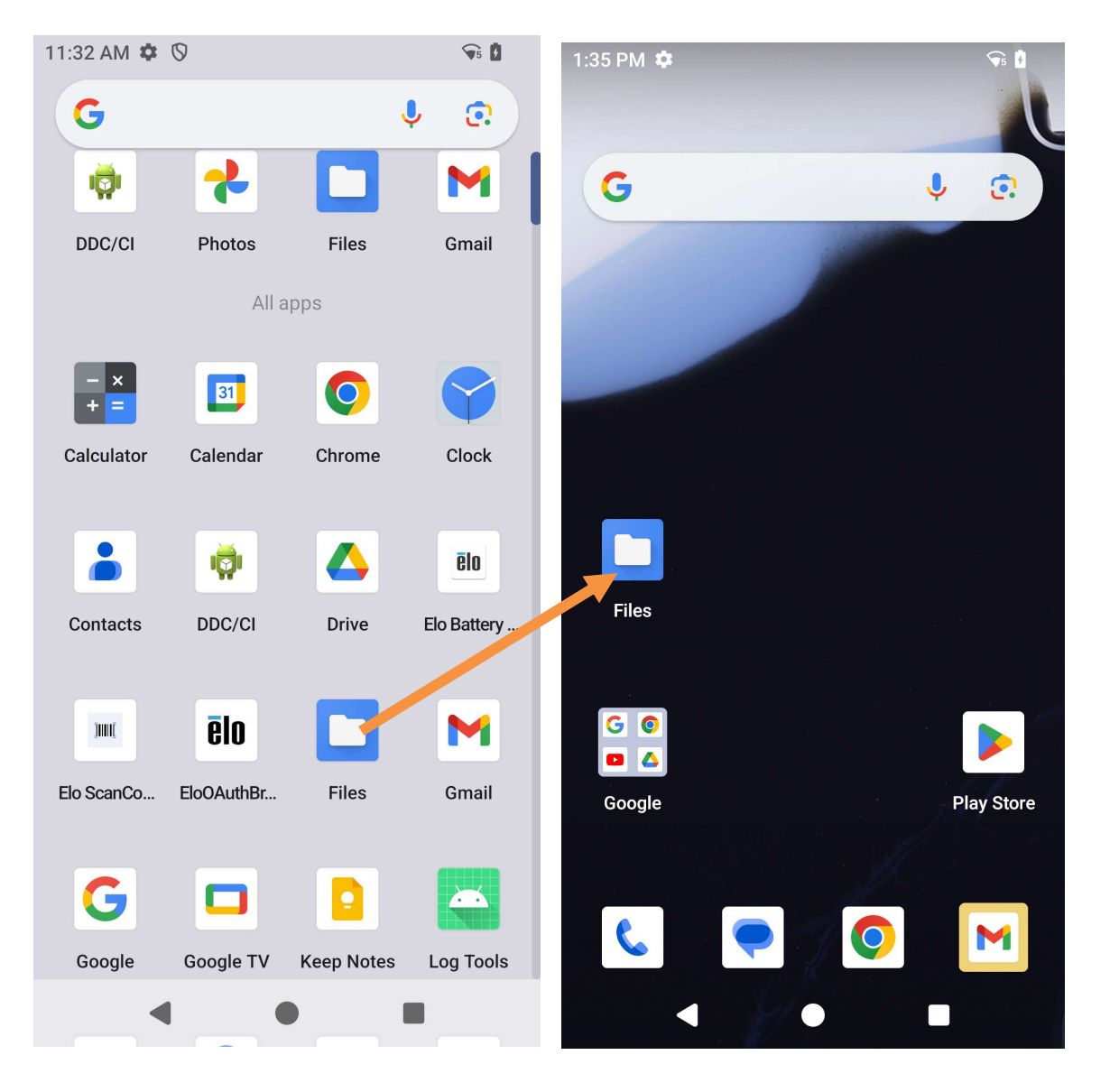

- Per annullare l'operazione, trascinare l'icona su "X Cancel" ("X Annulla").
- Per rimuovere un'icona di scelta rapida dalla schermata iniziale, tenere premuta l'icona e trascinarla su "X Remove" ("X Rimuovi").
- Per disinstallare un'app, tenere premuta l'icona e trascinarla su Uninstall ("Disinstalla").

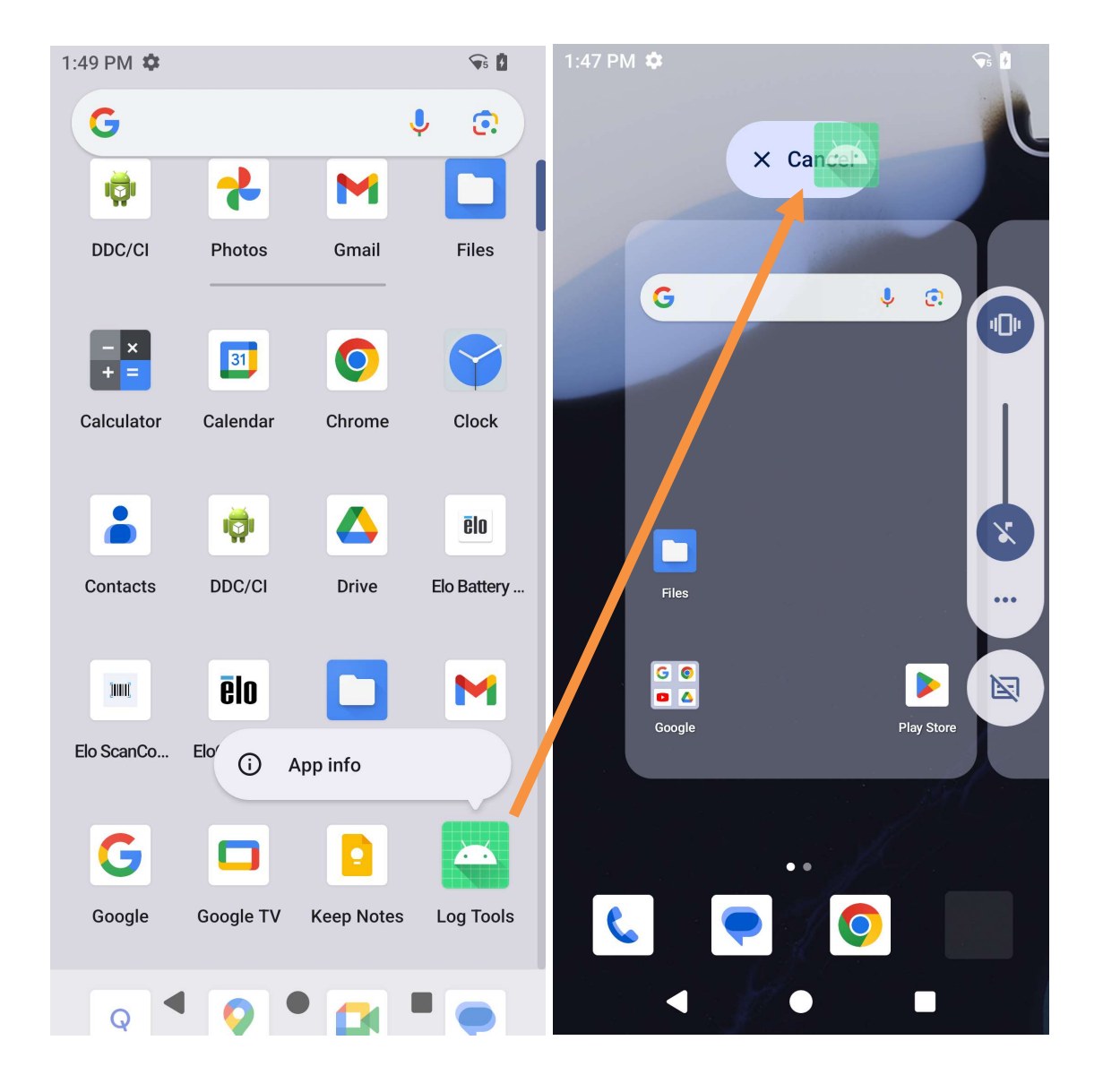

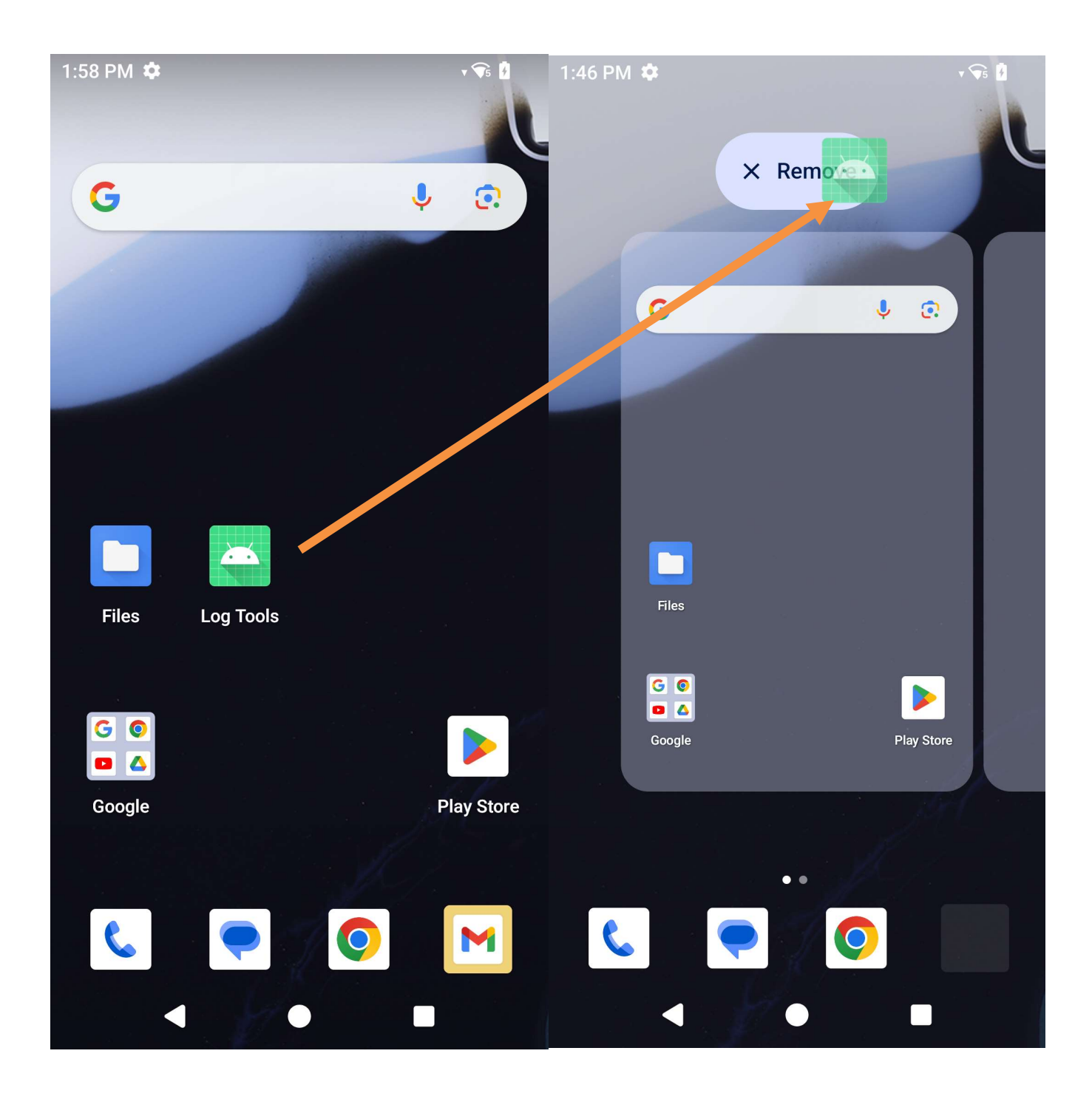

# Sezione 3: Impostazioni di sistema

Il menu Impostazioni del sistema Android consente di controllare la maggior parte degli aspetti del dispositivo: dalla creazione di una nuova connessione Wi-Fi o Bluetooth, all'installazione di una tastiera a schermo di terze parti, fino alla regolazione dei suoni di sistema e della luminosità dello schermo.

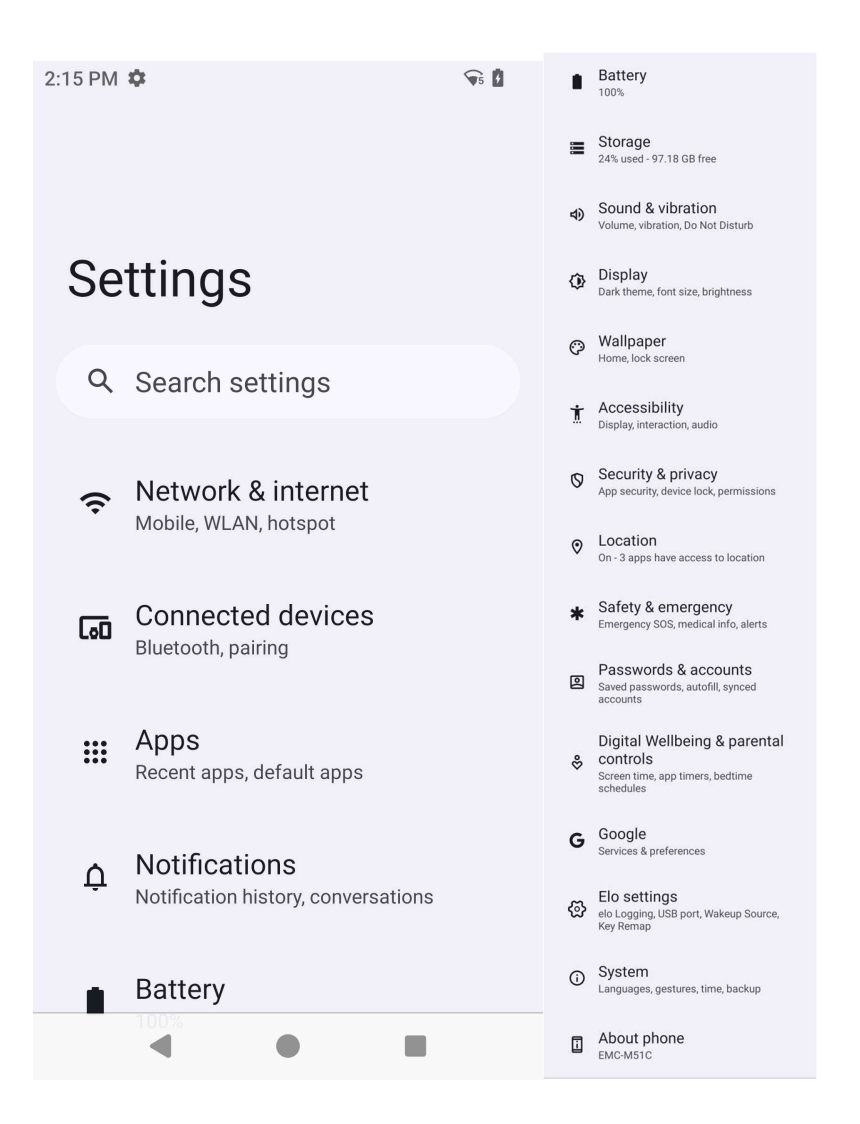

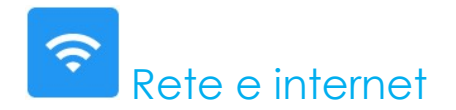

L'applicazione Rete e internet consente di accedere alle impostazioni di internet e Wi-Fi, attivare la modalità aereo, il piano mobile, l'hotspot, il tethering e le impostazioni avanzate di risparmio dati, il VPN e il DNS.

Per configurare Rete e internet, accedere alle Impostazioni  $\longrightarrow$  Network & Internet (Rete e internet ) $\rightarrow$ 

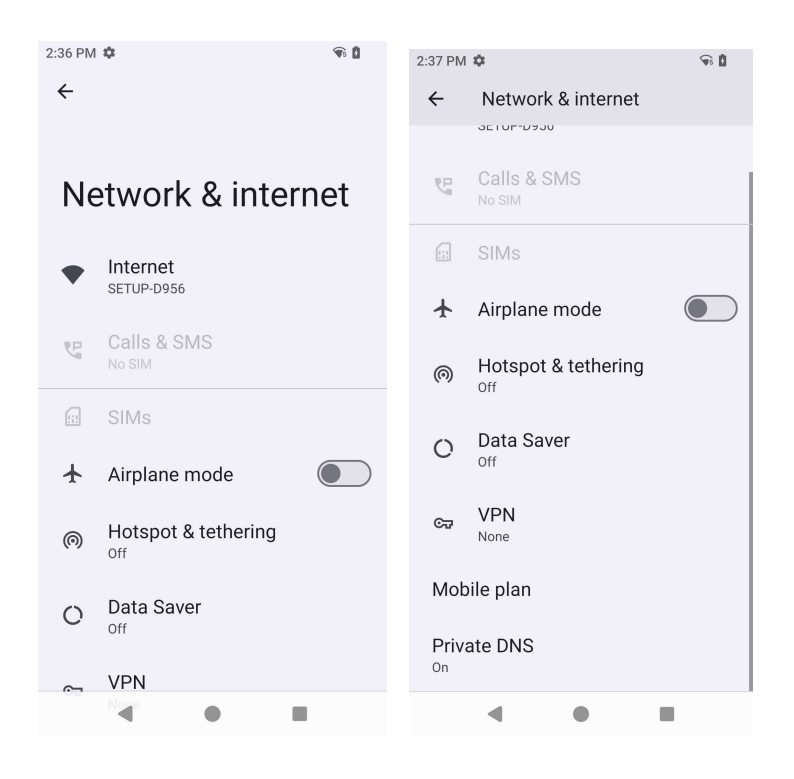

#### Wi-Fi

- Per abilitare o disabilitare il Wi-Fi, accedere alle impostazioni Internet nel menu di accesso rapido scorrendo due volte verso l'alto sulla schermata iniziale e premendo il menu Internet.
- Toccare Use Wi-Fi (Usa Wi-Fi) per abilitare .
- Dall'elenco, selezionare una rete wireless.
- Quando richiesto, inserire la password di rete.
- Toccare Connect (Connetti).

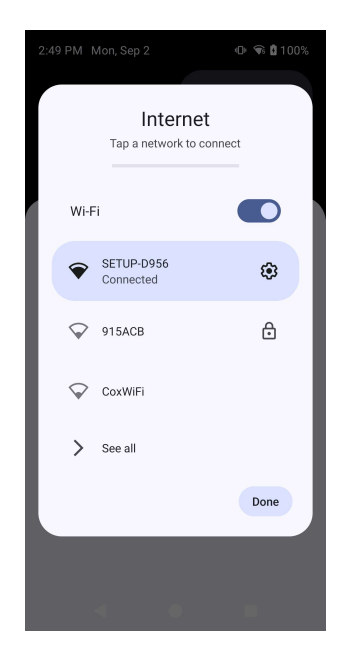

Per informazioni dettagliate aggiuntive sulla rete (indirizzo IP, sicurezza, frequenza e avanzate), toccare l'impostazione della rete

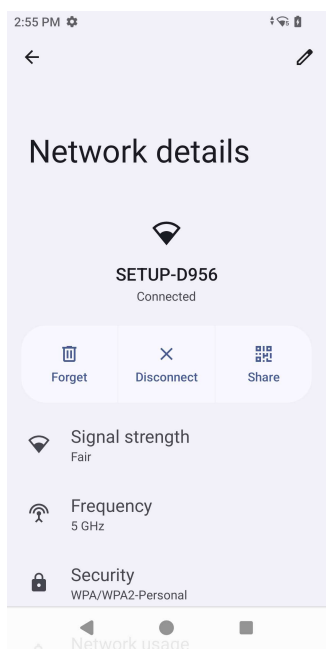

#### Connessione al Wi-Fi tramite codice QR

- Dall'elenco delle reti Wi-Fi salvate scorrere in basso e toccare
  Add network
- Toccare l'icona <sup>#</sup> (Codice QR) a destra di Add network (Aggiungi rete).
- Posizionare il mirino sul codice QR su un altro dispositivo.

#### Condivisione del Wi-Fi tramite codice QR

- Toccare l'impostazione 😨 sul dispositivo connesso.
- Toccare l'icona share (Condividi).

#### Scollegamento da una rete wireless connessa

- Toccare l'impostazione <sup>32</sup> sul dispositivo connesso.
- Toccare l'icona (FORGET (elimina)) per scollegarsi.

#### Rete cellulare

Assicurarsi che la scheda SIM sia inserita correttamente o che l'eSIM sia installata e configurata correttamente riavviando il dispositivo. Il menu Rete e Internet sarà visualizzato come di seguito:

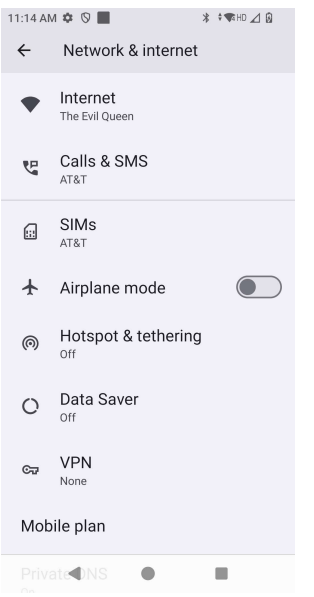
Qui sono disponibili le impostazioni e informazioni dettagliate. Alcune si trovano in ulteriori menu, altre sono semplicemente impostazioni di attivazione/disattivazione.

Chiamate e SMS

• Toccare WLAN calling (Chiamate WLAN) per consentire al telefono di instradare le chiamate verso le reti WLAN.

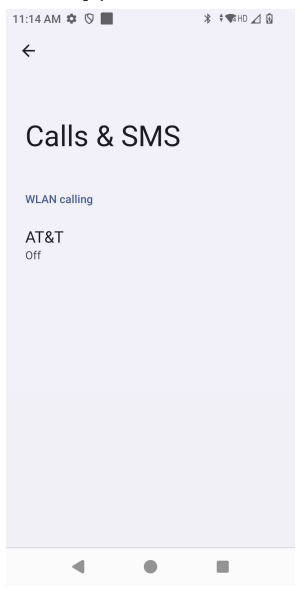

SIM

• Toccare Add SIM (Aggiungi SIM) per aggiungere un'altra SIM o configurare una nuova eSIM

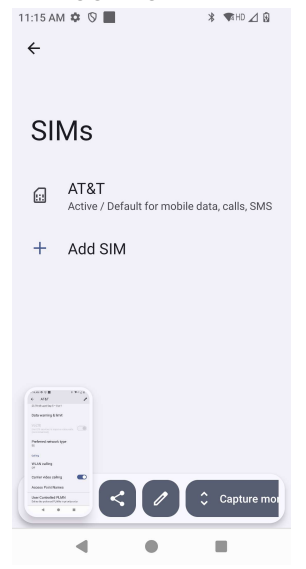

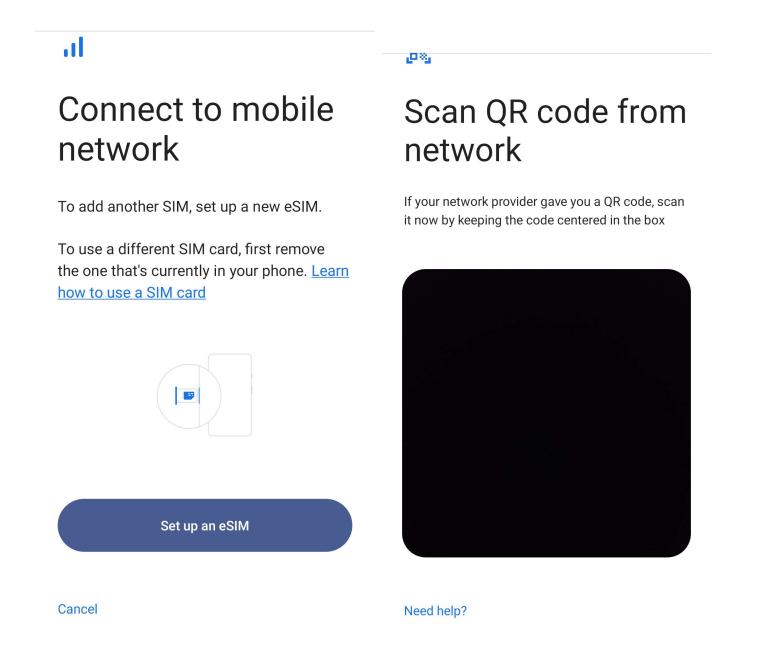

#### Piano cellulare 11:14 AM 🌣 🛇 📕 \* 🕈 🖬 HD 🔟 🚯 11:14 AM 🌣 🛇 📕 \* ♥HD ⊿ 🛛 11:14 AM 🌣 🛇 📕 🗱 🐨 HD 🔟 🚯 ← $\leftarrow$ AT&T 1 $\leftarrow$ AT&T 1 25.78 kB used Sep 5 - Oct 4 Roaming $\mathbf{O}$ Connect to data services when roaming AT&T Data warning & limit App data usage 25.78 kB used Sep 5 - Oct 4 Use SIM Data warning & limit Preferred network type 5G 25.78 kB used Calling Preferred network type 0 B 2.00 GB WLAN calling 5G 2.00 GB data warning Off 29 days left Calling Carrier video calling WLAN calling Mobile data Off Access data using mobile network Access Point Names Carrier video calling Roaming User Controlled PLMN Connect to data services when roaming Define the preferred PLMNs in priority order App data usage ٠ ۲ •

- Toccare gli interruttori 💭 per attivare o disattivare funzioni o impostazioni.
- Toccare Roaming per abilitare il roaming
- Toccare Preferred Network Type (Tipo di rete preferito) per selezionare la rete preferita disponibile, ad esempio 5G.

#### Uso dei dati delle app

٠

- Toccare DEC 11, 2020 JAN 10, 2021 🔹 per impostare il periodo per il calcolo dell'uso dei dati cellulare.
- Toccare 🤨 per impostare l'avviso e il limite dati.

#### Selezione di rete/APN automatici

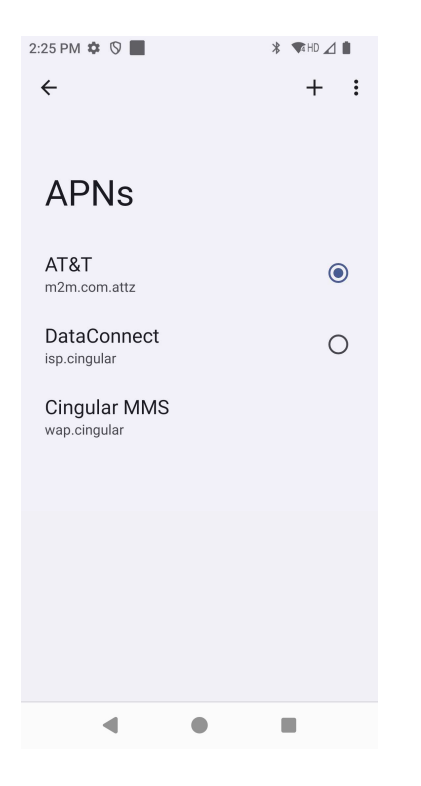

• Toccare Access Point Names (Nomi punti di accesso) per selezionare l'APN dall'elenco degli APN disponibili.

#### Modalità aereo

Questa funzione disabilita tutte le funzioni di trasmissione wireless tra cui cellulare, Wi-Fi e Bluetooth.

• Per abilitare 🔍, toccare Airplane mode (Modalità aereo).

#### Hotspot e tethering

#### Hotspot Wi-Fi

Questa funzione serve a condividere la connessione di rete internet con un altro dispositivo tramite Wi-Fi. Nota: il computer portatile deve essere connesso al Wi-Fi. Consultare Connessione di rete e internet su questo manuale utente.

- Toccare Hotspot and tethering (Hotspot e tethering).
- Toccare Wi-Fi hotspot (Hotspot Wi-Fi).
- Spostare l'interruttore su ON
- Toccare il codice QR
- Il codice QR consente la scansione della password per connettere facilmente un altro dispositivo.
- Per inserire manualmente la password, toccare Hotspot password (Password hotspot).

#### Tethering USB

Questa funzione serve a condividere la connessione internet con un altro dispositivo tramite cavo USB.

Nota: il cavo USB deve essere collegato prima dal computer portatile a un altro dispositivo o computer. Consultare Dispositivi connessi → USB su questo manuale.

- Toccare Hotspot and tethering (Hotspot e tethering).
- Toccare USB tethering (Tethering USB), per abilitare

#### Tethering Bluetooth

Questa funzione serve a condividere la connessione di rete internet con un altro dispositivo tramite Bluetooth.

Nota: il Bluetooth deve essere abbinato prima sul computer portatile e poi su un altro dispositivo o computer. Consultare Dispositivi connessi  $\rightarrow$  Bluetooth su questo manuale.

- Toccare Hotspot and tethering (Hotspot e tethering).
- Per abilitare , toccare Bluetooth tethering (Tethering Bluetooth).

#### **Ethernet**

Nota: per collegare il computer portatile tramite Ethernet, è necessario un hub I/O Elo E815044 (Hub piccolo) o E815235 (Hub grande). Quando disponibile, il computer portatile darà la priorità al collegamento Ethernet. In caso contrario, attenersi ai passaggi seguenti.

- Collegare il computer portatile all'hub tramite il collegamento USB-C; la porta USB-C sull'hub è contrassegnata in verde.
- Disabilitare il Wi-Fi.
  - Accedere alle impostazioni Wi-Fi, toccare **Use Wi-Fi (Usa Wi-Fi)** per disabilitare .
- Toccare Ethernet.
- Spostare l'interruttore per abilitare 🔍

## Dispositivi connessi

L'applicazione Dispositivi connessi consente di abbinare i dispositivi Bluetooth, NFC e USB (Trasferimento file tethering MDI e PTP).

Per la configurazione, accedere a Impostazioni 2  $\rightarrow$  Connected devices (Dispositivi connessi)  $\rightarrow$ 

#### <u>Bluetooth</u>

Nota: Assicurarsi che il dispositivo Bluetooth sia ricercabile.

- Toccare Connection preferences (Preferenze di connessione).
- Toccare **Bluetooth**.
- Spostare l'interruttore su ON
- Toccare + Pair new device (+ Abbina nuovo dispositivo).
- Toccare la schermata dei dispositivi disponibili e quindi un dispositivo da abbinare.
- Quando viene visualizzato un messaggio di richiesta di abbinamento,
  - verificare che il numero di abbinamento sia uguale.
  - Se l'abbinamento necessita di un PIN, inserirlo.
- Toccare **PAIR (ABBINA)**, per connettere.
- Quando il dispositivo Bluetooth è connesso correttamente al computer portatile, la connessione sarà visualizzata come Attiva o Connesso.

#### Rimuovere un dispositivo Bluetooth abbinato

- Tornare alla schermata Connected devices (Dispositivi connessi) da MEDIA DEVICES (Dispositivi multimediali) o PREVIOUSLY CONNECTED DEVICES (Dispositivi già connessi).
- Toccare le impostazioni 🤨 del dispositivo connesso (es. JBL Flip 3).

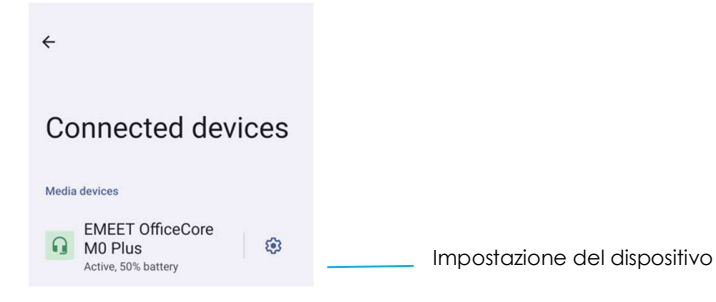

• Nel menu delle impostazioni, è possibile **DISCONNECT**, **FORGET** (scollegare, rimuovere) (l'abbinamento del dispositivo) e abilitare e disabilitare le chiamate, l'audio multimediale e la condivisione dei contatti.

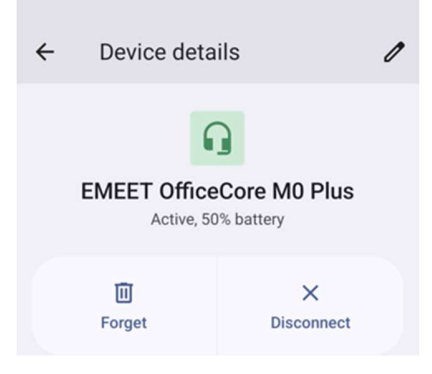

#### <u>NFC</u>

Si tratta di una comunicazione wireless ad alta frequenza e a raggio corto che consente di scambiare dati tra dispositivi.

- Toccare Connection preferences (Preferenze di connessione).
- Toccare NFC per abilitare O o disabilitare O.

#### **Trasmissione**

Consente di trasmettere la schermata del computer portatile Elo su un dispositivo wireless (es. Smart TV).

Nota: assicurarsi che il dispositivo wireless e il computer portatile si trovino sulla stessa rete. Consultare Connessione di rete e internet su questo manuale utente.

- Toccare Connection preferences (Preferenze di connessione).
- Toccare Cast (Trasmetti).
- Toccare il menu a 3 punti
- Toccare Enable wireless display (Abilita display wireless) per iniziare la ricerca dei display compatibili.

Enable wireless display 🔽

• Dall'elenco, toccare un display wireless (es. una TV). Dal display wireless (TV), se richiesto toccare Allow (Consenti).

#### Scollegamento e rimozione del display wireless connesso

- Per interrompere la trasmissione del dispositivo, toccare il display wireless connesso (es. TV).
- Toccare **DISCONNECT** (Disconnetti).

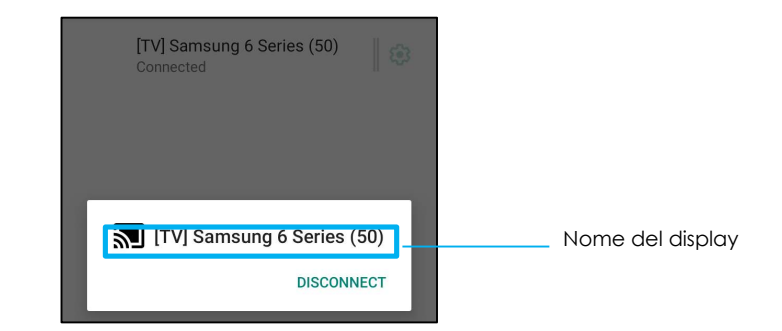

#### Rimozione di un dispositivo

- Toccare l'impostazione 🔅 del display wireless connesso.
- Dalle opzioni del display wireless, toccare FORGET (Rimuovi).

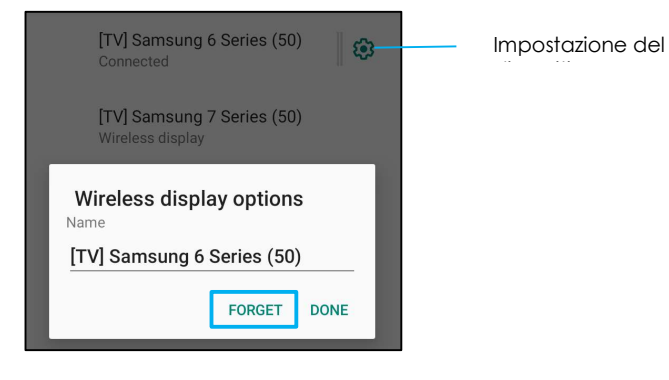

#### Interruzione della ricerca dei display wireless disponibili

- Toccare il menu a 3 punti
- Toccare Enable wireless display (Abilita display wireless) in modo da deselezionarlo.

Enable wireless display 🗌

#### Stampa

Nota: assicurarsi che il computer portatile e la stampante siano connessi sulla stessa rete.

- Toccare Connection preferences (Preferenze di connessione).
- Toccare **Printing (Stampa**).
- Toccare Default Print Service (Servizio di stampa predefinito).
- Spostare l'interruttore su ON **O**.

- Toccare il menu a 3 punti
- Toccare Add printer (Aggiungi stampante).

#### Aggiunta di una stampante tramite Wi-Fi:

- Toccare Wi-Fi direct printing (Stampa con Wi-Fi direct) per abilitare
- Se richiesto, toccare ALLOW ONLY WHILE USING THE APP (Consenti solo durante l'uso dell'app) per consentire il dispositivo.
- Toccare Wi-Fi Direct printer (Stampanti Wi-Fi Direct) per avviare la ricerca di una stampante Wi-Fi da aggiungere.
- Toccare il nome della stampante da connettere.

#### Aggiunta di una stampante inserendo l'indirizzo IP:

- Toccare Add printer by IP address (Aggiungi stampante tramite indirizzo IP).
- Inserire l'indirizzo IP della stampante.

#### USB

Per il trasferimento dati e la condivisione di rete tramite un collegamento USB.

Nota: per attivare le impostazioni USB, collegare il cavo USB dal computer portatile a un altro dispositivo o computer. Una volta che il computer portatile rileva il dispositivo, sarà disponibile nelle impostazioni USB.

- Toccare USB.
- Dalle preferenze USB sotto USE USB FOR (Usa USB per), scegliere e toccare una funzione da abilitare.

| ← USB Preferences  |                                                                                                    |
|--------------------|----------------------------------------------------------------------------------------------------|
| th.                |                                                                                                    |
| USB                |                                                                                                    |
| USB controlled by  |                                                                                                    |
| O Connected device |                                                                                                    |
| This device        | Trasferimento file: consente di condividere la memoria interna del computer portatile e<br>quella condivisa su scheda SD.                   |
| Use USB for        | * Telleving USD, consente di condividere la connessione di rete internet                                                                    |
| File Transfer      | • Temening USB: conserve di condividere la connessione di referimenter.                                                                     |
| O USB tethering    | <ul> <li>MIDI: l'interfaccia digitale degli strumenti musicali.</li> </ul>                                                                  |
| O MIDI             | * PTP: il protocollo di trasforimonto dollo immagini                                                                                        |
| O PTP              |                                                                                                    |
| O No data transfer | <ul> <li>Nessun trasferimento dati: (impostazione predefinita) nessun dato sarà trasferito anche se il<br/>cavo USB è collegato.</li> </ul> |

### Арр

Le impostazioni dell'app servono a semplificare le impostazioni e le autorizzazioni dell'app.

Per gestire le app, accedere a System Settings (Impostazioni di sistema)  $\textcircled{0}{0}$   $\rightarrow$  Privacy

#### Impostazione delle notifiche

- Tra le app aperte di recenti, toccare SEE ALL APPS (VEDI TUTTE LE APP) o App info (Info App).
- Dalla schermata Info app toccare un'app per impostare la notifica (es. Tastiera Android).
- Nelle impostazioni delle proprietà delle app, è possibile anche DISABILITARE, ABILITARE e CHIUDERE l'app.

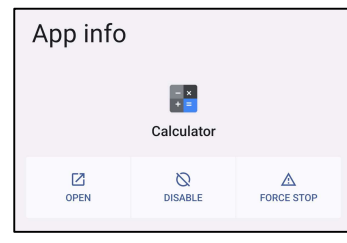

• Per abilitare o disabilitare le notifiche, toccare Notifications (Notifiche). Quindi abilitare tutte le notifiche.

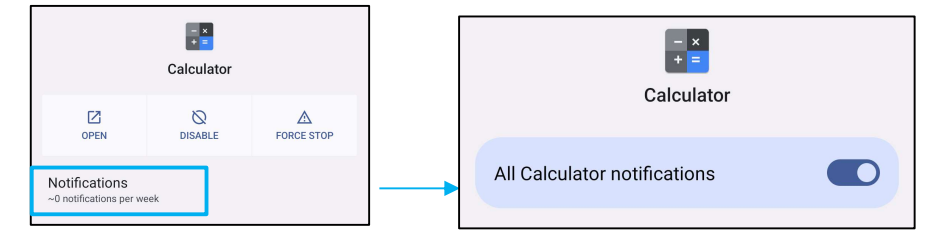

• Per aggiungere un punto alle notifiche non lette, toccare (Allow notification dot) Consenti punto di notifica.

| Allow notification dot |
|------------------------|
|------------------------|

## ♪ Notifiche

Le impostazioni delle notifiche servono a inviare avvisi delle app modificando quali app inviano notifiche e come le notifiche vengono visualizzate.

### Per gestire le notifiche, accedere a System Settings (Impostazioni di sistema) $\stackrel{1}{ imes}$ $\rightarrow$ Notifications (Notifiche)

#### Per gestire le notifiche dall'app

- Toccare App settings (Impostazioni app) per controllare le notifiche dalle singole app.
- Selezionare l'app.
  - Abilitare/disabilitare tutte le notifiche delle applicazioni o personalizzare le notifiche tramite Alerts (Avvisi) ed Essentials (Elementi essenziali).

#### Impostazioni di dispositivo e notifiche dell'app

- Per fornire accesso alle notifiche di un'app, toccare Device & app notifications (Notifiche dispositivo e app) da Notifications screen (Schermata notifiche) sotto Privacy.
- Nel menu della gestione dei permessi, toccare un'app per gestirne gli accessi (es. servizi Google Play).
- Per accordare il permesso a un'app, toccarla dal menu NOT ALLOWED(RIFIUTATO) e consentire l'accesso alle notifiche 🤍.
- Per rifiutare il permesso a un'app, toccarla dal menu ALLOWED (CONSENTITA) e disabilitare l'accesso alle notifiche 💴

#### Impostazione delle notifiche nella schermata di blocco

- Per configurare la notifica nella schermata di blocco da App e dalla schermata delle notifiche, toccare Notifications (Notifiche).
- Toccare Notification on lock screen (Notifica su schermata di blocco). Quindi seguire le istruzioni a schermo sulla modalità di visualizzazione delle notifiche nella schermata di blocco.

#### Impostazione degli avvisi di emergenza

• Toccare Wireless emergency alerts (Avvisi di emergenza wireless) dalla schermata Notifiche.

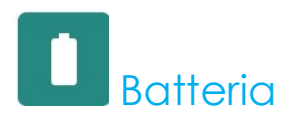

L'applicazione batteria monitora lo stato, le prestazioni e lo stato di carica della batteria.

Per modificare le impostazioni della batteria, accedere a Impostazioni  $\bigcirc \longrightarrow$  Battery (Batteria)  $\rightarrow$ 

#### Battery Saver (Risparmio energetico)

Il risparmio energetico spegne o limita l'attività in background, alcuni effetti grafici e altre funzioni ad alto consumo per estendere la durata della batteria.

Nota: Il Risparmio energetico sospende queste funzioni quando il dispositivo è in carico.

- Toccare Battery Saver (Risparmio energetico).
- Per abilitare o disabilitare manualmente il Risparmio energetico, toccare TURN ON NOW (ATTIVA SUBITO) o TURN OFF NOW (DISATTIVA SUBITO).
- 🔹 Quando attivo, il tema del display diventerà scuro e l'icona di stato della batteria visualizzerà questa icona 🖪
- Per abilitare automaticamente il risparmio energetico dopo una determinata soglia percentuale, toccare **Set a schedule** (**Imposta pianificazione**).
- Toccare **Based on percentage to (In base a percentuale)** per impostare una percentuale di energia in cui si abilita il Risparmio energetico.
- Spostare la barra di scorrimento a destra o sinistra per selezionare la percentuale tra il 10% e il 75%. L'opzione predefinita è 10%.
- Se non si desidera abilitare l'opzione, toccare **No Schedule** (Nessuna pianificazione).
- Abilitando 💭 "Disattiva quando completamente carico", il risparmio energetico si disattiva quando la batteria è al 90%.

#### <u>Gestione batteria</u>

Quando Gestione batteria rileva che le app utilizzano troppa batteria, è possibile limitarne l'uso da parte dell'app. Le app limitate potrebbero non funzionare correttamente e le notifiche arrivare in ritardo.

- Toccare Battery Manager (Gestione batteria).
- Per abilitare, toccare Use Battery Manager (Usa gestione batteria).

#### Percentuale della batteria

Questa funzione visualizza la percentuale della batteria nella barra di stato.

• Per abilitare e disabilitare, toccare Battery percentage (Percentuale batteria).

#### <u>Uso della batteria</u>

Questa funzione visualizza l'elenco di tutte le app in base all'uso della batteria.

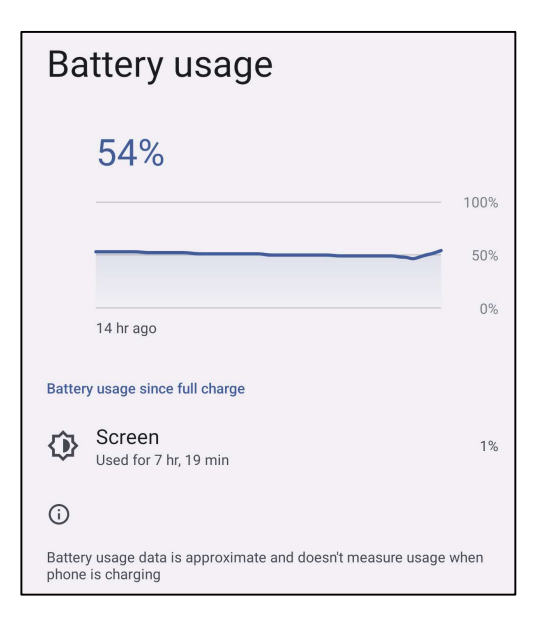

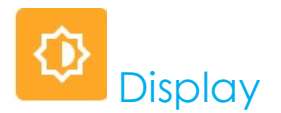

L'app Display gestisce le impostazioni di visualizzazione dello schermo.

Per modificare le impostazioni del display, accedere a <u>Impostazioni  $\longrightarrow$  Display  $\rightarrow$  Display  $\rightarrow$ </u>

#### Auto Idle mode (Modalità di inattività automatica)

• Toccare Auto idle mode (Modalità di inattività automatica) per abilitare 💶 o disabilitare 💷.

#### Livello di luminosità

- Toccare Brightness level (Livello di luminosità).
- Spostare la barra di scorrimento a sinistra o destra per regolare la ' luminosità dello schermo.

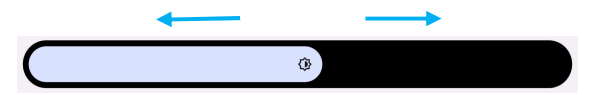

#### Funzione Luce notturna

Questa funzione rende lo schermo color ambra. In tal modo è più semplice guardare lo schermo o leggere con luce soffusa.

- Toccare Night Light (Luce notturna).
- Toccare TURN ON (ATTIVA).
- Per regolare l'intensità, spostare la barra di scorrimento a destra o sinistra.

| Intensity |  |
|-----------|--|
|           |  |

• Per disabilitare, toccare TURN OFF NOW (DISATTIVA ORA).

Personalizzazione della pianificazione dell'ora

- Toccare Schedule (Pianificazione).
- Selezionare Turn on at custom time (Attiva all'ora personalizzata).
  - Toccare Start time (Ora di inizio) per impostare l'ora (ad esempio 10:00pm).
    - Toccare **OK** per eseguire.
  - Toccare Enter time (Inserisci ora) per impostare l'ora (ad esempio 6:00am).
    - Toccare **OK** per eseguire.

Disabilitazione della pianificazione dell'ora

- Toccare Pianificazione.
- Toccare Nessuna.

#### Luminosità adattativa

Questa funzione regola automaticamente la luminosità dello schermo in base all'ambiente.

- Toccare Adaptive Brightness (Luminosità adattativa).
- Toccare Adaptive Brightness (Luminosità adattativa) per abilitare 🔍 o disabilitare 🔍

#### <u>Avanzate</u>

#### Tema scuro

• Per cambiare tema dello schermo in modo che sia scuro (colore nero) o chiaro (colore bianco), toccare Dark (Scuro).

#### Spegnimento schermo

- Toccare Spegnimento schermo.
- Selezionare un lasso di tempo tra le seguenti opzioni.

| Screen timeout | O 1 minute   |
|----------------|--------------|
| O Never        | O 2 minutes  |
| 15 seconds     | O 5 minutes  |
| ○ 30 seconds   | 10 minutes   |
|                | O 30 minutes |

• Toccare per salvare.

#### Rotazione automatica dello schermo

Toccare Auto-rotation screen (Rotazione automatica schermo) per abilitare o disabilitare.

#### Dimensioni dello schermo e testo

- Toccare Display size and text (Dimensioni dello schermo e testo).
- Spostare la barra di scorrimento a sinistra o destra per regolare le dimensioni dello schermo e dei caratteri.

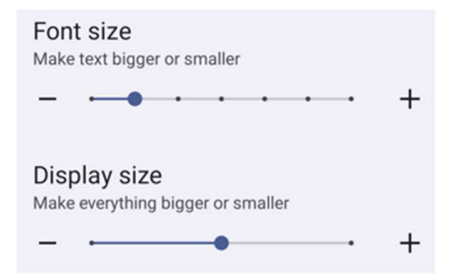

#### Salvaschermo

• Toccare Screen saver (Salvaschermo) per abilitare il salvaschermo.

#### Orientamento dello schermo.

- Toccare Screen Orientation (Orientamento schermo).
- Selezionare l'orientamento tra le seguenti opzioni.

| Scre | een Orientation |       |
|------|-----------------|-------|
| ۲    | Auto            |       |
| 0    | 0               |       |
| 0    | 90              |       |
| 0    | 180             |       |
| 0    | 270             |       |
|      |                 | CANCE |

• Toccare per salvare.

Densità dello schermo

- Toccare Screen Density (Densità dello schermo).
- Selezionare la densità tra le seguenti opzioni.

| Scr | een density |
|-----|-------------|
| 0   | 160 MDPI    |
| 0   | 240 HDPI    |
| 0   | 320 HDPI    |
| ۲   | 400 HDPI    |
| 0   | 640 HDPI    |

• Toccare per salvare.

## © Sfondo

L'applicazione Wallpaper gestisce lo sfondo del dispositivo.

Per modificare le impostazioni per lo sfondo, accedere a System Settings (Impostazioni di sistema)  $\stackrel{\label{eq:period}}{\longrightarrow}$  Sfondo

#### Sfondo

- Selezionare uno sfondo tra le seguenti opzioni.
  - Sfondi animati
  - ♦ Galleria Snapdragon → Download → Immagine → Screenshot
- Selezionare un'immagine o una foto da utilizzare come sfondo dalle cartelle.
- Toccare Set Wallpaper (Imposta Sfondo).

🗸 Set wallpaper

# Suono e vibrazioni

L'applicazione Suono e vibrazioni serve per gestire le funzioni audio, vibrazioni e Non disturbare.

Per modificare le impostazioni, accedere a Impostazioni  $\longrightarrow$  Sound & Vibration (Suono e vibrazioni)  $\rightarrow$ 

#### Volumes (Volumi)

• Per aumentare o ridurre il volume del suono seguente, trascinare il dispositivo di scorrimento a destra o sinistra.

| ÷                 |                     |  |
|-------------------|---------------------|--|
| Sound & vibration |                     |  |
| ł                 | Media volume        |  |
| e                 | Call volume         |  |
| 3:                | Ring volume         |  |
| Ļ                 | Notification volume |  |
| Ŭ                 | Alarm volume        |  |
|                   |                     |  |

#### Non disturbare

- Toccare Do not Disturb (Non disturbare).
- Toccare TURN ON NOW (ATTIVA ORA), per abilitare Non disturbare.
  - Per gestire le impostazioni, toccare una funzione da gestire e seguire le istruzioni a schermo per completare la configurazione.

| ÷                                              | ← Do Not Disturb                                               |  |
|------------------------------------------------|----------------------------------------------------------------|--|
|                                                | What can interrupt Do Not Disturb                              |  |
| Do Not Disturb                                 | People<br>Some people can interrupt                            |  |
| Only get notified by important people and apps | Apps<br>No apps can interrupt                                  |  |
| Turn on now                                    | Alarms & other interruptions<br>Alarms and media can interrupt |  |
| What can interrupt Do Not Disturb              |                                                                |  |
|                                                | General                                                        |  |
| People<br>Some people can interrupt            | Schedules<br>None                                              |  |
| Apps                                           |                                                                |  |
| No apps can interrupt                          | Duration for Quick Settings<br>Until you turn off              |  |
| Alarms & other interruptions                   |                                                                |  |
| Alarms and media can interrupt                 | Display options for hidden<br>notifications                    |  |
| General                                        | r a nany modern                                                |  |
|                                                |                                                                |  |

• Per disabilitare, toccare TURN OFF NOW (DISATTIVA ORA)

#### Modalità silenzioso

- Toccare Shortcut to prevent ringing (Scorciatoia alla modalità silenzioso).
- Spostare l'interruttore su 💭 per abilitare.
- Selezionare una tra le seguenti opzioni.

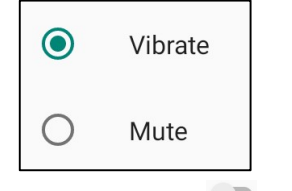

• Per disabilitare 🔍, spostare l'interruttore.

#### Suono di notifica predefinito

- Toccare Default notification sound (Suono di notifica predefinito).
- Selezionare un suono dall'elenco (es. Pixie Dust) e toccare **OK** per salvare.

| Default notification sound |              |  |  |
|----------------------------|--------------|--|--|
| ۲                          | On The Hunt  |  |  |
| 0                          | Palladium    |  |  |
| 0                          | Pixie Dust   |  |  |
| 0                          | Pizzicato    |  |  |
| 0                          | Plastic Pipe |  |  |
| $\cap$                     | Polarie      |  |  |
|                            | CANCEL OK    |  |  |

#### Suono di allarme predefinito

- Toccare Default Alarm sound (Suono di allarme predefinito).
- Selezionare un suono di allarme dall'elenco (es. Cesium) e toccare **OK** per salvare.

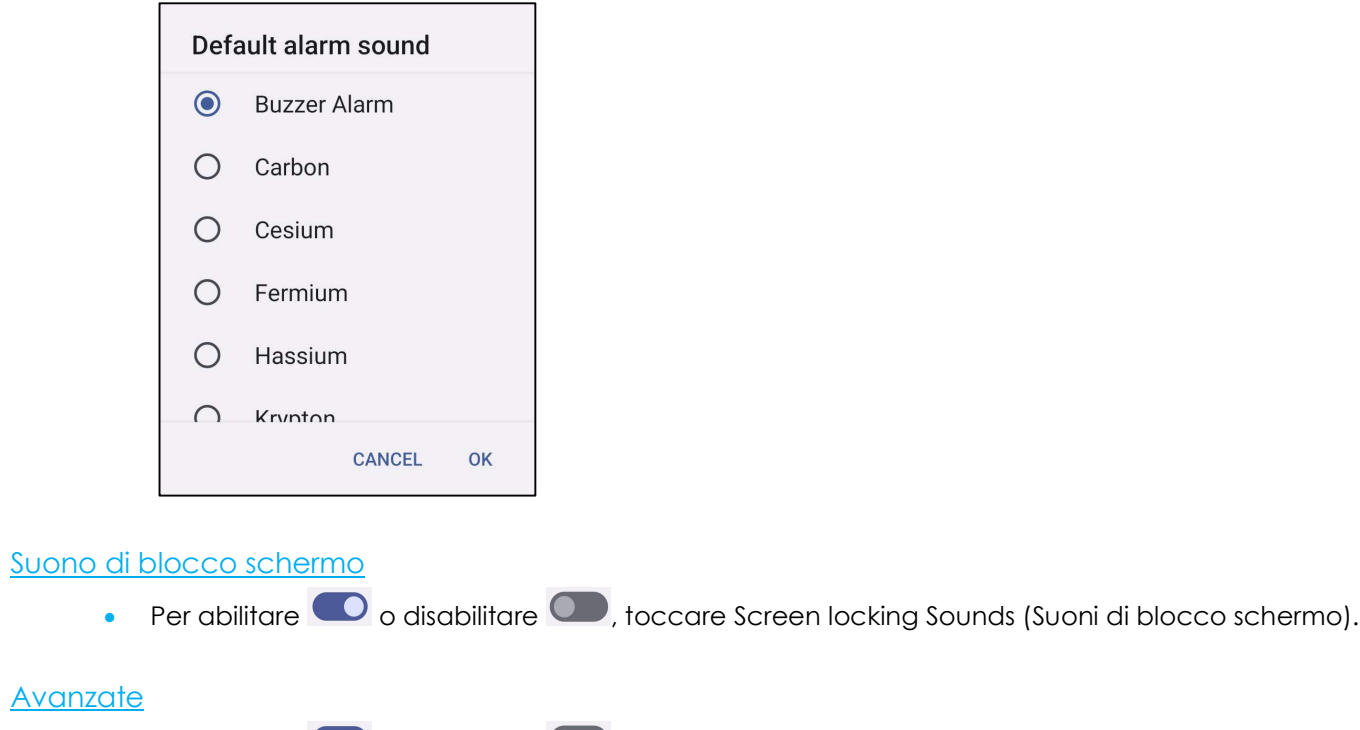

• Per abilitare 🗢 o disabilitare 🔍 sulle seguenti funzioni, toccare una funzione.

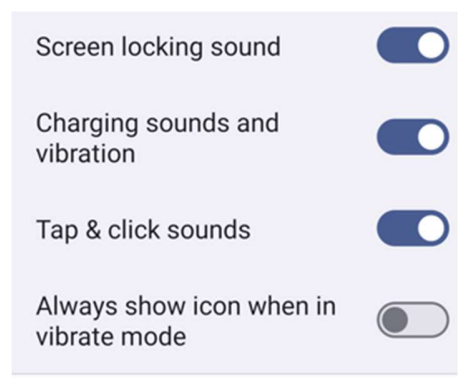

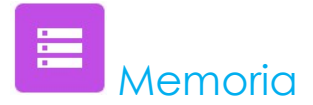

Per gestire la memoria, accedere a Impostazioni  $\frown$  \_-> Storage (Memoria) -->

#### <u>Memoria</u>

• Per verificare lo stato della memoria condivisa interna, toccare la memoria.

#### Gestione memoria

Questa funzione consente di liberare spazio di archiviazione, rimuovendo le foto e i video salvati dal dispositivo.

- Per abilitare 🔍 o disabilitare 🔍, toccare Storage manager (Gestione memoria).
- Per effettuare modifiche per impostare quando rimuovere le foto e i video, toccare Remove photos & Videos (Rimuovi foto e video).
- Selezionare una tra le opzioni seguenti.

| Over 30 days old |  |
|------------------|--|
| Over 60 days old |  |
| Over 90 days old |  |

• Per uscire, toccare Recent App (App recenti).

#### Scheda SD

- Per gestire la scheda SD, toccare SD card (Scheda SD).
- Per rimuovere in sicurezza la scheda SD, toccare espelli 📤 .
- Per inserire di nuovo la scheda SD, toccare SD card (Scheda SD).
- Toccare MOUNT (MONTA).

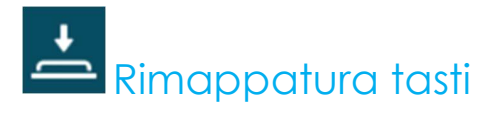

L'applicazione Rimappatura tasti consente di programmare i tasti di funzione sinistro e destro per controllare il volume del dispositivo, il grilletto per la lettura dei codici a barre e altri pulsanti.

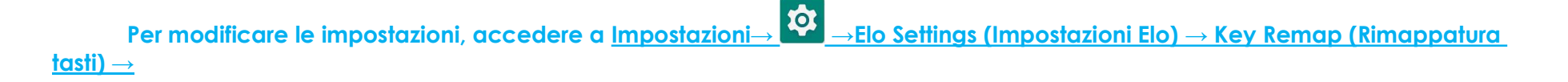

Dalle impostazioni, toccare le icone da gestire.

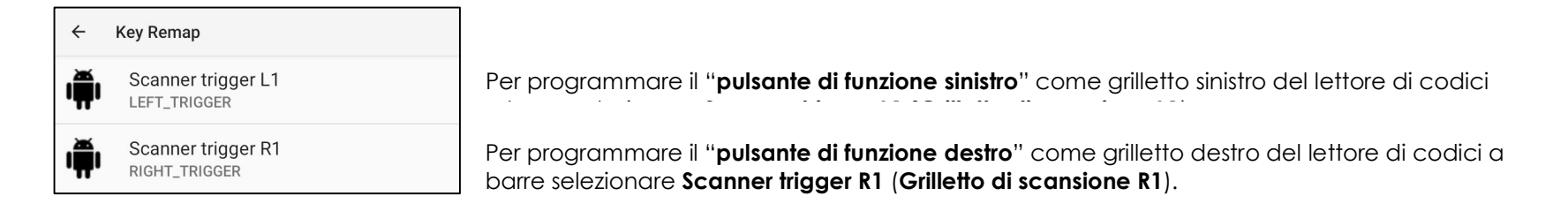

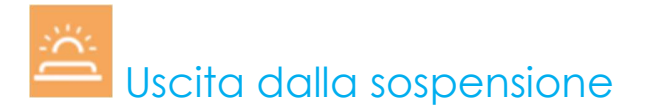

L'applicazione Modalità di uscita dalla sospensione consente di programmare i grilletti sinistro e destro e lo schermo tattile per uscire dalla sospensione o dalla modalità di inattività.

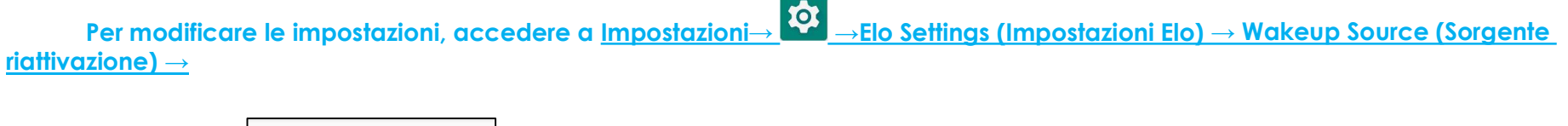

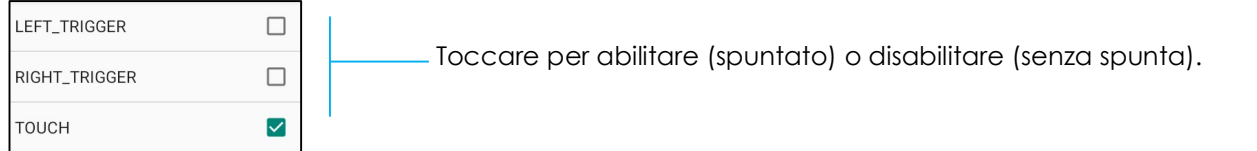

# **Sicurezza e privacy**

L'applicazione Sicurezza e privacy consente di gestire la sicurezza delle app, il blocco del dispositivo e le autorizzazioni.

#### <u>Sicurezza</u>

#### Sicurezza dell'app

• Toccare App Security (Sicurezza dell'app).

#### Sblocco dispositivo

- Toccare Device Unlock (Sblocco dispositivo) per gestire il blocco schermo e lo sblocco con il viso.
- Schermata di blocco
  - Selezionare una nuova schermata di blocco

| Choose a new<br>screen lock |                    |  |
|-----------------------------|--------------------|--|
| 순 None<br>중 Swipe           | se a new<br>1 lock |  |
| ☐ None           Swipe      |                    |  |
| Swipe                       |                    |  |
| Pattern                     | e                  |  |
| Current screen lock         | rn<br>screen lock  |  |
| III PIN                     |                    |  |
| Password                    | word               |  |
|                             |                    |  |

- Seguire le istruzioni per impostare la schermata di blocco
- Sblocco con il volto
  - Selezionare una schermata di blocco

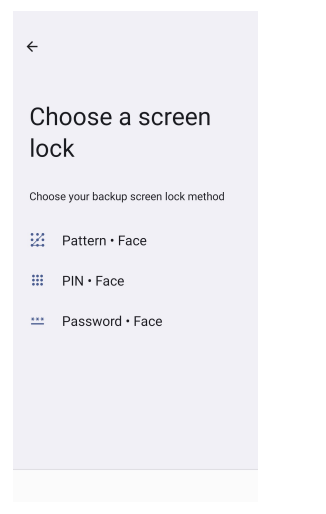

• Sbloccare con il volto

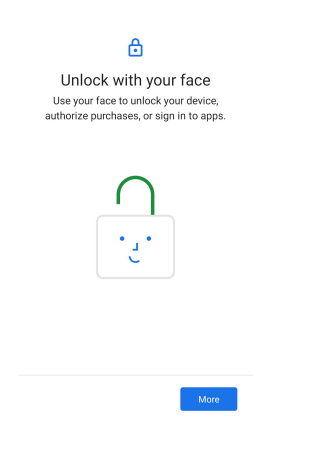

• Segui le istruzioni sullo schermo per configurare Face Unlock (Sblocco con il volto)

#### Sicurezza dell'account

- Toccare Sicurezza dell'account
- Impostare il controllo di sicurezza e della password.

#### Rilevamento di dispositivi

- Toccare Rilevamento di dispositivi ۲
- Impostare Find my device (Trova dispositivo), per abilitare l'opzione. ٠

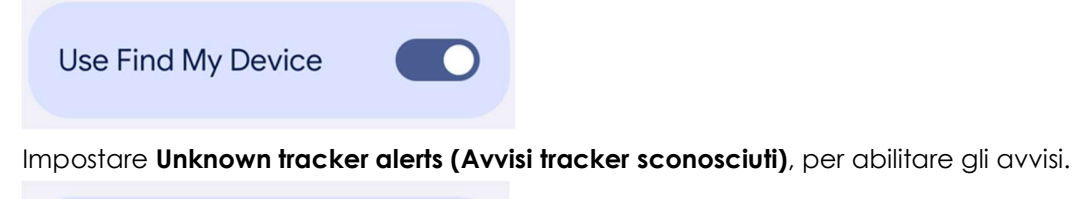

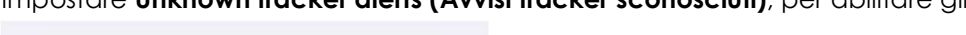

| Allow alerts |  |
|--------------|--|
|              |  |

#### Sistema e aggiornamenti

- Toccare Systems & updates (Sistema e aggiornamenti)
- Impostare l'aggiornamento di sistema e il backup

#### Privacy

٠

L'applicazione Privacy serve a controllare quali permessi accordare alle applicazioni.

#### Permission Manager (Gestione permessi)

Serve a accordare i permessi di un'app per l'uso di memoria, telefono e posizione, ecc.

- Per gestire i permessi di un'app, toccare Permission manager (Gestione permessi). •
- Nel menu della gestione dei permessi, toccare il tipo di autorizzazione da gestire (es. Fotocamera). •
- Per modificare un'autorizzazione dell'app, toccare l'app, quindi selezionare le impostazioni dell'autorizzazione.
- Per modificare l'impostazione dell'autorizzazione, toccarla, quindi selezionare Allow (Consenti) o Don't allow (Non consentire). •
- È possibile selezionare tra:

All the time (Sempre): Solo per la posizione. L'app è in grado di utilizzare l'autorizzazione in qualsiasi momento, anche quando non in USO.

Allow only while using the app (Consenti durante l'uso): L'app è in grado di utilizzare l'autorizzazione solo durante l'uso. Ask every time (Chiedi ogni volta): All'apertura dell'app, ogni volta viene chiesta l'autorizzazione. L'autorizzazione è valida fino a quando l'app è in uso.

Don't allow (Non consentire): L'app non è in grado di utilizzare l'autorizzazione, anche durante l'uso.

#### Dashboard della privacy

Indica le autorizzazioni utilizzate di recente dalle app.

#### Pubblicità

Gestisce i dati del dispositivo utilizzati per mostrare le pubblicità.

#### Aggiornamenti sulla condivisione dei dati per la posizione

Visualizza le app che hanno modificato il modo in cui possono condividere i dati sulla posizione

#### Sicurezza e privacy avanzate

Supporta impostazioni aggiuntive su sicurezza e privacy, come il blocco delle app e le notifiche sulla schermata di blocco.

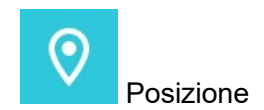

### Per modificare le impostazioni della posizione, accedere a <u>Impostazioni</u> $\longrightarrow$ <u>Location (Posizione)</u>

- Toccare Location (Posizione).
- Per abilitare o disabilitare , toccare Use location (Usa posizione).

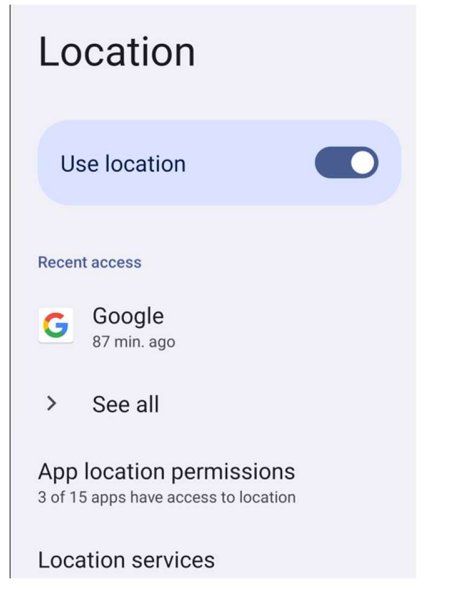

- Per le app che hanno richiesto la posizione di recente, toccare See all (Vedi tutte).
- Per aggiornare le autorizzazioni, toccare App permission (Permessi app).

## Sicurezza ed emergenza

Per modificare le impostazioni di Sicurezza ed emergenza, <u>accedere a</u> Impostazioni → Safety & emergency (Sicurezza ed emergenza)

• Consente di creare un contatto di emergenza e registrare le informazioni mediche per un accesso rapido e semplice. In caso di emergenza, il dispositivo può essere utilizzato per contattare i numeri di emergenza e visualizzare informazioni mediche importanti per aiutare a prestare soccorso.

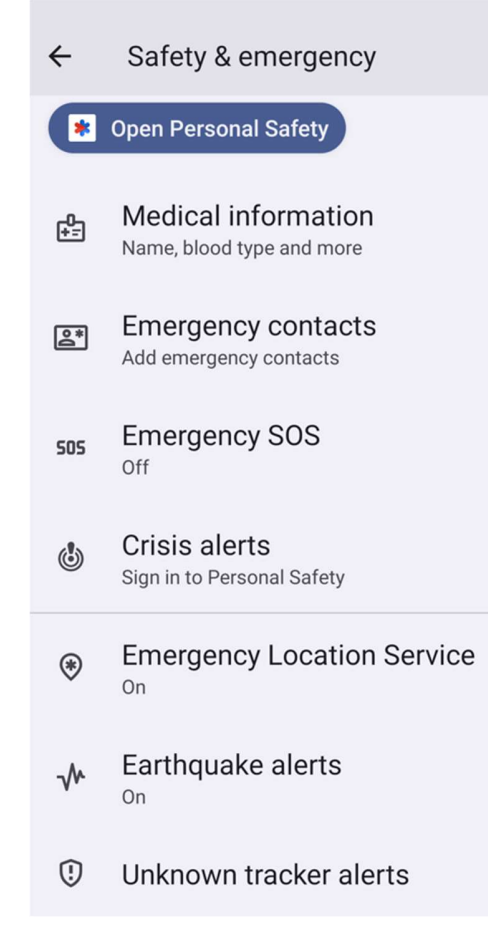

Per aggiungere un account, accedere a <u>Impostazioni</u> → Passwords & Accounts (Password e account)

- Per impostare un account, toccare + Add Account (+ Aggiungi account).
- Inserire l'email dell'account.
- Inserire il tipo di account da aggiungere (PERSONALE POP3 o PERSONALE IAMP).
- Seguire le istruzioni a schermo per completare la configurazione.

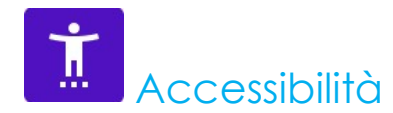

L'accessibilità consiste in un menu grande a schermo per controllare il computer Android Elo Mobile. È possibile controllare il display, l'audio e il testo a schermo e altre funzioni.

Per modificare le impostazioni, accedere a <u>Impostazioni</u>  $\rightarrow$  <u>Accessibility (Accessibilità)</u> $\rightarrow$ 

- Dal menu, selezionare una funzione per modificare l'impostazione.
- Per abilitare 🔍 o disabilitare 🔍 , toccare la funzione.
- Per regolare la barra di scorrimento, trascinare il dispositivo di scorrimento a destra o sinistra.

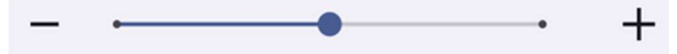

• Per le altre impostazioni, toccare la funzione e seguire le istruzioni a schermo per completare la configurazione.

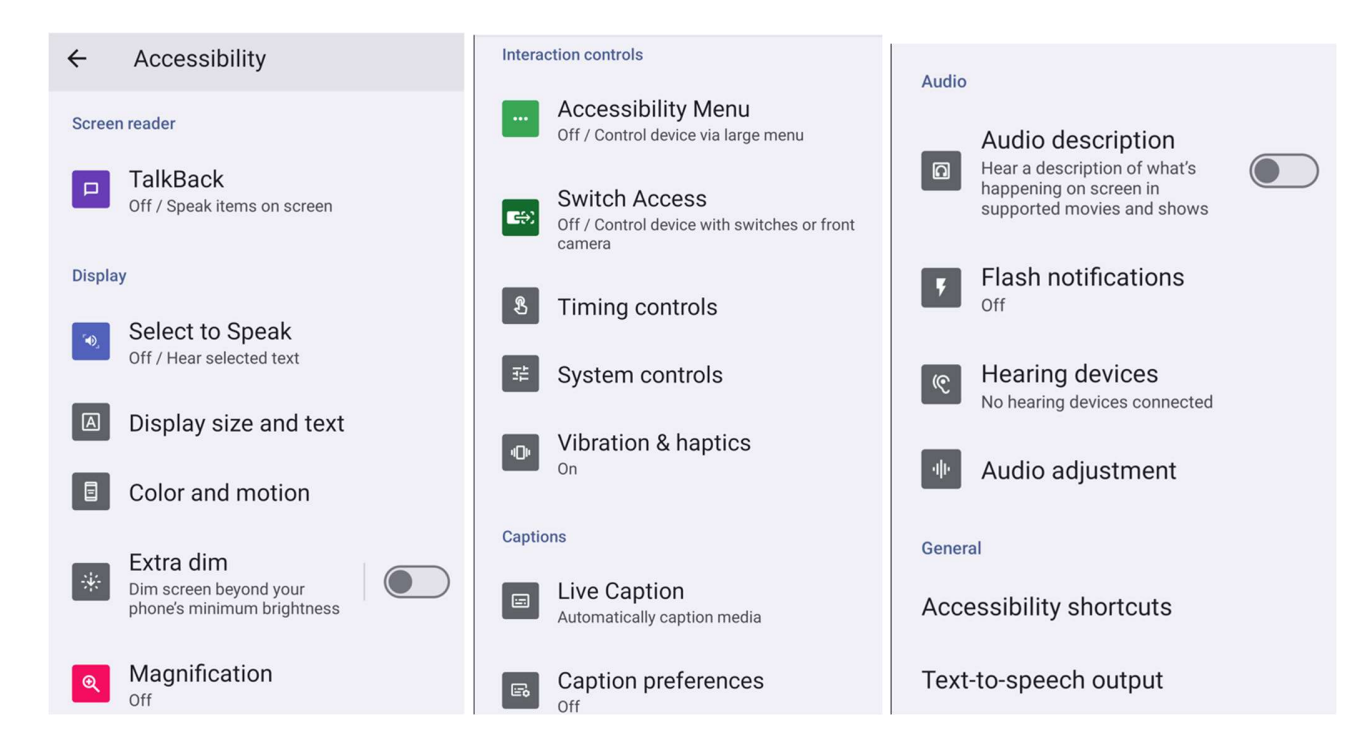

# Benessere digitale e controllo genitori

Gestire il tempo trascorso sul telefono Android con Digital Wellbeing (Benessere digitale) aggiungendo restrizioni sui contenuti e impostando altri limiti per consentire di bilanciare il tempo trascorso davanti allo schermo dei minori.

Per modificare le impostazioni, <u>accedere a</u> Impostazioni → Digital wellbeing & parental controls (Benessere digitale e <u>controllo genitori</u>)

Impostazione di Benessere digitale

- Aprire l'app Impostazioni del dispositivo.
- Toccare Benessere digitale e controllo genitori.
- Tap More (Altro) <sup>1</sup> > Manage your data (Gestisci dati)

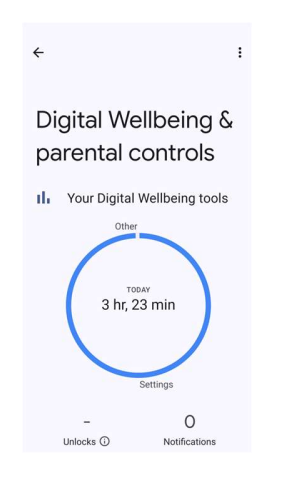

<u>Controllo genitori</u> Toccare per impostare il controllo genitori.

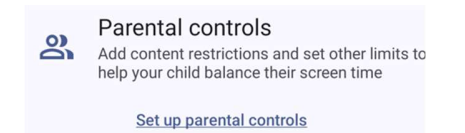

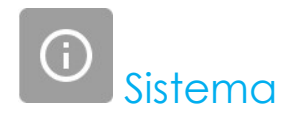

Per modificare le impostazioni, accedere a <u>Impostazioni</u>  $\rightarrow$  Sistema)  $\rightarrow$ 

#### <u>Lingua</u>

- Per modificare la lingua, toccare Languages (Lingue)
- Toccare lingue di sistemae e + Add a language (+ Aggiungi una lingua), quindi selezionare dall'elenco quella da aggiungere (es. spagnolo).

| Add a language           |
|--------------------------|
| Suggested                |
| Español (Estados Unidos) |
| 繁體中文(台灣)                 |
| All languages            |
| Afrikaans                |
| Aghem                    |
|                          |

- Una volta selezionata la lingua, toccare il menu a 3 punti e quindi toccare Rimuovi.
- Per modificare una lingua, ad esempio da inglese a spagnolo, toccare English (Inglese) quindi toccare 🔟 .

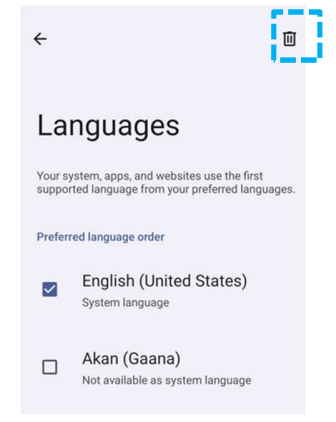

• Toccare Remove (Rimuovi) per rimuovere la lingua selezionata.

#### <u>Gesti</u>

• Toccare Gestures (Gesti).

#### Gesti della fotocamera

- Toccare Apri rapidamente fotocamera
- Toccare il tasto per abilitare 🔍 o disabilitare 🔍.
  - Quando abilitato, premendo il pulsante di alimentazione si attiverà la fotocamera.

#### Modalità di navigazione

• Tocca la modalità di navigazione per selezionare la navigazione tramite gesti o la navigazione a 3 pulsanti.

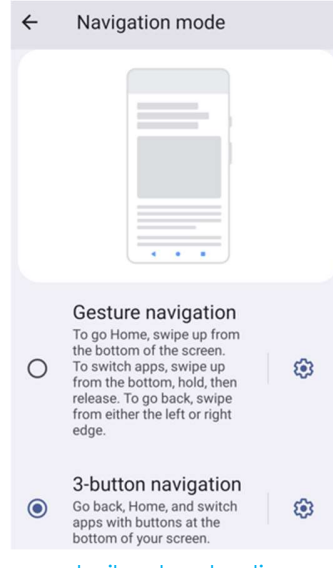

#### Tenere premuto il pulsante di accensione

• Tenere premuto il pulsante di accensione per accedere al menu di accensione.

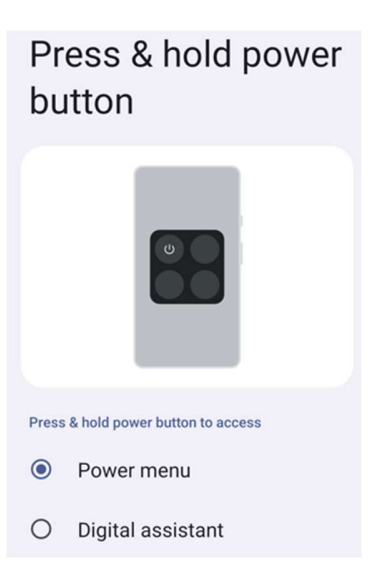

#### Modalità silenzioso

• Toccare Modalità silenzioso per abilitare la vibrazione.

#### Data e ora

Nota: L'impostazione consigliata per Date and Time (Data e ora) è "Set time automatically (Imposta ora automaticamente)".

E quando si imposta Time zone (Fuso orario)su "Set time zone automatically (Imposta fuso orario automaticamente)" e "Use location to set time zone (Usa posizione per impostare fuso orario)".

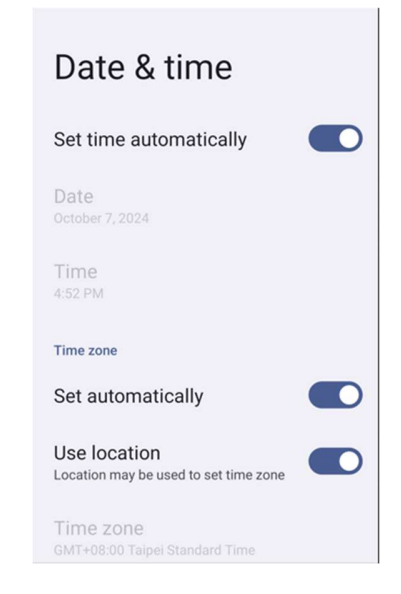

Per le impostazioni manuali:

- Per impostare data e ora, toccare Date & Time (Data e ora).
- Per disabilitare, toccare Set time automatically (Imposta ora in automatico).
- Toccare **Date (Data)** e quindi inserire la data.
- Toccare **Time (Ora)** e inserire l'ora.

| Set time automatically  |  |
|-------------------------|--|
| Date<br>October 7, 2024 |  |
| Time<br>8:40 PM         |  |

• Per impostare il fuso orario, toccare set automatically (Imposta automaticamente) e selezionare il fuso orario.

| Time zone                                   |  |
|---------------------------------------------|--|
| Set automatically                           |  |
| Use location<br>Automatic time zone is off  |  |
| Time zone<br>GMT+08:00 Taipei Standard Time |  |

• Per impostare il formato dell'ora su 12 ore, toccare Use locale default (Usa predefinito locale).

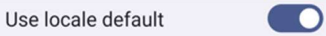

• Per impostare il formato dell'ora su 24 ore, toccare Use 24-hours format (Usa formato 24 ore).

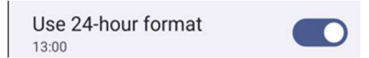

#### Avanzate

#### Ripristino delle opzioni

- Per selezionare un'opzione per il ripristino, toccare Reset options (Ripristino delle opzioni).
- Dall'elenco, selezionare un elemento da ripristinare, quindi toccare per confermare e seguire le istruzioni a schermo.
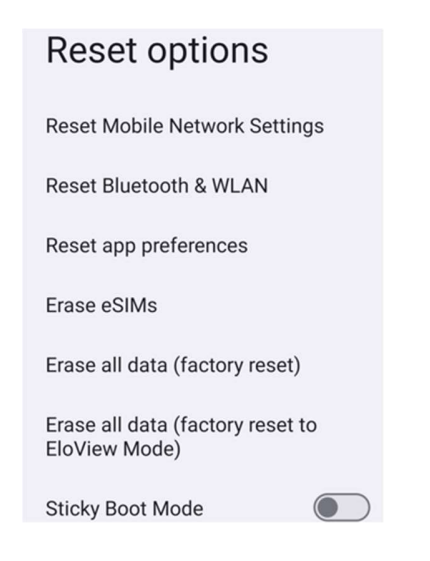

#### Utenti multipli

- Toccare Multiple users (Utenti multipli).
- Spostare l'interruttore su ON.

#### Cambio utenti

• Toccare un utente o un nome dalla seguente opzione.

| Multiple users           |  |
|--------------------------|--|
| Allow multiple users     |  |
| Users                    |  |
| (2) You (Owner)<br>Admin |  |
| Add user                 |  |
| Guest                    |  |
| Add guest                |  |

#### Aggiunta di utenti

Nota: solo l'amministratore può aggiungere utenti.

- Toccare Add user (Aggiungi utente).
- Per impostare app e contenuti per l'utente, toccare User (Utente).
   Seguire le istruzioni a schermo per completare la configurazione dell'account.
- Per limitare l'accesso ad app e contenuti per l'utente, toccare **Restricted profile (Profilo limitato**). Seguire le istruzioni a schermo per completare la configurazione dell'account.

#### Eliminazione dell'utente ospite dal dispositivo

- Toccare il menu a 3 punti : dalla schermata Utenti multipli.
- Toccare Delete Guest from this device (Elimina utente ospite dal dispositivo).

#### Ridenominazione delle informazioni sul profilo amministratore

- Toccare <sup>(2)</sup> amministratore
- Inserire il nome.
- Toccare **OK** per salvare.

# Informazioni sul dispositivo

Per visualizzare un informazione specifica del computer palmare.

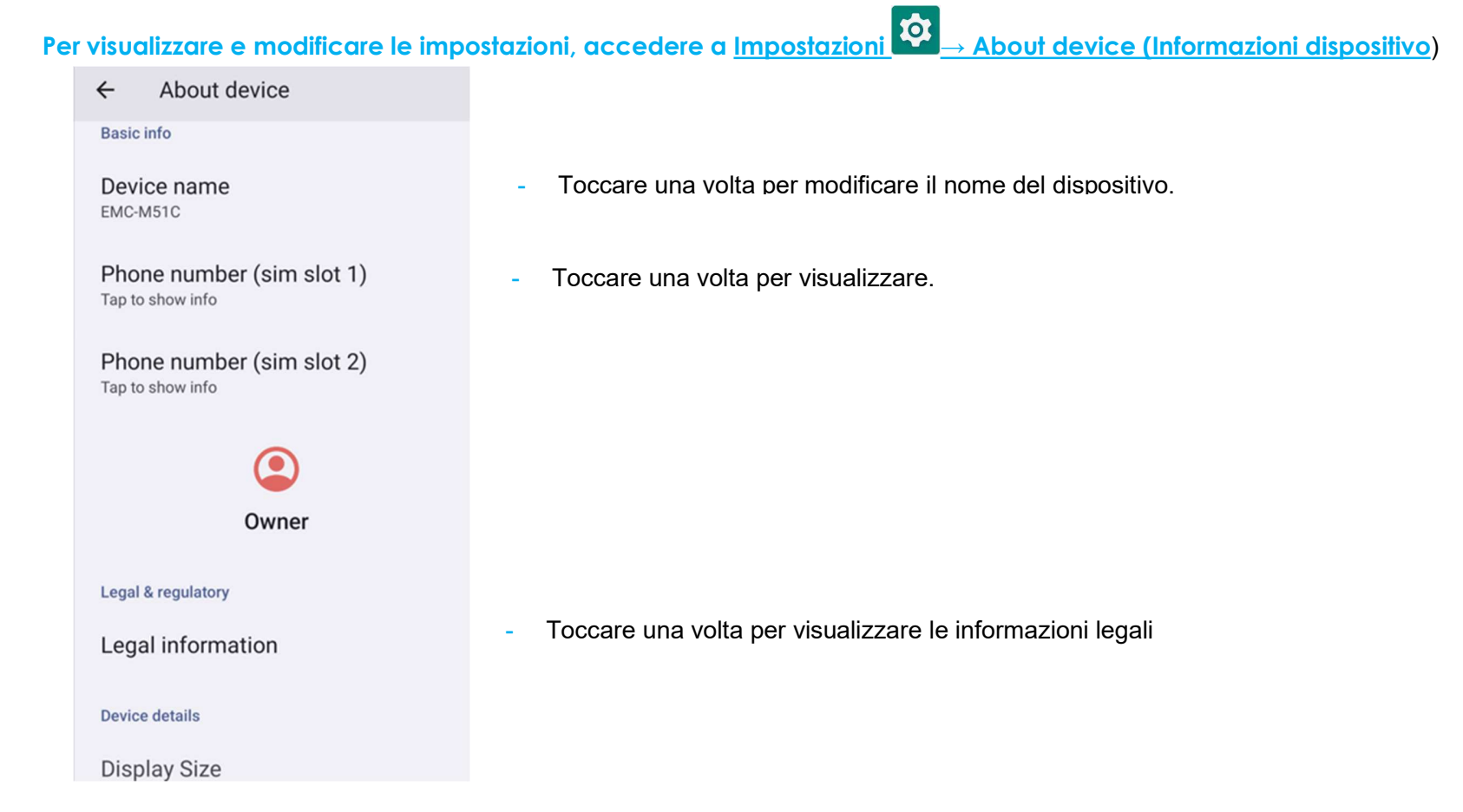

SIM status (sim slot 1) Not available

SIM status (sim slot 2) Not available

Model EMC-M51C

EID Tap to show info

Model description m51\_bcr\_cellna

IMEI (sim slot 1) Tap to show info

IMEI (sim slot 2) Tap to show info

Android version

Device identifiers

14

IP address Unavailable

WLAN MAC address To view, choose saved network

Device WLAN MAC address 1c:ee:c9:64:1e:cf

Bluetooth address 1c:ee:c9:64:1e:ce

Up time 10:05:55

Build number 7.000.000.0266+p

- Toccare una volta per visualizzare lo stato della SIM.
- Toccare una volta per visualizzare le informazioni su Modello, Hardware e Numero di serie.
- Toccare una volta per visualizzare le informazioni EID
- Descrizione del modello Elo M51.
- Toccare una volta per visualizzare le informazioni IMEI e IMEI SV.
- Toccare una volta per visualizzare la versione Android, la protezione, l'aggiornamento di sistema di Google Play, la versione della banda base, la versione del kernel e il numero di build.
- Informazioni su Indirizzo IP/WLAN/Bluetooth.

- Informazioni sull'indirizzo del Bluetooth.
- Tempo totale di funzionamento del computer palmare.

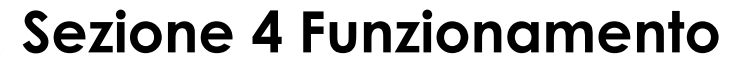

App fotocamera (Snapdragon)

### Scatto di foto e registrazione di video

- Toccare l'app della fotocamera Snapdragon 🧕 per accedere alla fotocamera digitale.
- Per modificare le impostazioni di fotocamera e video, consultare le funzioni.

### Funzioni della fotocamera

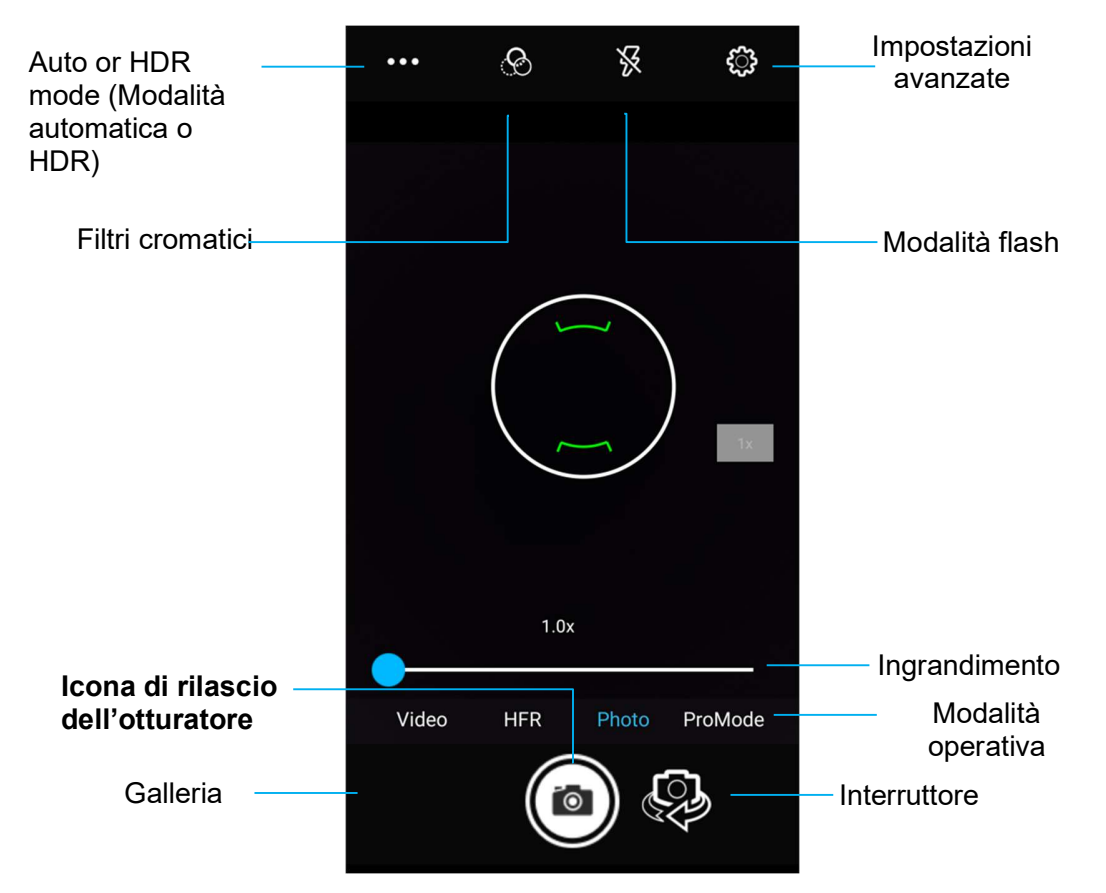

Interruttore - Un interruttore tra fotocamera anteriore e posteriore

Modalità flash - consente il controllo del flash. Le opzioni includono: Automatico, Acceso, Spento.

Filtro Cromatico: per effetti fotografici. Le opzioni includono Monocromatico, Seppia, Negativo, Solarizzato, Posturizzato, Acqua.

HDR: High Dynamic Range. La fotocamera elaborerà le foto in modo leggermente diverso dal normale per acquisire maggiori dettagli dalle zone di chiaro e scuro della foto.

Rilascio otturatore: serve per scattare la foto.

Galleria: per visualizzare le immagini scattate.

#### Impostazioni avanzate

| Genera    | al                         | . Der vieuelizzere le informazioni sulla posizione in un'immedine in mode da concessore deve è stata                                                                            |
|-----------|----------------------------|----------------------------------------------------------------------------------------------------|
| Ø         | GPS location               | • Per visualizzare le informazioni sulla posizione in un immagine in modo da conoscere dove e stata scattata la foto.                                                           |
| [¢]       | Face Detection             | <ul> <li>Per il rilevamento di volti nelle immagini e il loro riconoscimento in modo da regolare<br/>automaticamente messa a fuoco ed esposizione.</li> </ul>                   |
|           | Storage<br>Phone           | <ul> <li>Per la gestione di foto e video e selezionare dove salvarli.</li> </ul>                                                                                                |
|           | Picture Format<br>JPEG     | • Per la modifica del formato file dell'immagine.                                                                                                    |
| Still ca  | mera                       |                                                                                                    |
| ූ         | Countdown timer<br>Off     | • Si tratta di un timer che ritarda lo scatto della foto. Principalmente utilizzato per autoscatti (spesso con famialia) a mani libere.                                         |
| ð         | Continuous Shot            | Per scattare più fotografie entro un breve lasso di tempo in rapida successione.                                                                                                |
|           | Grid Line                  |                                                                                                    |
|           | Picture size<br>13M pixels | Per modificare la risoluzione dell'immagine.                                                                                                    |
| പ         | Picture quality<br>High    | Per migliorare foto e immagini.                                                                                                    |
| $\square$ | Exposure<br>0              | L'esposizione è la quantità di luce che raggiunge il sensore della fotocamera. Si tratta di una parte irreportante che determine guante course e chiera rivulta ll'irreportante |
| WB        | White balance<br>Auto      | <ul> <li>Per eliminare lo scolorimento di un'immagine dovuto alla maggior intensità di alcuni colori nella</li> </ul>                                                           |
|           | Shutter Sound              | scena e/o a una temperatura cromatica maggiore o minore.<br>Riproduce un tono allo scatto della foto                                                                            |
| System    | n                          |                                                                                                    |
| C         | Restore defaults           |                                                                                                    |
| 1         | Version Info<br>2.04.102   |                                                                                                    |

### Funzioni video

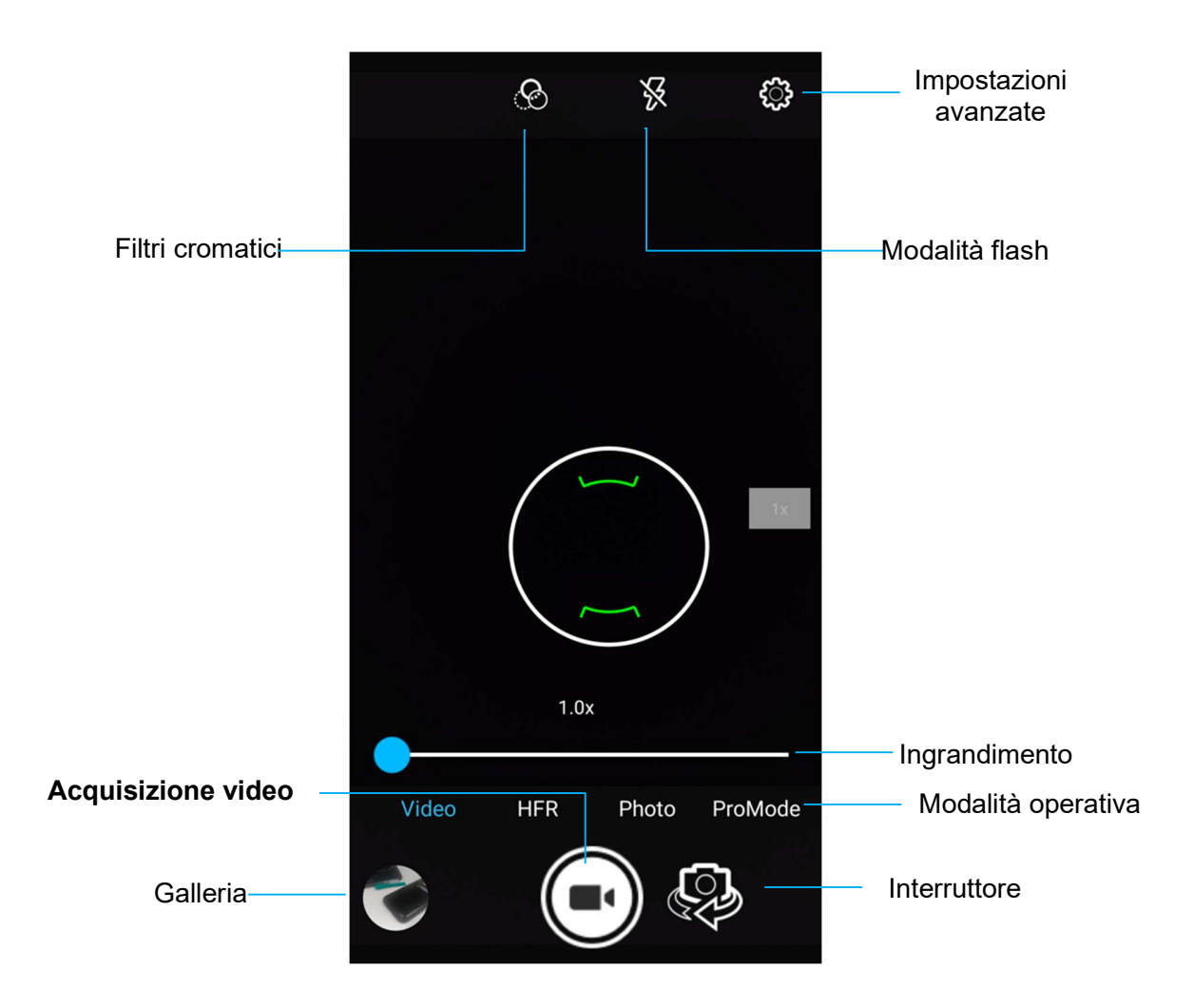

Interruttore: per passare tra video, fotocamera e panorama.

Filtro Cromatico: per effetti video. Le opzioni includono: Monocromatico, Seppia, Negativo, Solarizzato, Posturizzato, Acqua, Rilievo, Schizzo, Neon.

Acquisizione video: per l'acquisizione di video.

Modalità flash: per impostare il flash sui video.

Galleria: per visualizzare i video ripresi.

#### Impostazioni avanzate

| Genera  | I                               | • |
|---------|---------------------------------|---|
| Ø       | GPS location                    |   |
| -@-     | Face Detection                  | • |
| 003     | Storage<br>Phone                | • |
|         | Picture Format<br>JPEG          | • |
| Video c | amera                           |   |
| പ       | Video quality<br>HD 1080p       | • |
| Ъ       | Video duration<br>10 minutes    |   |
| ( D)    | Image Stabilization             | • |
| NR      | Noise Reduction<br>High Quality | • |
| :.<br>: | Video Encoder<br>H264           |   |
| :.<br>: | EncoderProfile<br>Off           | • |
| Ŷ       | Audio Encoder<br>AAC            |   |
| Ū,      | Video Rotation<br>0             |   |
| 0       | Time lapse<br>Off               |   |
| System  |                                 |   |
| C       | Restore defaults                |   |
| 1       | Version Info<br>2.04.102        |   |

- Per consentire l'illuminazione di una scena o un oggetto durante una ripresa.
- Per modificare la risoluzione del video.
- Si tratta di un timer automatico per interrompere la registrazione video senza premere l'icona di acquisizione video.
- Per visualizzare le informazioni sulla posizione in un video in modo da conoscere dove è stato ripreso.
- Per la gestione di foto e video e selezionare dove salvarli.
- Per eliminare lo scolorimento di un video dovuto alla maggior intensità di alcuni colori nella scena e/o a una temperatura cromatica maggiore o minore.
- Per regolare la frequenza (frame al secondo). Nota: frame rate di 120 fps e superiori vengono utilizzati per la registrazione di video da riprodurre al rallentatore.
- Per consentire la stabilizzazione di una registrazione video tremolante.

Per l'acquisizione di un'immagine dello schermo. Il dispositivo salverà automaticamente l'immagine nella cartella dei file 🛄

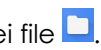

- Per l'acquisizione di un'istantanea, tenere premuti contemporaneamente i tasti di accensione e volume giù. •
- In alternativa premere l'icona quadrata in basso a destra dello schermo, quindi selezionare da quale delle schermate aperte • scattare uno screenshot e premere "Screenshot" in fondo allo schermo sotto alle schermate aperte.

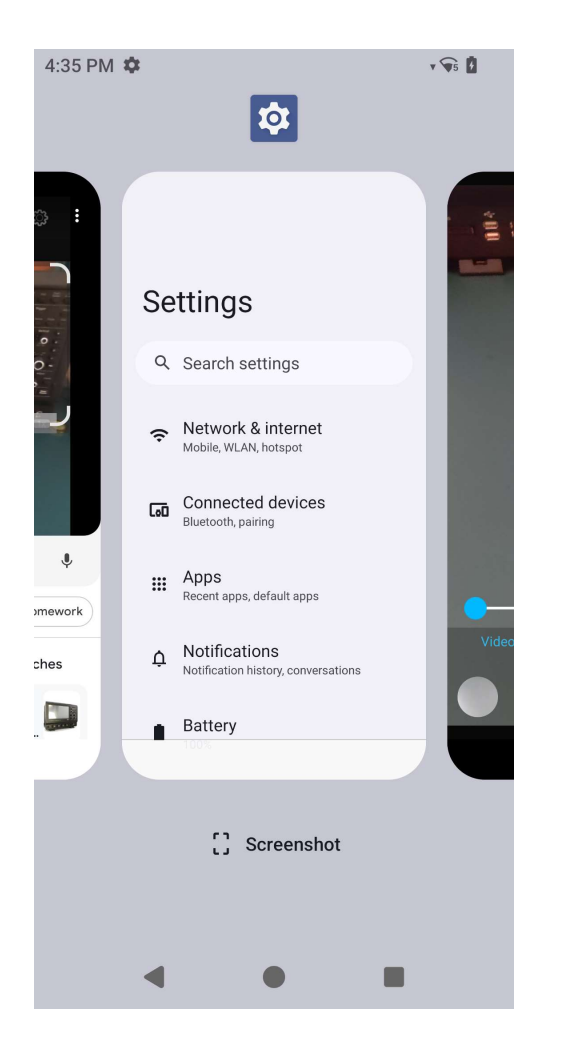

L'app File Manager consente di gestire, eliminare, stampare, condividere e trasferire file tra la memoria mobile e un computer.

Per accedere a immagini, video, istantanee, audio, download e memoria mobile interna ed esterna, accedere al cassetto delle applicazioni.

- Toccare l'applicazione File 🛄 nel cassetto delle applicazioni.
- Toccare il menu a 3 righe  $\equiv$  e selezionare una delle seguenti opzioni.
- Toccare l'icona Immagine 🔤 per le foto e le istantanee.
  - Toccare la cartella Fotocamera per le foto.
  - \* Toccare la cartella Istantanee per le istantanee.
- Toccare Video 🖿 per i video registrati.
  - Toccare la cartella Fotocamera.
- Toccare Audio 🖸 per gli audio registrati.
- Toccare 📩 per gli elementi scaricati.
- Toccare  $\sqcup$  per le cartelle di archiviazione interne del dispositivo mobile.
- Toccare per le cartelle di archiviazione esterne del dispositivo mobile.

#### Eliminazione di file

- Per eliminare i file dalle cartelle, tenere premuto un elemento o toccare il menu con 3 punti <sup>‡</sup> per selezionare tutti gli elementi nella cartella.
- Toccare per eliminare.
- Toccare OK (RIMUOVI) per confermare.

#### Copia e spostamento di file

- Per copiare o spostare i file in una nuova posizione, tenere premuto un elemento nelle cartelle o toccare il menu con 3 punti per selezionare tutti gli elementi nella cartella.
- Toccare di nuovo il menu con 3 punti <sup>‡</sup> e scegliere Copy to (Copia in) o Move to (Sposta in).
- Toccare  $\equiv$  il menu a 3 righe e scegliere tra le seguenti opzioni dove spostare o copiare l'elemento.
- Per creare una nuova cartella, toccare il menu a 3 punti 🕴.
- Rinominare la cartella.

- Toccare Copy (Copia) o Move (Sposta) per confermare.
- Stampa file
- Nota: per stampare è necessario impostare una stampante. Vedere Impostazioni Android → Connected device (Dispositivi connessi) → Print (Stampa).
- Per stampare file dalle cartelle, toccare un elemento una volta.
- Toccare il menu a 3 punti 🕴 e quindi Print (Stampa).

#### Condivisione di file

Nota: Assicurarsi che i dispositivi Bluetooth siano abbinati. Consultare Dispositivi connessi  $\rightarrow$  Bluetooth su questo manuale.

- Per condividere file dalle cartelle, tenere premuto un elemento.
- Toccare l'icona < Condividi.
- Per condividere tramite Bluetooth, toccare Icona Bluetooth  $^{st}$  .
- 🔹 Per condividere tramite email, toccare Icona Email <sup>≦</sup>
- Per ulteriori opzioni tenere premuto un elemento delle cartelle.
- Toccare il menu a 3 punti 🕴 e scegliere tra le seguenti opzioni seguendo le istruzioni sullo schermo.

Il computer portatile Elo utilizza un motore di imaging subminiaturizzato. Il motore di imaging di area subminiaturizzato è ottimizzato per la lettura di codici a barre. Il motore acquisisce le immagini digitali di un codice a barre per la trasmissione a un decodificatore che decodifica un codice a barre 1D o 2D di qualsiasi formato supportato dal software di decodifica. Il motore di imaging include un sistema di puntamento a LED e un sistema di illuminazione a LED.

### Specifiche tecniche dell'imager

| Voce                                          | Descrizione                                                                                      |  |  |  |
|-----------------------------------------------|--------------------------------------------------------------------------------------------------|--|--|--|
| Sensore di immagine<br>• Risoluzione immagine | 1280 X 960 pixel                                                                                 |  |  |  |
| <ul> <li>Campo visivo (FOV)</li> </ul>        | 44,5° orizzontale, 33,5° verticale                                                               |  |  |  |
| Distanza focale                               | Dalla parte anteriore del motore 6 pollici                                                       |  |  |  |
| Inclinazione, beccheggio e rollio             | Tolleranza di inclinazione: ±60°<br>Tolleranza di beccheggio: ±60°<br>Tolleranza di rollio: 360° |  |  |  |
| LED di puntamento                             | LED verde                                                                                        |  |  |  |
| Illuminazione                                 | 1 LED bianco caldo                                                                               |  |  |  |

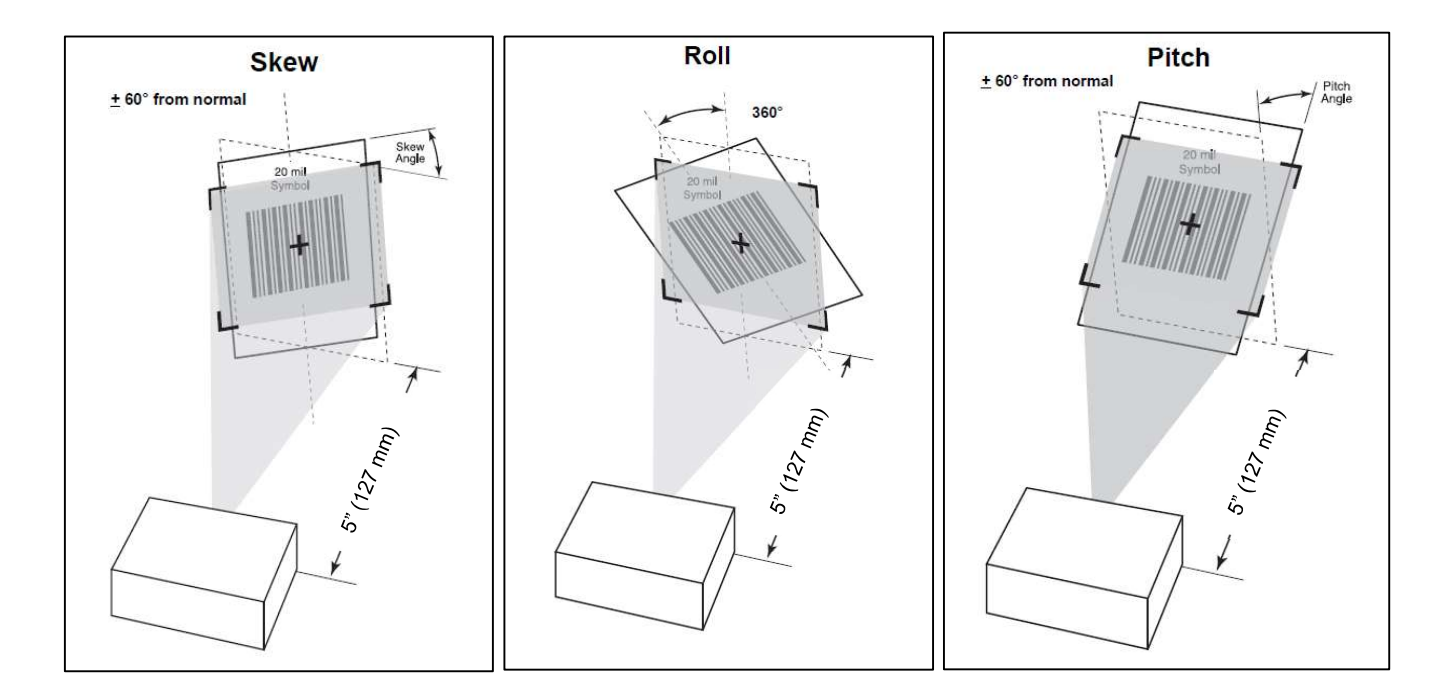

### Intervalli di decodifica dell'imager

### • Intervalli di decodifica di lavoro della modalità di livello di attivazione

| Tipo di codice a<br>barre | Distanza ravvicinata<br>tipica | Distanza lontana<br>tipica |  |  |
|---------------------------|--------------------------------|----------------------------|--|--|
| 5 mil<br>Code 128         | 2,8"/ 7,1 cm                   | 9,0"/ 22,9 cm              |  |  |
| 5 mil<br>Code 39          | 2,4"/ 6,1 cm                   | 9,5"/ 24,1 cm              |  |  |
| 6.67mil PDF417            | 2,4"/ 6,1 cm                   | 8,0"/ 20,3 cm              |  |  |
| 10 mil<br>Data Matrix     | 2,9"/ 7,4 cm                   | 8,5"/ 21,6 cm              |  |  |
| 100% UPCA                 | 1,8"/ 4,6 cm                   | 19,5"/ 49,5 cm             |  |  |
| 15mil QR                  | 1,2"/ 3,0 cm                   | 11,5"/ 29,2 cm             |  |  |
| 20 mil QR                 | 1,2"/ 3,0 cm                   | 14,0"/ 35,6 cm             |  |  |

Per testare la funzionalità dello scanner, aprire (Elo ScanConfig) dal cassetto delle applicazioni. Le app consentiranno di abilitare l'imager, decodificare i dati del codice a barre e visualizzare il contenuto del codice a barre.

Nota: Per impostare i "tasti funzione" come "Grilletto" del codice a barre, andare su Impostazioni Android  $\stackrel{(2)}{\longrightarrow}$  <u> $\rightarrow$  Elo Settings</u> (Impostazioni Elo)  $\rightarrow$  Key Remap (Rimappatura tasti).

- Per avviare la scansione, puntare l'imager su un codice a barre.
- Premere una volta uno dei grilletti
- Durante la scansione, per impostazione predefinita, il mirino e l'illuminazione si attiveranno per facilitare la mira.
- Quando il codice a barre è stato decodificato con successo, per impostazione predefinita si attiva un segnale acustico, il LED di funzione si illumina di blu e vengono visualizzati il contenuto del codice a barre e un'immagine del codice a barre.

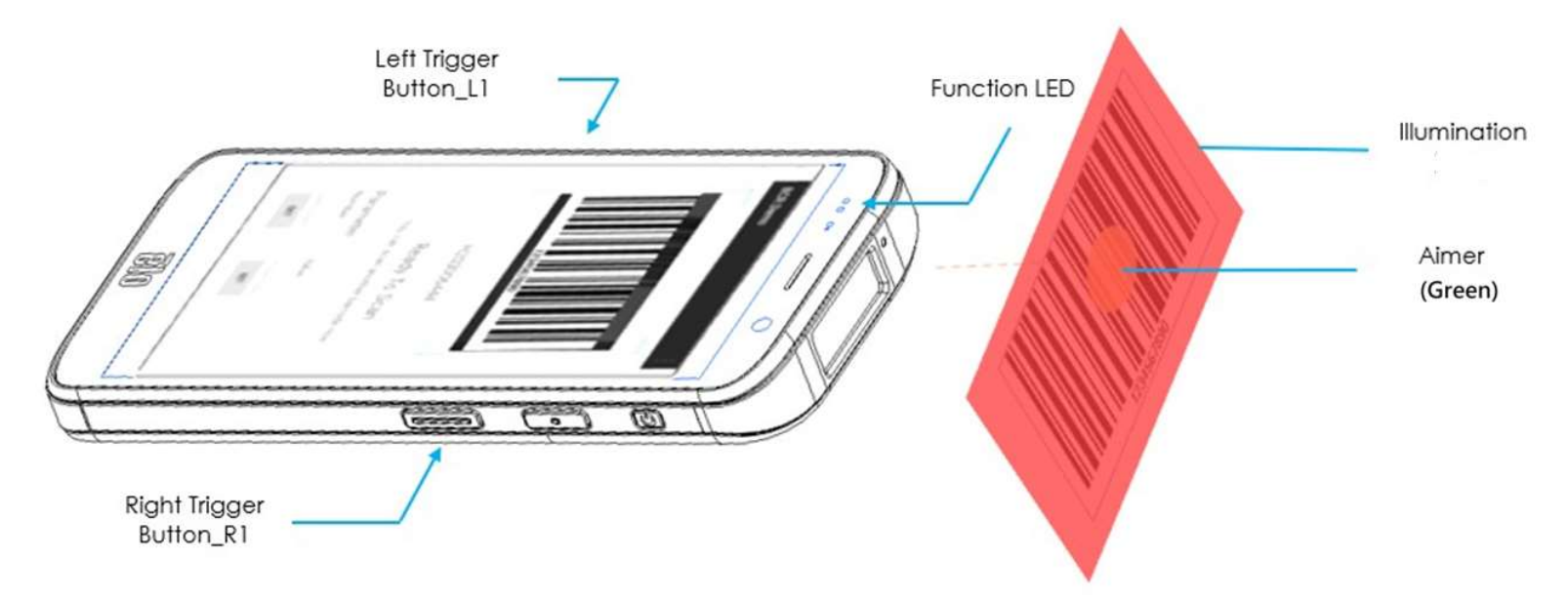

### Scansione del codice QR con la fotocamera integrata

Per testare la funzionalità della fotocamera per la lettura del codice QR, aprire l'(app Fotocamera / Snapdragon) dal cassetto delle applicazioni. L'app consentirà di abilitare la fotocamera come dispositivo di acquisizione immagini, decodificare i dati del codice a barre e visualizzare il contenuto del codice a barre.

- Aprire l'applicazione della fotocamera (Snapdragon).
- Scattare una foto del seguente codice QR qui sotto.
- Toccare la galleria fotografica nell'angolo in basso a sinistra.
- Sotto l'immagine del codice QR, toccare l'icona QR 🙆 .
- Toccare il contenuto del codice QR
  - Una volta toccato il contenuto (<u>www.elotouch.com</u>), si aprirà il sito Web.

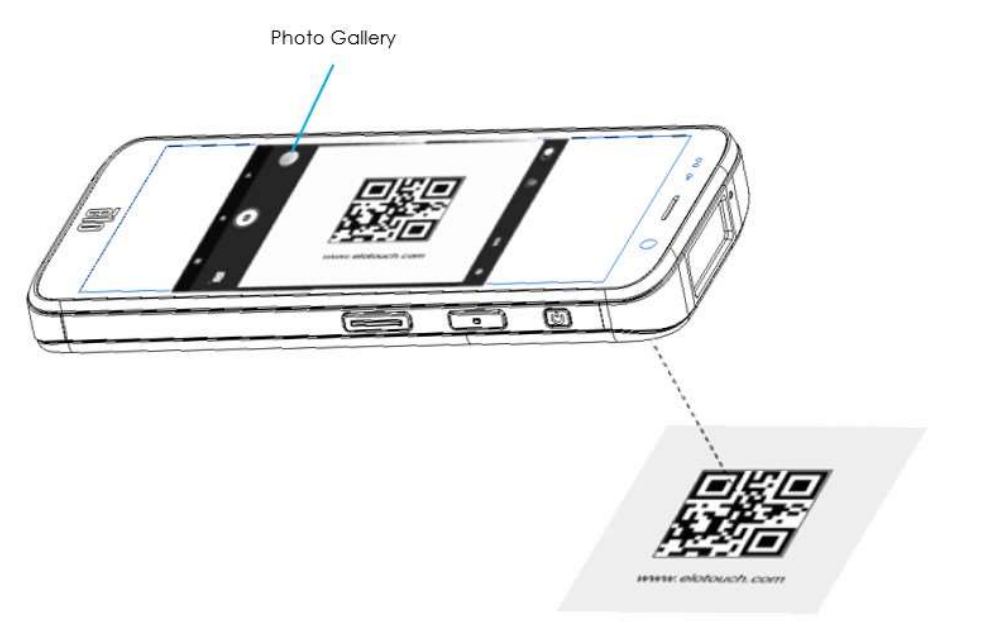

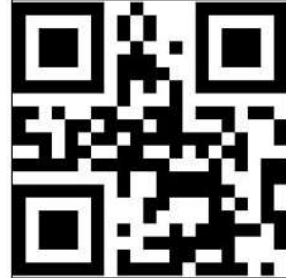

### Lettura del tag NFC

Per testare la funzionalità dell'NFC, impostare l'NFC da abilitare, accedere a Impostazioni Android 2  $\rightarrow$  Connected Device (Dispositivi connessi)  $\rightarrow$  Connection preferences (Preferenze di connessione)  $\rightarrow$  NFC.

Carica un'applicazione NCF di terze parti, ad es. TagWriter.

- Per iniziare a leggere il tag NFC, aprire (TagWriter APK) o a seconda dell'applicazione installata
- Toccare Read Tags (Leggi tag).
- Quando il dispositivo è pronto per la lettura, posizionare la scheda e toccare il retro del dispositivo.
- Quando la scheda NFC viene letta per impostazione predefinita, viene emesso un segnale acustico e viene visualizzato il contenuto NFC.

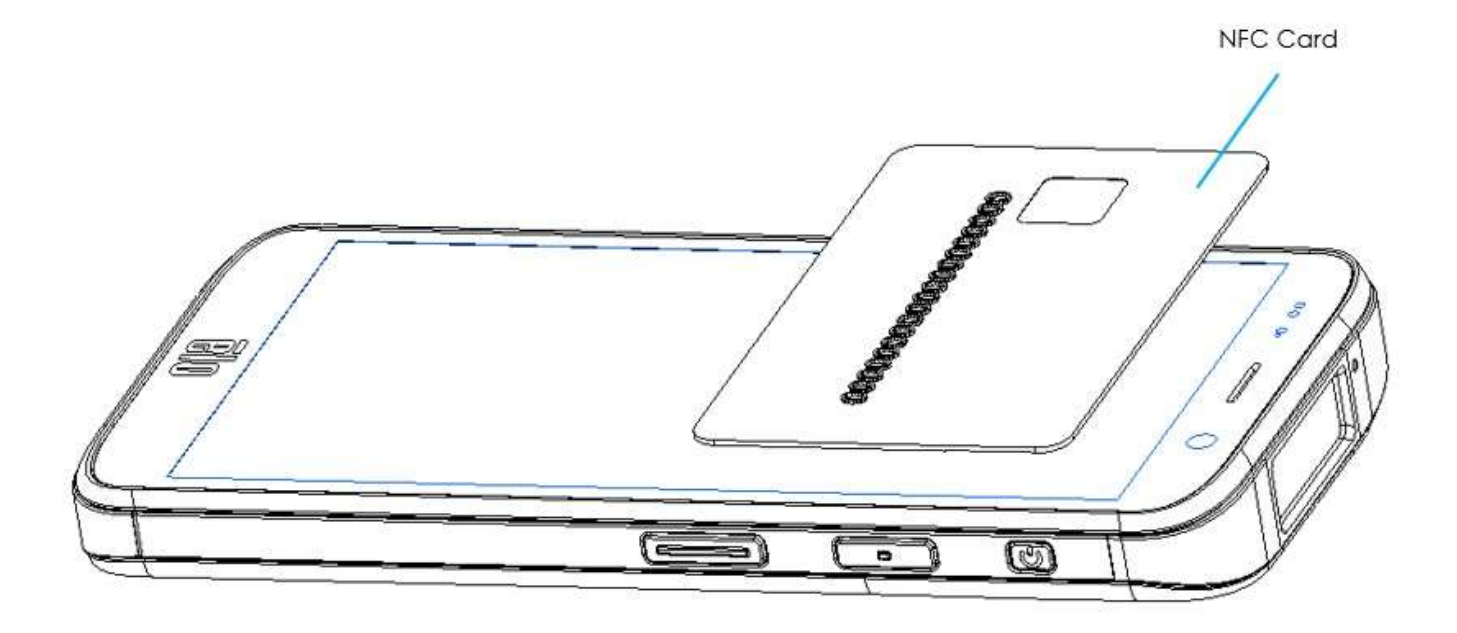

### Informazioni sul telefono cellulare - (5G/LTE/4G/3G) (solo SKU WWAN M51C)

#### Bande dei gestori supportate

|           | SKU NA: E450425, E450619                                 |
|-----------|----------------------------------------------------------|
|           | 5G FR1: n2/5/12/25/30/38/41/48/66/71/77/78.              |
|           | 4G: B2/4/5/12/13/14/17/25/29/30/38/41/42/43/46/48/66/71. |
|           | 3G: B2/4/5.                                              |
| Callulare | Operatore: Certificato AT&T                              |
| Celiulare | SKU EU: E450052, E450234                                 |
|           | 5G FR1: n1/3/7/8/28/38/41/77/78/79.                      |
|           | 4G: B1/2/3/5/7/8/20/26/28/38/39/40/41.                   |
|           | 3G: B1/5/8.                                              |
|           | Operatore: Aperto                                        |

Il computer Elo Mobile supporta il debugging tramite Wi-Fi/Ethernet o utilizzando il cavo USB.

Imposta Computer portatile su (Sviluppatore)

- Accedere a Impostazioni Android  $2 \rightarrow$  About Device (Informazioni sul dispositivo)  $\rightarrow$  Build Number (Numero build).
- Toccare il numero della build 7 volte per accedere alla modalità sviluppatore.
- Tornare a Impostazioni → System (Sistema) per visualizzare **Developer Options (Opzioni sviluppatore)**.
- Dalla visualizzazione su schermo delle opzioni sviluppatore, abilitare l'opzione USB debugging (Debug USB).

#### Connessione tramite Wi-Fi

Assicurarsi che il computer sia online e non dietro un firewall.

- Trovare l'indirizzo IP (accedendo a <sup>™</sup> Impostazioni → Network & Internet (Rete e Internet) → WLAN → Toccare la connessione attiva → Advanced (Avanzate) → IP Address (Indirizzo IP).
- Sul computer host, utilizzare il comando ADB connect <IP address> (connessione ADB <Indirizzo IP> per eseguire le operazioni ADB.

#### Per connettersi tramite USB, eseguire i seguenti passaggi

- Assicurarsi che il cavo USB non sia collegato al computer portatile.
- Da Settings (Impostazioni), accedere a Developers Options (Opzioni sviluppatore).
- Attivare l'opzione "Enable USB Debugging" (Abilita debugging USB).
- Collegare il lato del cavo USB (tipo C) al computer (tipo A) e al PC host.
- Nel PC host, digitare "ADB devices" (dispositivi adb) per controllare se appare il numero di serie del computer portatile. Se è presente, la connessione è riuscita.

### Informazioni sul ripristino di fabbrica completo di Elo Mobile

Un ripristino completo delle impostazioni di fabbrica deve essere eseguito solo se tutti gli altri metodi di ripristino non riescono e sono state provate tutte le altre opzioni di risoluzione dei problemi. L'esecuzione di un ripristino completo delle impostazioni di fabbrica comporta la perdita di dati. Questa opzione ripristinerà lo stato originale dell'immagine di fabbrica cancellando tutti i dati nella memoria principale del computer palmare Elo.

Nota: Eseguendo un ripristino delle impostazioni di fabbrica nel menu del bootloader Android, se è stato aggiunto un account Google al computer palmare Elo assicurarsi di disporre delle credenziali di Google (nome utente e password) associate al computer palmare Elo. Se non le si ha a disposizione non è possibile utilizzare il dispositivo dopo il ripristino. Questa è una misura di sicurezza che impedisce a utenti non autorizzati di utilizzare il dispositivo se viene eseguito un ripristino delle impostazioni di fabbrica nel menu del bootloader di Android.

#### **Ripristino**

- Accedere a Impostazioni Android 2  $\rightarrow$  System (Sistema)  $\rightarrow$  Advanced (Avanzate)  $\rightarrow$  Reset Options (Ripristino delle opzioni).
- Toccare Erase all data (Elimina tutti i dati).
- Sotto Erase all data (factory reset) (Elimina tutti i dati (ripristino di fabbrica)) o Erase all data (factory reset to EloView Mode) (Elimina tutti i dati (ripristino di fabbrica a Modalità EloView)), toccare Erase all data (Elimina tutti i dati).
- Sotto Erase all data? (Elimina tutti i dati?), toccare Erase all data (Elimina tutti i dati).
- Quando terminato, il dispositivo si riavvierà automaticamente.

## Sezione 5: Manutenzione

### Cura e manutenzione del computer Elo M51 Mobile

I suggerimenti che seguono aiuteranno a mantenere le prestazioni ottimali del computer Elo M51 Mobile.

- Per prepararsi alla pulizia dello schermo tattile, spegnere il dispositivo (se possibile) o assicurarsi che il software su schermo possa tollerare falsi tocchi durante la pulizia.
- Evitare il contatto o la penetrazione di liquido all'interno dell'unità. Non spruzzare direttamente il prodotto Elo. Utilizzare invece salviettine umidificate, un panno spruzzato o un panno inumidito con l'umidità in eccesso rimossa.
- Selezionare solo salviettine o panni non abrasivi per evitare di graffiare gli schermi tattili.
- Evitare alcol altamente concentrato (> 70%), candeggina non diluita o soluzioni di ammoniaca, poiché potrebbero causare scolorimento.
- Pulire le superfici con le salviette o i panni appropriati e i prodotti per la pulizia approvati e lasciarli asciugare.
- Per ulteriori metodi di pulizia, soluzioni detergenti e disinfettanti consigliate, visitare https://myelo.elotouch.com/support/s/

### Persistenza dell'immagine Che cos'è la persistenza dell'immagine? Cosa provoca la persistenza dell'immagine?

La persistenza dell'immagine o burn-in dell'immagine sono termini che descrivono la permanenza dell'immagine sul monitor LCD. La permanenza dell'immagine sul monitor LCD si verifica quando un'immagine fissa viene visualizzata per lunghi periodi di tempo. L'immagine fissa provoca la formazione di una capacità parassita all'interno del componente LCD che impedisce alle molecole di cristalli liquidi di tornare al loro normale stato rilassato.

La permanenza dell'immagine può verificarsi in modalità diverse su tutti gli schermi LCD/CRT e gli schermi al plasma a colori. I dispositivi di visualizzazione a base di fosforo, come gli schermi CRT e quelli al plasma a colori, sono i più sensibili e la persistenza dell'immagine è spesso irreversibile. I dispositivi trasmissivi, come gli schermi LCD sono meno sensibili e nella maggior parte dei casi la persistenza dell'immagine LCD può essere invertita.

Il tasso della persistenza dell'immagine dipende dall'immagine, dalla durata, temperatura e variazioni prodotte. Analogamente, il tasso di diffusione della persistenza dell'immagine (tempo di ripristinata) dipende anch'esso da questi fattori.

### Chi può fare qualcosa?

Il modo migliore per evitare la persistenza dell'immagine è limitare i contenuti statici sul display. La persistenza dell'immagine si può evitare spegnendo periodicamente il display per un periodo di 2-4 ore.

Per ridurre la possibilità di immagini persistenti, si consiglia:

- Visualizzare immagini bianche/nere alternate per 2-4 ore
- Utilizzare un salvaschermo quando il touchscreen non è in uso

La persistenza dell'immagine provocata da immagini statiche (non in movimento) visualizzate per lunghi periodi (burn-in dell'immagine) non è coperta dalla garanzia di Elo.

# Sezione 6: Assistenza e supporto Elo

Assistenza tecnica

#### Specifiche tecniche

Visitare il sito **www.elotouch.com/products** per le specifiche tecniche di questo dispositivo Supporto

Visitare il sito www.elotouch.com/support per supporto tecnico

Fare riferimento all'ultima pagina per i numeri telefonici del supporto tecnico globale.

Nota: Si consiglia ai clienti al di fuori degli Stati Uniti di contattare i propri rappresentanti locali per assistenza in merito al servizio, alla restituzione o alla sostituzione dei terminali.

### Restituzione di un terminale per la riparazione

Elo consiglia di contattare il supporto tecnico per la risoluzione dei problemi prima di procedere con i resi. Dopo aver determinato che è necessaria la riparazione del prodotto, visitare il sito Web Elo per accedere al portale RMA online. Tutti i prodotti devono avere un numero RMA prima di essere resi a Elo. Il numero di serie del prodotto è necessario per ottenere un RMA.

Visita https://myelo.elotouch.com/support/s/ e accedere alla sezione Resi e riparazioni dei prodotti o direttamente al Portale RMA visitando http://portal.elotouch.com/

Nota: Prima di restituire un terminale computer portatile M51 a Elo, è necessario ottenere un numero RMA. La seguente procedura descrive

il processo RMA su come restituire uno o più terminali Elo M51 per la riparazione o la sostituzione.

- 1. Ottenere il numero del prodotto e il numero di serie dalle etichette stampate sul retro di ciascun terminale Elo M51 da rendere.
- 2. Ottenere i numeri RMA completando quanto segue.
- 3. Descrivere il problema.
- 4. Fornire l'indirizzo di spedizione dove spedire l'unità riparata o sostituita.
- 5. Conservare le informazioni registrate e la documentazione relativa all'RMA.

# Sezione 7: Informazioni sulla regolamentazione

### Informazioni sulla sicurezza elettrica

Si richiede rispetto della normativa concernente tensione, frequenza e requisiti di corrente indicati sulla targhetta del fabbricante. Il collegamento ad una fonte di alimentazione diversa da quella specificata nel presente manuale può causare malfunzionamento, danni all'apparecchiatura o pericolo di incendio se non si seguono i limiti.

All'interno dell'apparecchio non vi sono parti su cui possa intervenire l'operatore. Sono presenti tensioni pericolose generate da questa apparecchiatura che possono causare lesioni. Gli interventi devono essere prestati solo da un tecnico qualificato per l'assistenza.

Rivolgersi ad un elettricista qualificato o al fabbricante in caso di domande sull'installazione, prima di collegare l'apparecchiatura all'alimentazione principale.

1. Non aprire mai l'apparecchiatura. Per motivi di sicurezza, l'apparecchiatura deve essere aperta solo da <u>personale</u> <u>qualificato</u>.

2. Il cavo di alimentazione dell'apparecchio deve essere collegato a una presa con collegamento a terra.

3. Questo prodotto è destinato ad essere alimentato da un alimentatore certificato UL, con potenza nominale in uscita di 9 V CC/5 V CC, o 24 V CC, minimo 3 A, temperatura ambiente minima di 50 °C e altitudine di 5000 m. Per ulteriore assistenza, contattare il produttore, il proprietario del file UL o il proprietario del marchio per ulteriori informazioni.

4. Sostituzione di una batteria con un tipo non corretto che può vanificare una protezione

Lo smaltimento della batteria nel fuoco o in un fornace, oppure lo schiacciamento o il taglio meccanico della batteria, possono provocare un'esplosione.

Lasciare una batteria in un ambiente con temperatura estremamente elevata può causare un'esplosione o la fuoriuscita di liquidi o gas infiammabili.

### Informazioni su emissioni e immunità

Avviso per gli utenti degli Stati Uniti:

#### FCC

§ 15.19 Questo dispositivo è conforme alla Parte 15 delle Norme FCC. Il funzionamento è soggetto alle seguenti due condizioni: (1) Questo dispositivo non può provocare interferenze dannose, e (2) questo dispositivo deve accettare qualsiasi interferenza ricevuta, incluse le interferenze che potrebbero provocare operazioni indesiderate.

§ 15.21 Qualsiasi cambiamento o modifica non espressamente approvati dal responsabile della conformità potrebbe invalidare il diritto dell'utente ad utilizzare l'apparecchiatura. § 15.105 Questa apparecchiatura è stata collaudata e riscontrata conforme ai limiti di un dispositivo digitale di classe B, secondo la Parte 15 del regolamento FCC. Questi limiti sono designati a fornire una protezione ragionevole da interferenze dannose in un'installazione residenziale. Questo apparecchio genera, utilizza e può irradiare energia di frequenza radio e, se non è installato ed utilizzato in accordo alle istruzioni, può causare interferenze dannose alle comunicazioni radio. Tuttavia, non esiste la certezza che si possano evitare interferenze nel caso di installazioni specifiche. Se questo apparecchio provoca interferenze dannose alla ricezione radiofonica o televisiva, che possono essere determinate accendendo o spegnendo l'apparecchio, l'utente è incoraggiato a cercare di correggere l'interferenza prendendo una o più delle seguenti misure:

- Cambiare l'orientamento o riposizionare l'antenna di ricezione.

- Aumentare la distanza tra l'apparecchio ed il ricevitore.

- Collegare l'apparecchio ad una presa di corrente su un circuito diverso da quello a cui è collegato il ricevitore.

- Consultare il rivenditore o un tecnico specializzato radio/TV per assistenza.

Questa apparecchiatura deve essere installata e utilizzata garantendo uno spazio minimo di 20 cm dalle persone circostanti.

Avviso per gli utenti del Canada riguardante la conformità IC: Questo apparecchio osserva i limiti di classe B per le emissioni di rumore radioelettrico da un apparecchio digitale come stabilito dalla normativa sulle interferenze radio di Industry Canada.

#### CAN ICES3 (B)/NMB3(B)

Questo dispositivo contiene trasmettitori e ricevitori esenti da licenza conformi agli standard RSS esenti da licenza di Innovation, Science and Economic Development Canada. Il funzionamento è soggetto alle seguenti due condizioni:

(1) questo dispositivo non può provocare interferenze dannose.

(2) Questo dispositivo deve accettare qualsiasi interferenza ricevuta, incluse le interferenze che potrebbero provocare operazioni indesiderate.

L'émetteur/récepteur exempt de licence contenu dans le présent appareil est conforme aux CNR d'Innovation, Sciences et Développement économique Canada applicables aux appareils radio exempts de licence. L'exploitation est autorisée aux deux conditions suivantes:

(1) L'appareil ne doit pas produire de brouillage;

(2) L'appareil doit accepter tout brouillage radioélectrique subi, même si le brouillage est susceptible d'en compromettre le fonctionnement.

#### Dichiarazione sull'esposizione alle radiazioni IC:

Questo EUT è conforme ai limiti SAR per la popolazione generale/l'esposizione non controllata in IC RSS-102 ed è stato testato in conformità con i metodi e le procedure di misurazione specificati in IEEE 1528 e IEC 62209. L'apparecchiatura deve essere installata ed azionata ad una distanza minima di 20 cm tra il radiatore e il corpo. Questo dispositivo e le sue antenne non devono essere collocati insieme o funzionare in associazione a qualsiasi altra antenna o trasmettitore.

Manuale utente – Compute Elo Mobile M51/M51C

Cet appareil est conforme aux limites d'exposition DAS incontrôlée pour la population générale de la norme CNR-102 d'Industrie Canada et a été testé en conformité avec les méthodes de mesure et procédures spécifiées dans IEEE 1528 et IEC 62209. Cet appareil doit être installé et utilisé avec une distance minimale de 20 cm entre l'émetteur et votre corps. Cet appareil et sa ou ses antennes ne doivent pas être co-localisés ou fonctionner en conjonction avec tout autre antenne ou transmetteur.

Avviso per gli utenti dell'Unione Europea: Utilizzare solo i cavi elettrici forniti e il cablaggio di collegamento in dotazione con l'apparecchiatura. La sostituzione dei fili e cavi forniti può compromettere la sicurezza elettrica o la certificazione del marchio CE per le emissioni o l'immunità richieste dai seguenti standard:

Questa apparecchiatura informatica (ITE) deve essere dotata di marchio CE sulla targhetta del fabbricante, a significare che l'apparecchio è stato collaudato secondo le seguenti direttive e standard: Questa attrezzatura è stata testata per verificare la conformità ai requisiti per la marcatura CE come richiesto dalla Direttiva EMC 2014/30/UE e come indicato dallo Standard Europeo EN 55032 Classe B e la conformità alla Direttiva sulle Basse Tensioni 2014/35/UE come indicato dallo Standard Europeo EN 62368-1.

#### Informazioni generali per tutti gli utenti:

Questa apparecchiatura genera, utilizza e può irradiare energia di radiofrequenza. Se non installato e utilizzato secondo questo manuale, l'apparecchio può causare interferenze con le comunicazioni radiotelevisive. Non vi è garanzia, tuttavia, che in una data installazione non si verifichi un'interferenza imputabile a fattori specifici del luogo.

- 1. In osservanza ai requisiti sulle emissioni e di immunità, l'utente deve attenersi alle seguenti misure:
  - a. Utilizzare solo i cavi I/O in dotazione per collegare questo dispositivo digitale al computer.
  - b. Per garantire la conformità, utilizzare solo il cavo d'alimentazione approvato fornito dal produttore.
  - c. L'utente è avvisato del fatto che modifiche di qualunque tipo all'apparecchio non espressamente approvate dal soggetto responsabile dell'osservanza possono annullare il permesso di utilizzo dell'apparecchiatura da parte dell'utente.
- 2. Se l'apparecchio causa interferenza alla ricezione radiotelevisiva, o qualunque altro dispositivo:
  - a. Verificare se il dispositivo è fonte di emissioni spegnendo e riaccendendo l'apparecchio. Se si riscontra che questo apparecchio è responsabile dell'interferenza, cercare di rimediare con una o più delle seguenti misure:
    - i. Allontanare il dispositivo digitale dal ricevitore interessato.
    - ii. Riposizionare (voltare) il dispositivo digitale rispetto al ricevitore interessato.
    - iii. Cambiare l'orientamento dell'antenna del ricevitore interessato.
- iv. Collegare il dispositivo digitale in un'altra presa CA in modo che il dispositivo digitale e il ricevitore si trovino su diverse diramazioni di circuito.
  - v. Scollegare e rimuovere tutti i cavi I/O non utilizzati dal dispositivo digitale (i cavi I/O senza terminazioni sono una sorgente potenziale di alti livelli di emissioni RF).
  - vi. Collegare il dispositivo digitale solo in una presa dotata di messa a terra. Evitare le spine adattatrici CA (eliminare o tagliare la messa a terra del cavo di potenza potrebbe accrescere i livelli di emissione RF e, inoltre,

presentare pericolo di scariche letali per l'utente).

Per ulteriore assistenza, rivolgersi al rivenditore, al fabbricante o a un tecnico radiotelevisivo esperto.

### Direttive sulle apparecchiature radio

Elo dichiara che il tipo di apparecchiatura radio, il computer portatile è conforme con la Direttiva 2014/53/EU. Il testo completo della Dichiarazione UE di Conformità è disponibile al seguente indirizzo Internet: www.elotouch.com

Questo dispositivo è progettato e destinato all'uso al chiuso.

|                                         | AT | BE | BG | HR | CY | CZ | DK |
|-----------------------------------------|----|----|----|----|----|----|----|
|                                         | EE | FI | FR | DE | EL | HU | IE |
|                                         | IT | LV | LT | LU | MT | NL | PL |
|                                         | PT | RO | SK | SI | ES | SE | UK |
| This device is restricted to indoor use |    |    |    |    |    |    |    |

### ECC/DEC/(04)08:

L'uso della banda di frequenza 5150-5350 MHz è limitato all'uso al chiuso per motivi legati alla tutela dei servizi satellitari.

Direttiva EC R&TTE Direttiva UE 2014/53/UE del Parlamento europeo e del Consiglio, del 16 aprile 2014 sull'armonizzazione delle legislazioni degli Stati membri relative alla messa in vendita sul mercato di apparecchiature radio e che abroga la direttiva 1999/5/CE con Pertinenza EEA.

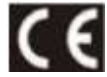

Il contrassegno di identificazione della relativa documentazione tecnica è disponibile presso: Elo Touch Solutions, Inc. 670 N. McCarthy Boulevard Suite 100 Milpitas, CA 95035 USA

ID FCC USA: M51: RBWEMCM51 M51C: RBWEMCM51C Canada ID IC: M51:10757B-EMCM51 M51C: 10757B-EMCM51C

### Certificazioni rilasciate da enti preposti

Le seguenti certificazioni e i marchi sono stati emessi o dichiarate per questa periferica:

- UL, FCC (Stati Uniti)– Classe B
- cUL, IC (Canada)
- CB (sicurezza internazionale)
- CE (Europa)– Classe B
- VCCI (Giappone)

### Direttiva sui Rifiuti da apparecchiature elettriche ed elettroniche (RAEE)

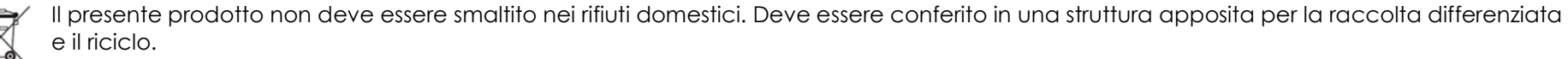

Elo ha promosso degli accordi per il riciclo in alcune parti del mondo. Per informazioni su come accedere a tali accordi, visitare il sito www.elotouch.com/e-waste-recycling-program/.

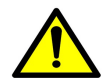

Sostituire la batteria solo con una dello stesso tipo. Una sostituzione errata della batteria può provocare il rischio di incendi, ustioni ed esplosioni. Smaltire la batteria in base alle normative locali. Se maneggiata in modo inadeguato sussiste il rischio di incendi o ustioni. Non aprire, schiacciare o riscaldare oltre i 60° C /140° F o incenerire. Se la batteria si gonfia, non continuare l'uso.

# Sezione 8: Informazioni sulla garanzia

Per le informazioni sulla garanzia, andare al sito <u>https://myelo.elotouch.com/support/s/</u> Visitare il sito web <u>www.elotouch.com</u> per le ultime informazioni:

- Informazioni sui prodotti.
- Specifiche.
- Prossimi eventi.
- Comunicati stampa.
- Driver del software.

Per ulteriori informazioni sull'ampia gamma di prodotti Elo Touch Solutions, visitare il sito <u>www.elotouch.com</u>, oppure contattare il rappresentante locale.

Per ulteriori informazioni sull'ampia gamma di prodotti Elo Touch Solutions, visitare il sito **www.elotouch.com**, oppure contattare il rappresentante locale.

Google, Android, Google Play e YouTube sono marchi di Google LLC.

Nord America

Tel +1 408 597 8000 Fax +1 408 597 8001 elosales.na@elotouch.com **Europa** Tel +32 (0)16 70 45 00 Fax +32 (0)16 70 45 49 elosales@elotouch.com

**Asia - Pacifico** Tel +86 (21) 3329 1385 Fax +86 (21) 3329 1400 www.elotouch.com.cn

America Latina Tel +52 55 2281-6958 elosales.latam@elotouch.com

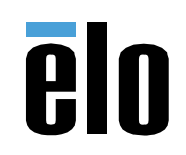